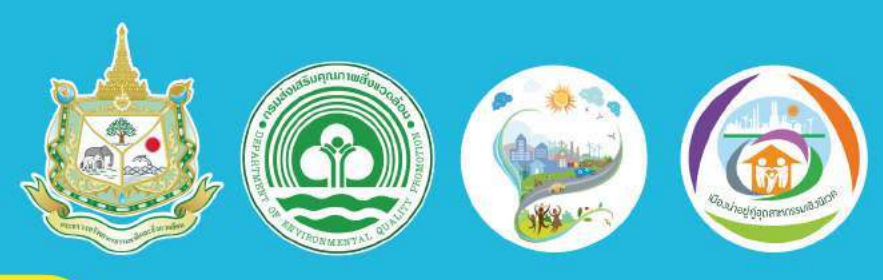

# คู่มือการประเมิน

# เมืองสิ่งแวดล้อมยั่งยืน ด้วยตนเอง Self Assessment Report : SAR

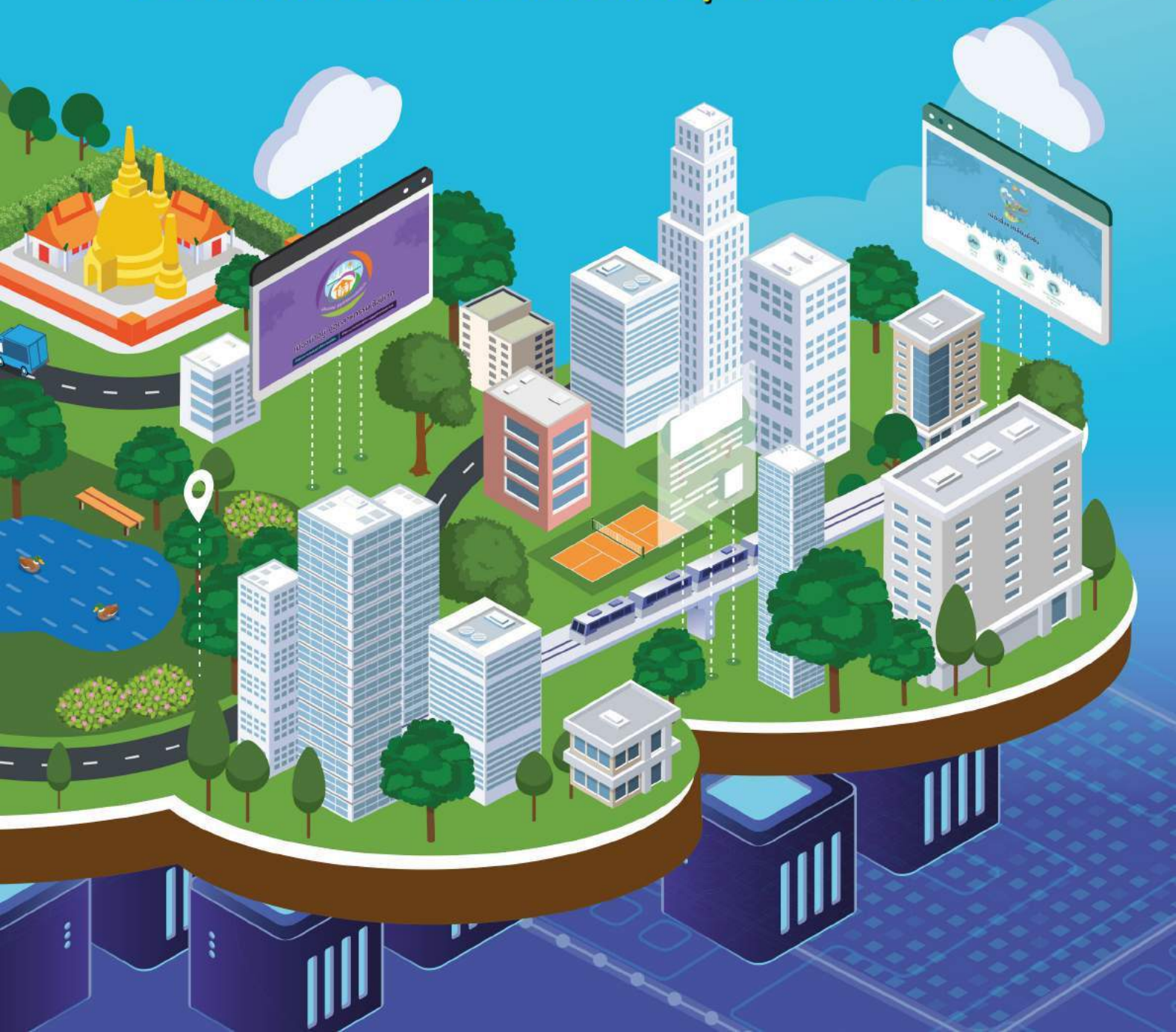

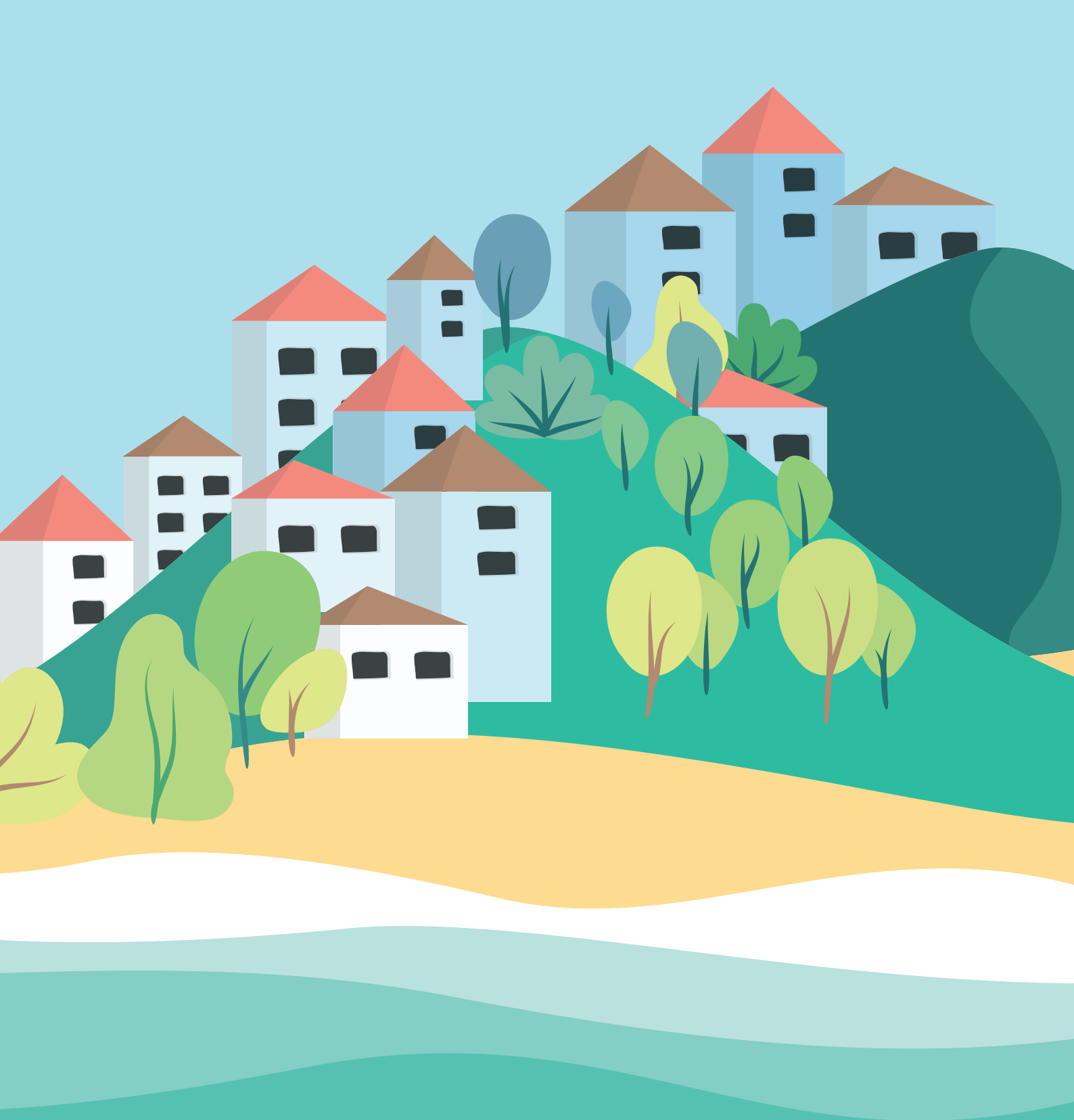

# บทนำ

สำนักส่งเสริมการมีส่วนร่วมของประชาชน ร่วมกับ ศูนย์สารสนเทศสิ่งแวดล้อม กรมส่งเสริมคุณภาพสิ่งแวดล้อม ได้พัฒนาระบบการประเมินเมืองสิ่งแวดล้อมยั่งยืน ด้วยตนเอง (Self Assessment Report : SAR) โดยเริ่มดำเนินการในปีงบประมาณ 2562 เป็นระบบที่ได้พัฒนาขึ้นเพื่อใช้เป็นเครื่องมือที่เสมือนเป็นผู้ช่วยให้เมืองทุกเมือง ในประเทศไทย สามารถพัฒนาตนเองได้อย่างยั่งยืน และยังช่วยจัดเก็บข้อมูลเมืองได้ อย่างเป็นระบบ แสดงผลเป็นกราฟข้อมูลนำเสนอข้อมูลเมืองในแต่ละด้าน (City Profile) ระบบประเมินเมืองสิ่งแวดล้อมยั่งยืนด้วยตนเองนี้ยังมีระบบประมวลผล สามารถ เปรียบเทียบเกณฑ์ และ ค่ามาตรฐานต่าง ๆ แสดงผลให้ผู้ใช้งานเห็นในรูปแบบกราฟ และสถิติต่าง ๆ ผู้ใช้งานสามารถนำไปใช้เพิ่มประสิทธิภาพการบริหารจัดการเมืองให้ น่าอยู่และสิ่งแวดล้อมยั่งยืน ลดการใช้ทรัพยากร มีการวางแผนการจัดทำโครงการ กิจกรรมต่าง ๆ ได้ทันต่อสถานการณ์ สามารถแก้ไขปัญหาได้อย่างตรงจุด

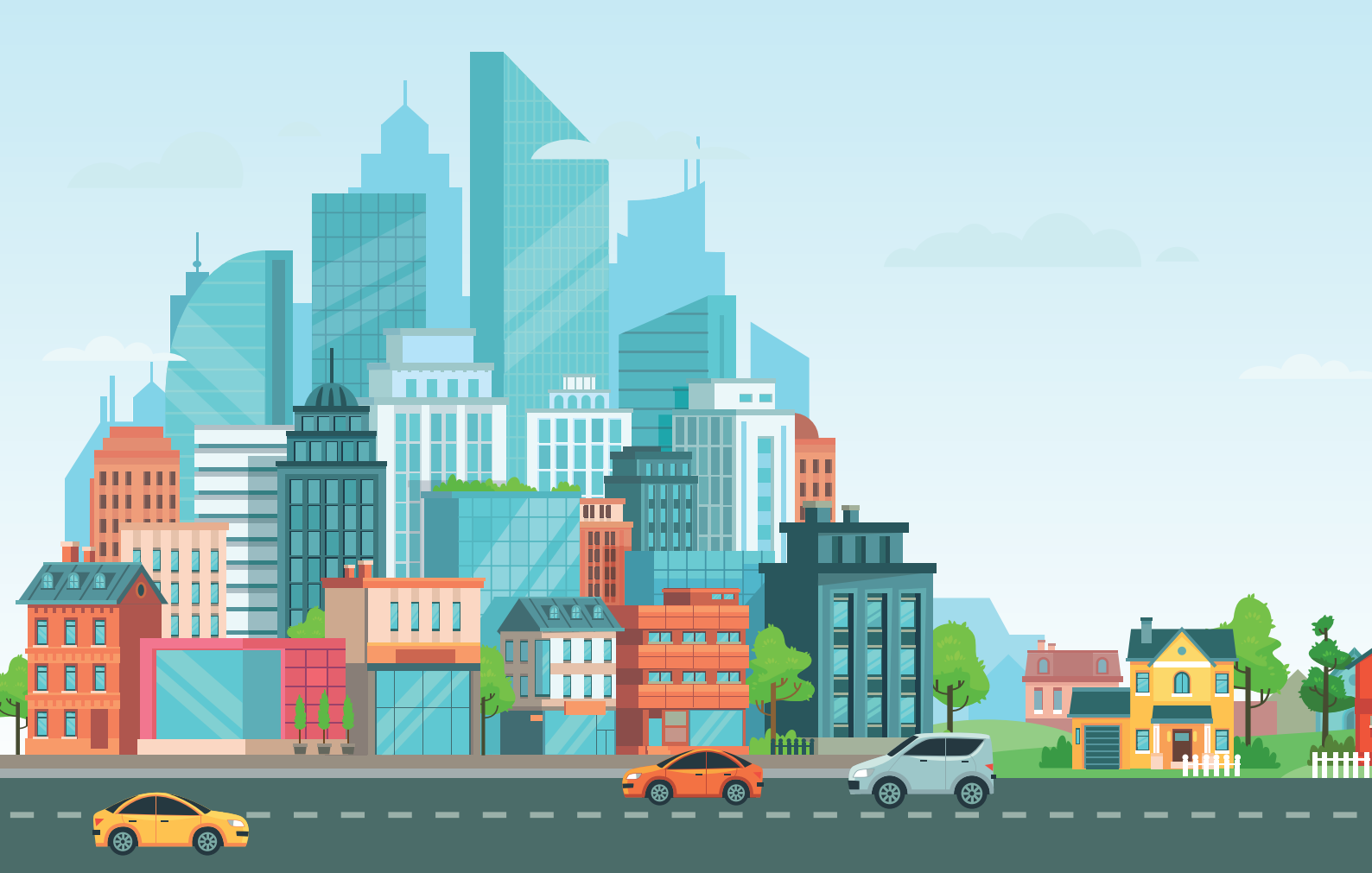

ระบบประเมินเมืองสิ่งแวดล้อมยั่งยืนด้วยตนเอง (Self Assessment Report : SAR) ไม่เพียงแต่พัฒนาขึ้นเพื่อให้เมืองเข้าใช้งานเพื่อประเมินความพร้อมเบื้องต้นด้วยตนเอง หรือใช้สำหรับประเมินเมืองสิ่งแวดล้อมยั่งยืนในระดับพื้นที่ และระดับประเทศเท่านั้น แต่ระบบดังกล่าว ยังถือเป็นผลพลอยได้สำหรับกลุ่มของเมืองที่ต้องการตรวจวัด ผลสำเร็จของการพัฒนาเมืองที่ผ่านมา โดยแสดงผลเป็นข้อมูลเปรียบเทียบย้อนหลัง 3 ปี และยังเป็นเครื่องมือที่ช่วยเตรียมความพร้อมในการเข้าประเมินเมืองสิ่งแวดล้อมยั่งยืน และประกวดรางวัลได้ ซึ่งช่วยพัฒนาเมืองให้มีระบบการจัดเก็บข้อมูลฐานของเมืองเป็น หมวดหมู่นำไปประยุกต์ใช้งานในบริบทอื่น ๆ ได้ ซึ่งผู้พัฒนาระบบคาดหวังไว้อย่างยิ่ง ว่าจะพัฒนาระบบให้ตอบสนองต่อความต้องการของผู้ใช้งานได้หลากหลายพื้นที่ และมีประสิทธิภาพมากยิ่งขึ้นต่อไป

สำหรับคู่มือการใช้งานระบบประเมินเมืองสิ่งแวดล้อมยั่งยืนด้วยตนเอง (Self Assessment Report : SAR) เล่มนี้ จัดทำขึ้นเพื่อประกอบการฝึกอบรมแก่เจ้าหน้าที่ ของกรมส่งเสริมคุณภาพสิ่งแวดล้อมเทศบาลนคร เทศบาลเมือง เทศบาลดำบล องค์กร ปกครองส่วนท้องถิ่น สำนักงานสิ่งแวดล้อมภาคที่ 1-16 สำนักงานทรัพยากรธรรมชาติ และสิ่งแวดล้อมจังหวัด และเพื่ออำนวยความสะดวกให้กับเจ้าหน้าที่ที่รับผิดชอบ การดำเนินงานสามารถดาวน์โหลดได้จากระบบฯ ในการนี้เพื่อให้การดำเนินงาน ตามระบบฯ มีประสิทธิภาพยิ่งขึ้น กรมส่งเสริมคุณภาพสิ่งแวดล้อม ได้จัดเจ้าหน้าที่ สำหรับรับผิดชอบการดำเนินงานและช่วยอำนวยความสะดวกในการใช้งานระบบฯ ให้แก่ผู้ใช้งาน ท้ายสุดนี้กรมส่งเสริมคุณภาพสิ่งแวดล้อมขอขอบคุณเจ้าหน้าที่ของ ทุกหน่วยงานในความร่วมมือด้วยดีเสมอมา

# สารบัญ

| ระบบประเมินเมืองสิ่งแวดล้อมยั่งยืนด้วยตนเอง (Self Assessment Report : SAR) |
|----------------------------------------------------------------------------|
| <b>การเข้าใช้งานระบบ</b> 8                                                 |
| การเข้าสู่ระบบประเมินเมืองสิ่งแวดล้อมยั่งยืนด้วยตนเอง9                     |
| <b>องค์ประกอบของระบบประเมินเมืองสิ่งแวดล้อมยั่งยืนด้วยตนเอง</b> 25         |
| ้ข้อมูลเมือง27                                                             |
| <b>รายงานสถานการณ์เมือง</b>                                                |
| City Index40                                                               |
| City Profile43                                                             |
| <b>การประเมินเมืองสิ่งแวดล้อมยั่งยืนด้วยตนเอง</b> 50                       |
| ขั้นตอนการประเมิน51                                                        |
| กระบวนการ (Process)58                                                      |
| ผลผลิต (Output)61                                                          |
| ผลลัพธ์ (Outcome)62                                                        |
| การแสดงการประเมินเกณฑ์ชี้วัด63                                             |

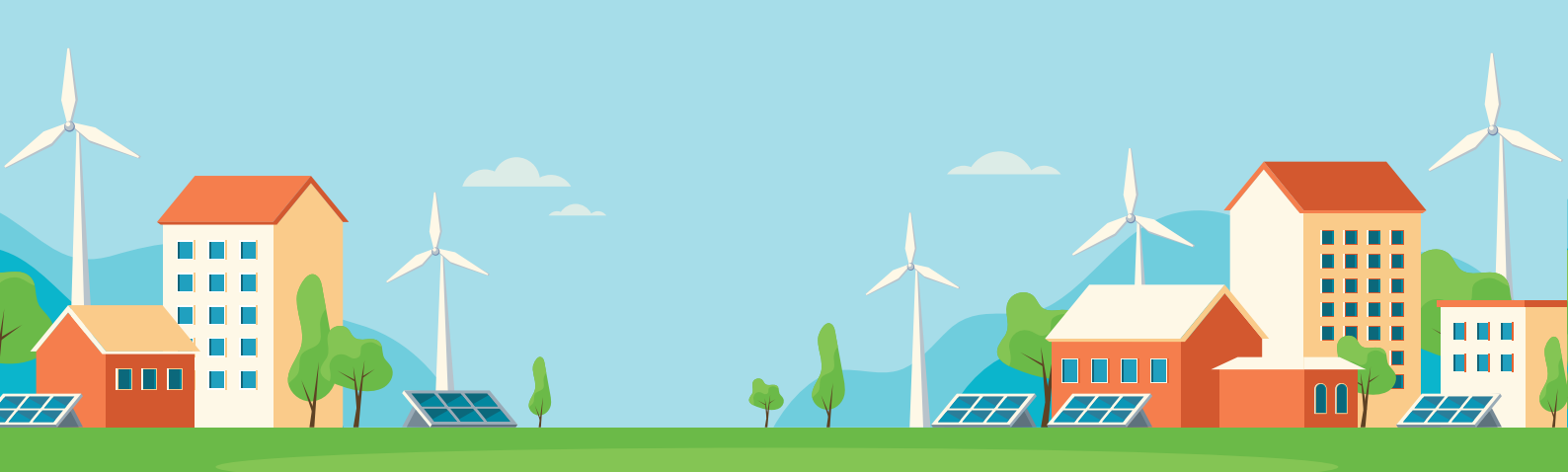

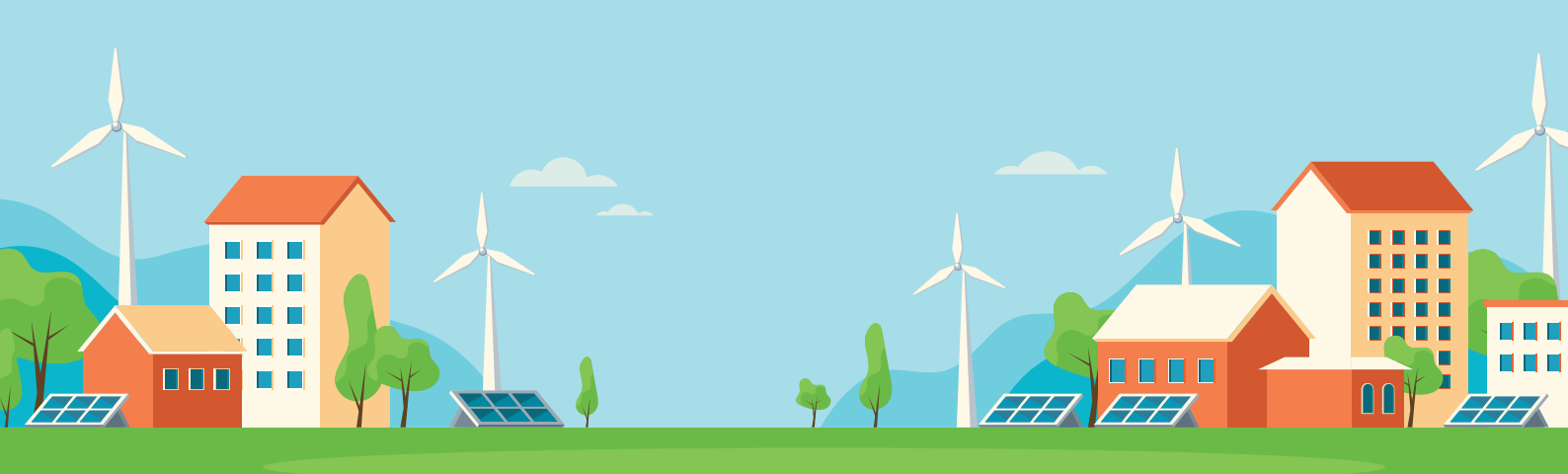

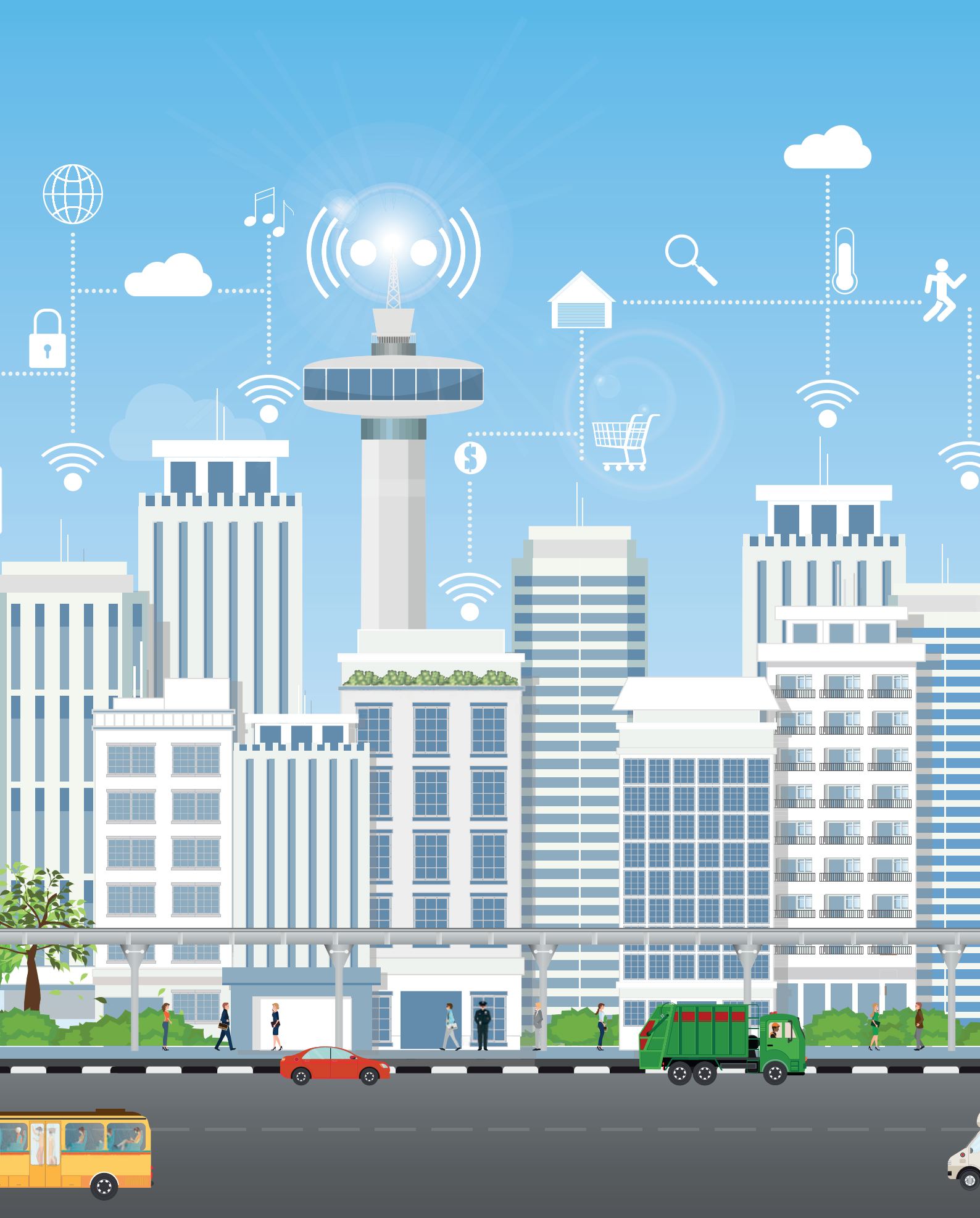

# คู่มือสำหรับผู้ใช้งาน

# ระบบประเมิน เมืองสิ่งแวดล้อมยั่งยืน ด้วยตนเอง

(Self Assessment Report : SAR)

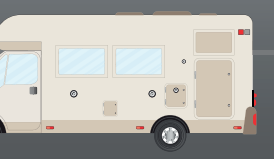

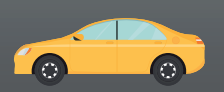

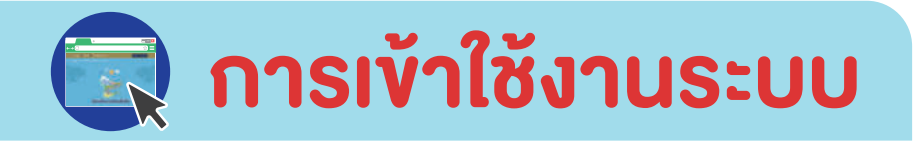

ผู้ใช้งานสามารถเข้าใช้ระบบได้ 2 วิธี

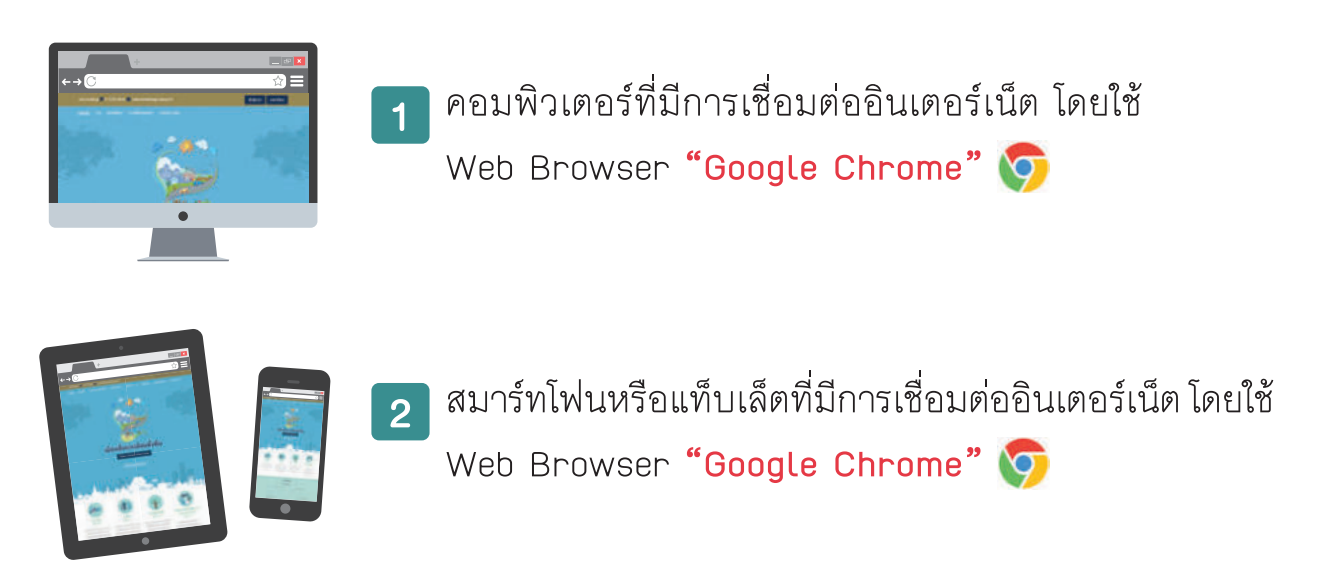

คู่มือเล่มนี้จะแสดงตัวอย่างหน้าจอที่เข้าใช้งานผ่านเครื่องคอมพิวเตอร์เท่านั้น โดยการเข้าใช้งานผ่านสมาร์ทโฟนหรือแท็บเล็ต ผู้ใช้งานจะพบหน้าจอที่มีการแสดงผล แตกต่างกันเนื่องจากมีการปรับให้เหมาะสมกับขนาดหน้าจอของอุปกรณ์ต่าง ๆ ทั้งนี้ ขั้นตอนการใช้งานระบบ ยังคงเป็นไปในลักษณะเดียวกัน

# การเข้าสู่ระบบ ประเมินเมืองสิ่งแวดล้อมยั่งยืนด้วยตนเอง

- 1 พิมพ์ URL : https://sar.deqp.go.th เพื่อเข้าสู่ระบบประเมินเมืองสิ่งแวดล้อม ยั่งยืนด้วยตนเอง
- 2 คลิกปุ่ม "เข้าสู่ระบบ"

| สอบทามข้อมูล 🕓 0-227       | 8444 🔽 calicenter@deqp.ma | nail.go.th    | เข้าสู่ระบบ | ลงทะเบียน |
|----------------------------|---------------------------|---------------|-------------|-----------|
| <u>หน้าหลัก</u> ข่าว เมือง | แบบ ดาวนีโหลดเอกสาธ ก     | กระทู้กาม-ถอบ |             |           |

3 กรอก Username และ Password ที่ได้รับ จากนั้นคลิกปุ่ม "เข้าสู่ระบบ" เพื่อเข้าใช้งานระบบ

<u>หมายเหตุ</u> : Username 1 Account สามารถเข้าใช้งานพร้อมกันได้ หลายเครื่องคอมพิวเตอร์

| เข้าสู่ระบบ  | ×                  |
|--------------|--------------------|
| Username     |                    |
| Password     |                    |
| ลีมรหัสเข่าน |                    |
|              | ยกเลิก เข้าสู่ระบบ |

# การเข้าใช้งานระบบด้วยบัญชีผู้ใช้งานของ<u>หน่วยงาน</u> โดยมี Username ในระบบ จะแบ่งออกเป็น 4 ประเภท ดังนี้

- สำนักงานทรัพยากรธรรมชาติและสิ่งแวดล้อมจังหวัด ให้ใช้ อักษรย่อ "ทสจ." ตามด้วย "ชื่อจังหวัด" เช่น สำนักงานทรัพยากรธรรมชาติและสิ่งแวดล้อม จังหวัดเชียงใหม่ ใช้เป็น ทสจ.เชียงใหม่ เป็นต้น
- 2 สำนักงานสิ่งแวดล้อมภาค ให้ใช้ อักษรย่อ "สสภ." ตามด้วย "ภาค" เช่น สำนักงานสิ่งแวดล้อม ภาคที่ 6 ใช้เป็น สสภ.6 เป็นต้น
- 3 องค์การบริหารส่วนตำบล ให้ใช้ อักษรย่อ "อบต." ตามด้วย "ชื่อของ หน่วยงาน" เช่น องค์การบริหารส่วนตำบลหน้าพระลาน ใช้เป็น อบต. หน้าพระลาน เป็นต้น
- (4) เทศบาล ให้ใช้ ชื่อเต็มของหน่วยงาน เช่น เทศบาลตำบลทับมา หรือ เทศบาล เมืองพนัสนิคม เป็นต้น
- 5 หากองค์กรปกครองส่วนท้องถิ่นไม่สามารถเข้าสู่ระบบได้ ตามข้อ 3 และ ข้อ 4 ให้ใส่ชื่อเต็มของหน่วยงานจังหวัด เช่น เทศบาลตำบลท่าช้างจังหวัด อ่างทอง เป็นต้น หรือให้ใส่ชื่อเต็มของหน่วยงานอำเภอจังหวัด เช่น อบต. หัวงัวอำเภอยางตลาดจังหวัดกาหสินธุ์ เป็นต้น

การกรอก Password คือ 1234567890 (ตั้งเป็นค่าเริ่มต้นของระบบ ซึ่งผู้ใช้งาน สามารถขอเปลี่ยนแปลงภายหลังได้)

# การเปลี่ยนรหัสผ่านเพื่อเข้าใช้งาน ระบบประเมินเมืองสิ่งแวดล้อมยั่งยืน

1 เข้าสู่เว็บไซต์ https://datacenter.deqp.go.th/login และล็อคอินเข้าสู่ระบบ ด้วย username และ รหัสผ่านเดิม

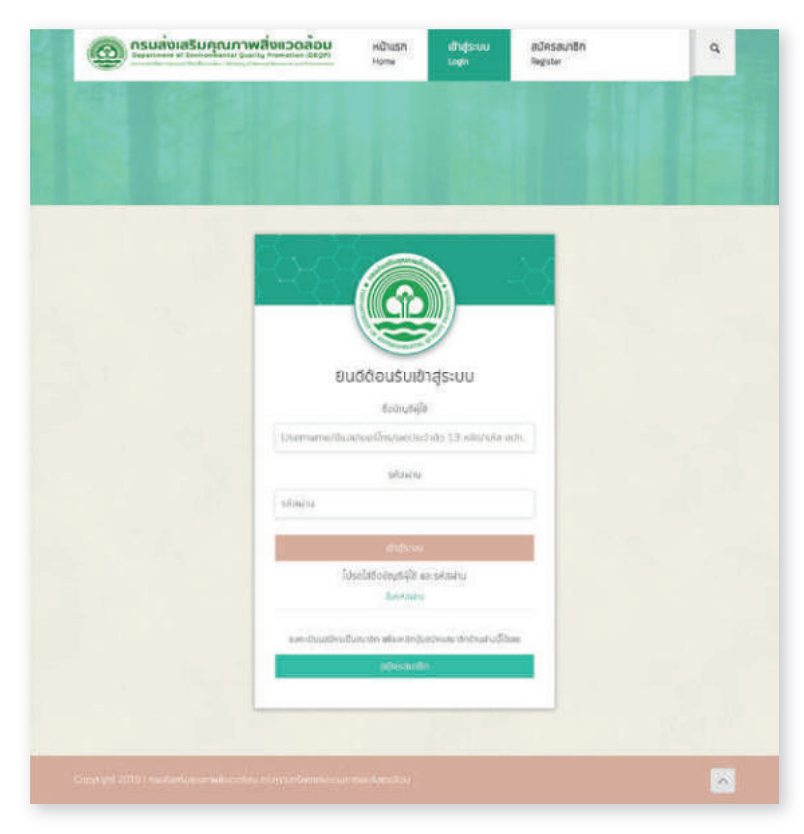

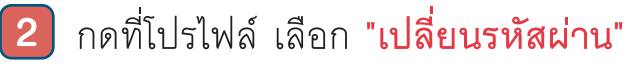

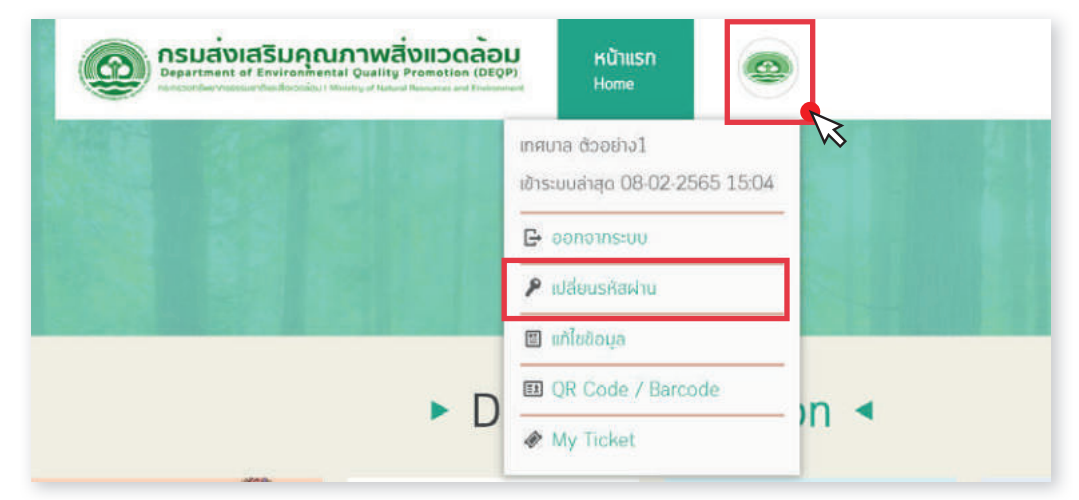

3 ใส่รหัสผ่านปัจจุบัน, รหัสผ่านใหม่, ยืนยันรหัสผ่านใหม่ กด I'm not a robot และกด เปลี่ยนรหัสผ่าน

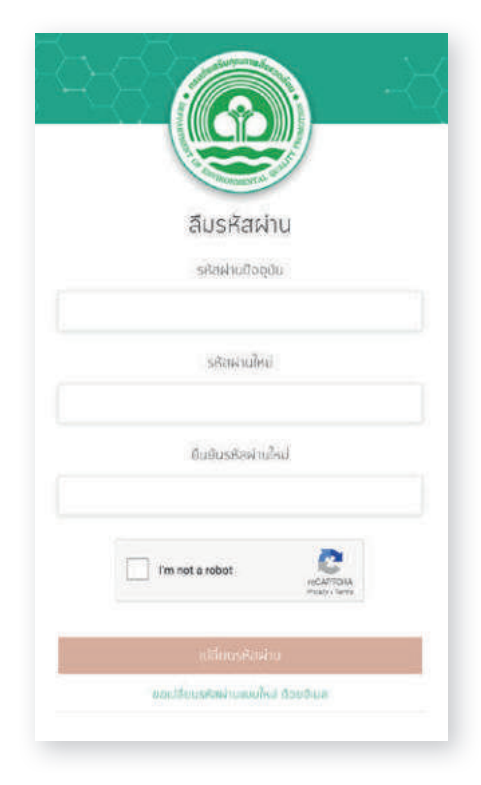

4 ทดสอบเข้าสู่ระบบประเมินเมืองสิ่งแวดล้อมยั่งยืน http://sar.deqp.go.th ด้วยรหัสผ่านใหม่

| เข้าสู่ระบบ      |           |
|------------------|-----------|
| Username         |           |
| เทศบายด้วอย่างว่ |           |
| Password         |           |
|                  |           |
| ลืมรหัสม่าน      | Same Same |
| ยาลัก เป็นสูงม   |           |
| 1                |           |

กรณีที่ท่านไม่สามารถเข้าใช้งานระบบได้ตามขั้นตอน 1-5 สามารถสมัครสมาชิก เป็น<u>บัญชีผู้ใช้ส่วนบุคคล</u>ของท่านตามขั้นตอนดังนี้

# 🥻 ขั้นตอนการลงทะเบียน

- 1) พิมพ์ URL : https://sar.deqp.go.th
- 2 แสดงหน้าจอระบบประเมินเมืองสิ่งแวดล้อมยั่งยืนด้วยตนเอง
  - (Self Assessment Report : SAR)

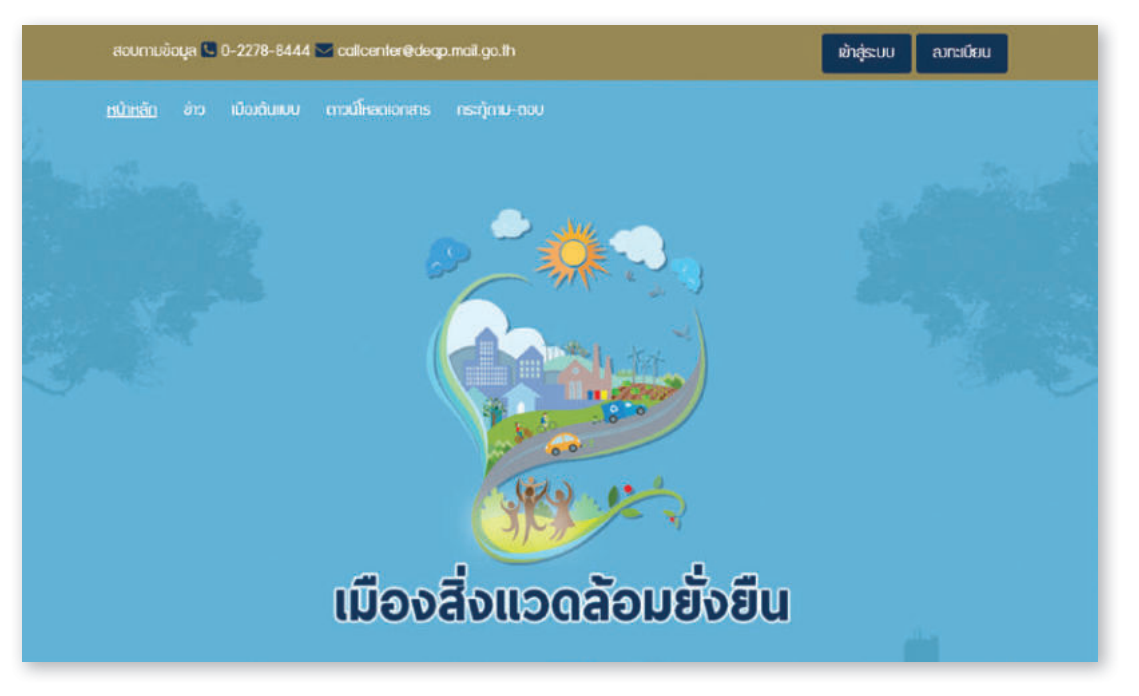

3 คลิกที่ปุ่ม อากาบัยบ เพื่อลงทะเบียนสมัครสมาชิกเข้าใช้งานระบบประเมิน เมืองสิ่งแวดล้อมยั่งยืนด้วยตนเอง (Self Assessment Report : SAR)

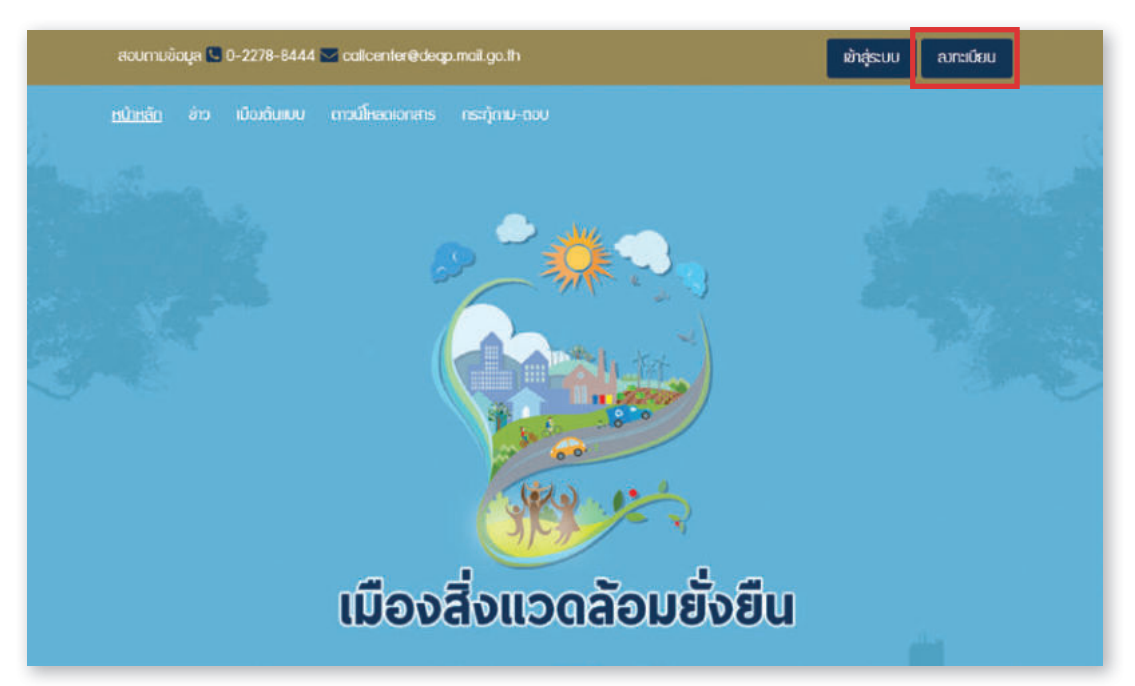

4 แสดงหน้าจอ ระบบการลงทะเบียนกลางของกรมส่งเสริมคุณภาพ สิ่งแวดล้อม (One Account)

| (O) กรมส่งเส                      | ริมคุณภาพสิ่งแวดล้อม<br>พระพัฒร อนเกาศอสตร = 9                                                                                                    |
|-----------------------------------|----------------------------------------------------------------------------------------------------|
| 1 24                              |                                                                                                    |
|                                   |                                                                                                    |
|                                   | ▶ สมัครสมาชิก ◀                                                                                                    |
| -                                 |                                                                                                    |
|                                   | <b>แบบฟอร์มสมัครสมาชิก</b><br>กรุณตรงกษีพุณต้องส่งประโยชน์ของกาม                                                                                                    |
|                                   | มุทคยอรรมดา                                                                                                    |
| ข้อมูลสำหรับ ใ                    | วฐาท เข้าใช้งามระบบ                                                                                                    |
| esolardadaraanaa *                |                                                                                                    |
| jung"                             |                                                                                                    |
| (อินปอบรรกษาน)<br>ร้องโตเสลียิงาน | united (333)                                                                                                    |
| Dun T                             |                                                                                                    |
| and the second                    | and the second second se |
| wepersonen.                       |                                                                                                    |
| sRawiu *                          |                                                                                                    |
| Outlusitavinu "                   |                                                                                                    |
| ข้อมูลทั่วไม่ส่วน                 | มนุคคล                                                                                                    |
| Andrean f                         | -Set top-                                                                                                    |
| indowin dug                       |                                                                                                    |
| £0 *                              | and the second second second second                                                                                                    |
| utumpi *                          | Contraction of the American Street, Street, Street, Street, Street, Street, Street, Street, Street, Street, St                                                                                                    |
| rhumdaanu                         | and the second second second second second second second second second second second second second second second                                                                                                    |
|                                   |                                                                                                    |
| ข้อมูลที่กำงาน                    |                                                                                                    |
| dsamindobanu *                    | -nsaniden-                                                                                                    |
| банав М                           | -noundan-                                                                                                    |
| ina/drino *                       | -h(nnilizn-                                                                                                    |
| anos/thus *                       | -repution-                                                                                                    |
| เสียกสิงกัดหม่วยงาน               |                                                                                                    |
|                                   | Comment 2                                                                                                    |
|                                   |                                                                                                    |
|                                   |                                                                                                    |
|                                   |                                                                                                    |

5 กรอกข้อมูลในช่องว่างให้ครบถ้วน (เครื่องหมาย \* บังคับให้ผู้ใช้งานต้อง กรอกข้อมูล) ข้อมูลแบ่งออกเป็น 3 ส่วน ดังนี้

| ข้อมูลสำหรับ ได                   | gin เข้าใช้งานระบบ |   |
|-----------------------------------|--------------------|---|
| เลขประจำด้วประชาชน *<br>13 หลัก   |                    |   |
| วันเทิด "<br>(ใช้เปลี่ยนรหัสผ่าน) | mm/dd/yyyy         | Ð |
| ชื่อบัญชีผู้ใช้งาน                |                    |   |
| อีเมล "                           |                    |   |
| เบอร์โทรศัพท์                     |                    |   |
| รหัสผ่าน *                        |                    |   |
| ยืนยันรหัสผ่าน *                  |                    |   |

### 5.1 ข้อมูลสำหรับ login เข้าใช้งานระบบ

**5.1.1 เลขประจำตัวประชาชน 13 หลัก\*** : กรอกเลขบัตรประจำตัว ประชาชน 13 หลัก

- สามารถ<u>ใช้เป็น Username</u> ในการเข้าสู่ระบบได้
- โลขประจำตัวประชาชน ต้อง<u>ไม่ช้ำกับที่มีในระบบ</u> หากพบว่า ข้อมูลซ้ำกรุณาติดต่อผู้ดูแลระบบ โทร 0 2278 8400-9 ต่อ 1633

5.1.2 วันเกิด\* : คลิกที่ icon ปฏิทินด้านท้ายช่อง เพื่อเลือกวัน เดือน ปีเกิด

| วินเทิด<br>ใช้เปลี่ยนรหัสผ่าน) | mm  | /dd   | /уу    | уу   |    |            |              |   |  |  | _ | _ |
|--------------------------------|-----|-------|--------|------|----|------------|--------------|---|--|--|---|---|
|                                | Sep | tembe | er 202 | 21 - |    | $\uparrow$ | $\checkmark$ |   |  |  |   |   |
| ื่อบัญชีผู้ใช้งาน              | Su  | Mo    | Tu     | We   | Th | Fr         | Sa           |   |  |  |   |   |
|                                | 29  | 30    | 31     | 1    | 2  | 3          | 4            |   |  |  |   |   |
|                                | 5   | 6     | 7      | 8    | 9  | 10         | 11           |   |  |  |   |   |
| ວົເມລ                          | 12  | 13    | 14     | 15   | 16 | 17         | 18           |   |  |  |   |   |
|                                | 19  | 20    | 21     | 22   | 23 | 24         | 25           | - |  |  |   |   |
|                                | 26  | 27    | 28     | 29   | 30 | 1          | 2            |   |  |  |   |   |
| บอร์โทรศัพท์                   | 3   | 4     | 5      | 6    | 7  | ß          | 9            |   |  |  |   |   |
|                                |     |       |        |      |    | To         | day          |   |  |  |   |   |
| đada i                         |     |       |        |      |    |            |              |   |  |  |   |   |
| Shakiu                         |     |       |        |      |    |            |              |   |  |  |   |   |
|                                |     |       |        |      |    |            |              |   |  |  |   |   |
| ยืนยันรหัสผ่าน *               |     |       |        |      |    |            |              |   |  |  |   |   |
| ุ่นยันรหัสผ่าน *               |     |       |        |      |    |            |              |   |  |  |   |   |

5.1.3 ชื่อบัญชีผู้ใช้งาน (Username) : กรอกชื่อบัญชีผู้ใช้งานของท่าน

- สามารถ<u>ใช้เป็น Username</u> ในการเข้าสู่ระบบ
- ชื่อบัญชีผู้ใช้งาน (Username) ต้องไม่ซ้ำกับที่มีในระบบ หากพบว่า ข้อมูลซ้ำกรุณาเปลี่ยนบัญชีผู้ใช้งาน (Username)
- **5.1.4 อีเมล\*** : กรอกอีเมลของท่าน
  - สามารถ<u>ใช้เป็น Username</u> ในการเข้าสู่ระบบ
  - กรณีที่จำรหัสผ่านไม่ได้ คลิกที่ลืมรหัสผ่าน ระบบจะส่ง URL ให้ท่าน Reset New Password ตามอีเมลนี้
  - อีเมลต้อง<u>ไม่ซ้ำกับที่มีในระบบ</u> หากพบว่าข้อมูลซ้ำกรุณาติดต่อผู้ดูแล ระบบ

5.1.5 เบอร์โทรศัพท์ : กรอกเบอร์โทรศัพท์มือถือ หรือเบอร์โทรสำนักงาน เช่น 0989999999 หรือ 02999999 เป็นต้น **5.1.6 รหัสผ่าน\*** : กำหนดรหัสผ่านสำหรับเข้าสู่ระบบ

กรอกข้อมูลเป็นตัวอักษร ตัวเลข หรืออักขระพิเศษ ที่มีความยาว ตั้งแต่ 8 ตัวอักษรขึ้นไป

**5.1.7 ยืนยันรหัสผ่าน\*** : ยืนยันการกำหนดรหัสผ่านสำหรับเข้าสู่ระบบ ต้องมี ข้อมูลที่เหมือนข้อ 5.1.6

# 5.2 ข้อมูลทั่วไปส่วนบุคคล

| ข้อมูลทั่วไปส่วนบุคคล |            |   |  |  |  |
|-----------------------|------------|---|--|--|--|
| คຳປາหน้า *            | อื่นๆ ระบุ |   |  |  |  |
| คำนำหน้า อื่นๆ        |            | ] |  |  |  |
| 80 °                  |            |   |  |  |  |
| นามสกุล *             |            | 1 |  |  |  |
| ตำแหน่องาน            |            |   |  |  |  |

5.2.1 คำนำหน้า\* : เลือกคำนำหน้าจาก Dropdown List หากไม่มีให้กรอก ข้อมูลในข้อที่ 5.2.2

**5.2.2 คำนำหน้าอื่น ๆ** : กรณีข้อ 5.2.1 เลือกเป็น <mark>อื่น ๆ ระบุ</mark>

- **5.2.3 ชื่อ\*** : กรอกชื่อของท่านเป็นภาษาไทย
- **5.2.4 นามสกุล\*** : กรอกนามสกุลของท่านเป็นภาษาไทย
- **5.2.5 ตำแหน่งงาน** : กรอกตำแหน่งงานของท่านเป็นภาษาไทย

### 5.3 ข้อมูลที่ทำงาน

| ข้อมูลที่ทำงาน                |            |
|-------------------------------|------------|
| ประเภทหน่วยงาน *              | กรุณาเลือก |
| ຈົຈหວັດ *                     | กรุณาเลือก |
| າα∕ອຳນາອ <sup>≜</sup>         | กรุณาเลือก |
| ขวง/ตำมล *                    | กรุณหลือก  |
| ลือกสังกัดหน่วยงาน<br>(ถ้ามี) | ·          |

- **5.3.1 ประเภทหน่วยงาน\*** : เลือกประเภทหน่วยงานของท่าน
  - เลือก หน่วยงานภาครัฐ (องค์กรปกครองส่วนท้องถิ่น) ให้ตรงกับ หน่วยงานของท่าน

| ข้อมูลที่ทำงาน   |                                                                                                    |  |
|------------------|----------------------------------------------------------------------------------------------------|--|
| ประเภทหน่วยงาน * | กรณาเรือก                                                                                                    |  |
|                  | กรณาเลือก                                                                                                    |  |
| ðәнда *          | หน่วยงานในสิ่งกัดกระทรวงกรัพยากรธรรมชาติและสิ่งแวดล้อม<br>หน่วยงานในสิ่งกิดกรมส่งเสริมคุณภาพสิ่งแวดล้อม<br>หน่วยงานภาครัฐ (ส่วนราชการ)<br>หน่วยงานภาครัฐ (ส่วนราชการ) |  |
| ເມຕ/ອຳເກອ "      | หน่วยงานกากรัฐ (องค์กรปกครองส่วนก้องทีม)<br>หน่วยงานกาครัฐ (องค์การมหาชน)                                                                                             |  |
| แขวง/ตำนล *      | กายเอกชน<br>สถาบันการศึกษา                                                                                                    |  |

**5.3.2 ชื่อหน่วยงาน\*** : กรอกชื่อหน่วยงานของท่าน ตัวอย่าง เทศบาล นครลำปาง, เทศบาลเมืองร้อยเอ็ด, เทศบาลตำบลปริก หรือ อบต.หน้าพระลาน เป็นต้น

5.3.3 จังหวัด\* : เลือกจังหวัด จาก Dropdown List

5.3.4 เขต/อำเภอ\* : เลือกเขต/อำเภอ จาก Dropdown List

5.3.5 แขวง/ดำบล\* : เลือกแขวง/ดำบล จาก Dropdown List

**5.3.6 เลือกสังกัดหน่วยงาน** : เลือกหน่วยงานของท่าน หรือ หน่วยงาน ที่ท่านทำข้อมูลให้

5.3.6.1 พิมพ์ชื่อหน่วยงานในช่องสีแดง

- 5.3.6.2 ระบบจะแสดงชื่อหน่วยงานที่ใกล้เคียงกับชื่อหน่วยงานของ ท่านขึ้นมา
- 5.3.6.3 คลิกชื่อหน่วยงานของท่าน

\* <u>หมายเหตุ</u> : ส่วนนี้<u>สำคัญมาก</u> เพราะหากท่าน<u>ไม่เลือกสังกัดหน่วยงาน จะ Login</u> เข้าใช้งานระบบประเมินเมืองสิ่งแวดล้อมยั่งยืนด้วยตนเอง (Self Assessment Report : SAR) <u>ไม่ได้!!!!!</u>

| เลือกสังทัดหน่วยงาน<br>(ถ้ามี) | สิ่ง 1<br>กรมส่งเสริมคุณภาพสึ่งแวดล้อม 2<br>กองสาธารณสุขและสิ่งแวดล้อม เทศบาลต่าบลคอกกระบือ<br>กองสาธารณสุขและสิ่งแวดล้อม เทศบาลต่าบลแชะ |
|--------------------------------|----------------------------------------------------------------------------------------------------|
|                                | กองสาธารณสขและสิ่งแวดล้อม เทเบาลตำบลนาอ้อ                                                                                                |
| เลือกสังกัดหน่วยงาน<br>(ถ้ามี) | ุกรุมส่งเสรินคุณภาพสิ่งแวคล้อง 🧿                                                                                                    |
|                                | กรมส่งเสริมคุณภาพสิ่งแวดล้อม  3                                                                                                    |

# 6 คลิก 🛟 ฉันไม่ใช่โปรแกรมอัตโนมัติ เพื่อยืนยันตัวบุคคลกับระบบ

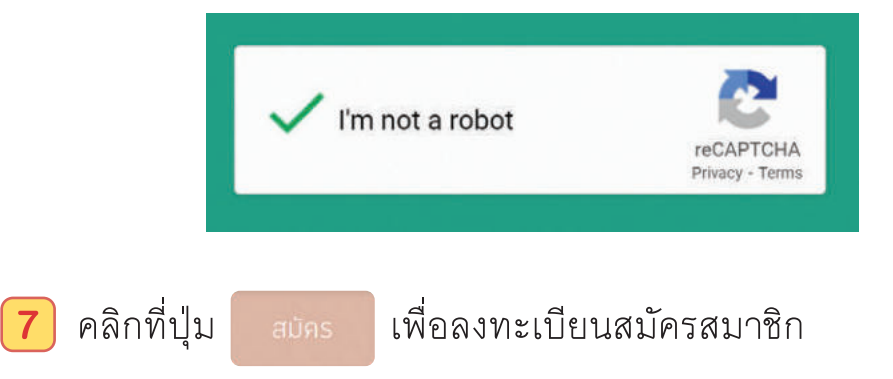

Iมื่อ เข้าสู่ระบบสำเร็จ จะปรากฏหน้าจอหน้าแรกของระบบประเมินเมือง สิ่งแวดล้อมยั่งยืน โดยแบ่งการแสดงผลออกเป็นส่วนต่าง ๆ ดังภาพ

### ส่วนของการเข้าสู่ระบบประเมิน

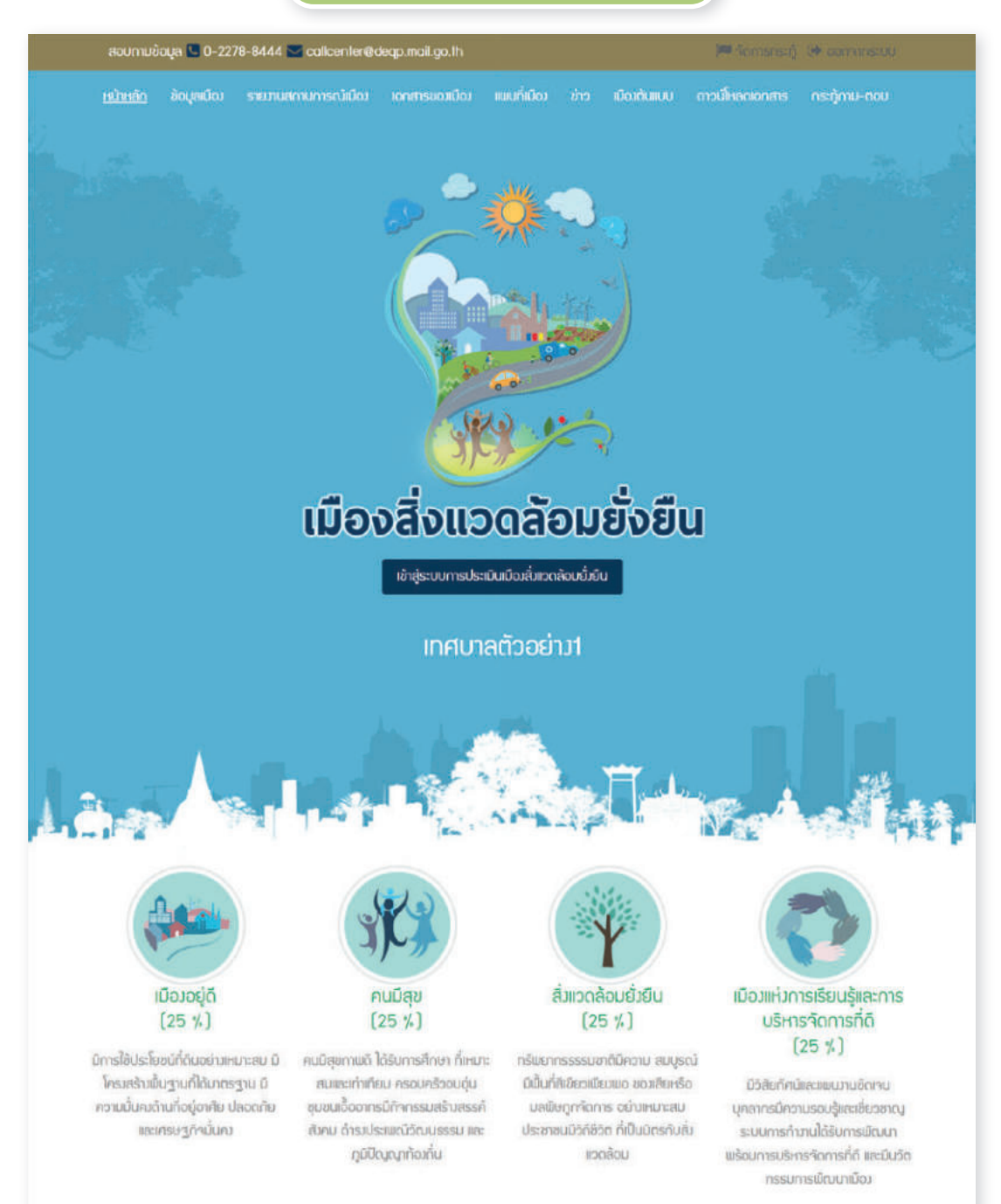

#### ส่วนของรายงานสถานการณ์เมือง

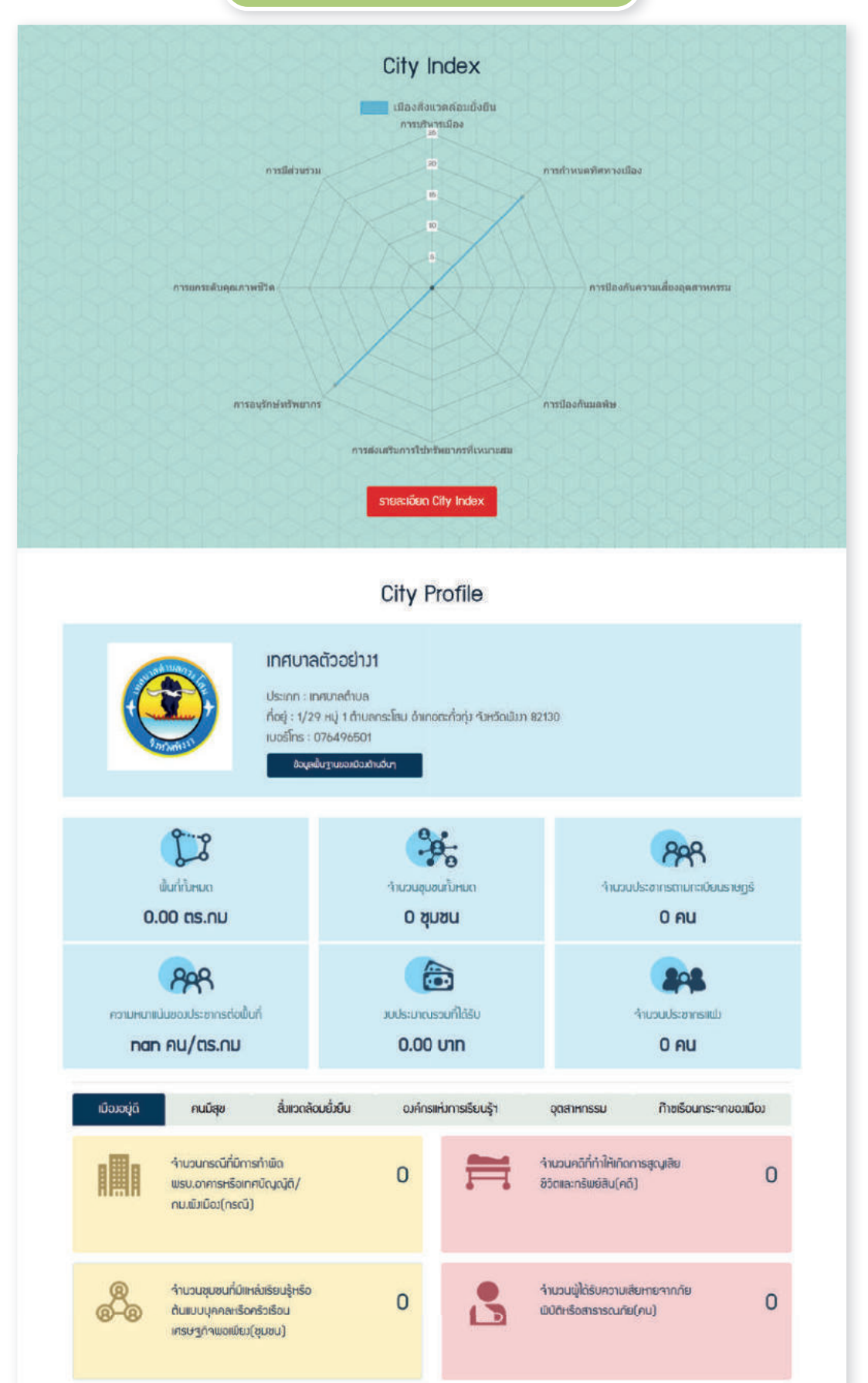

#### ส่วนของรางวัลชนะเลิศเมืองสิ่งแวดล้อมประจำปี

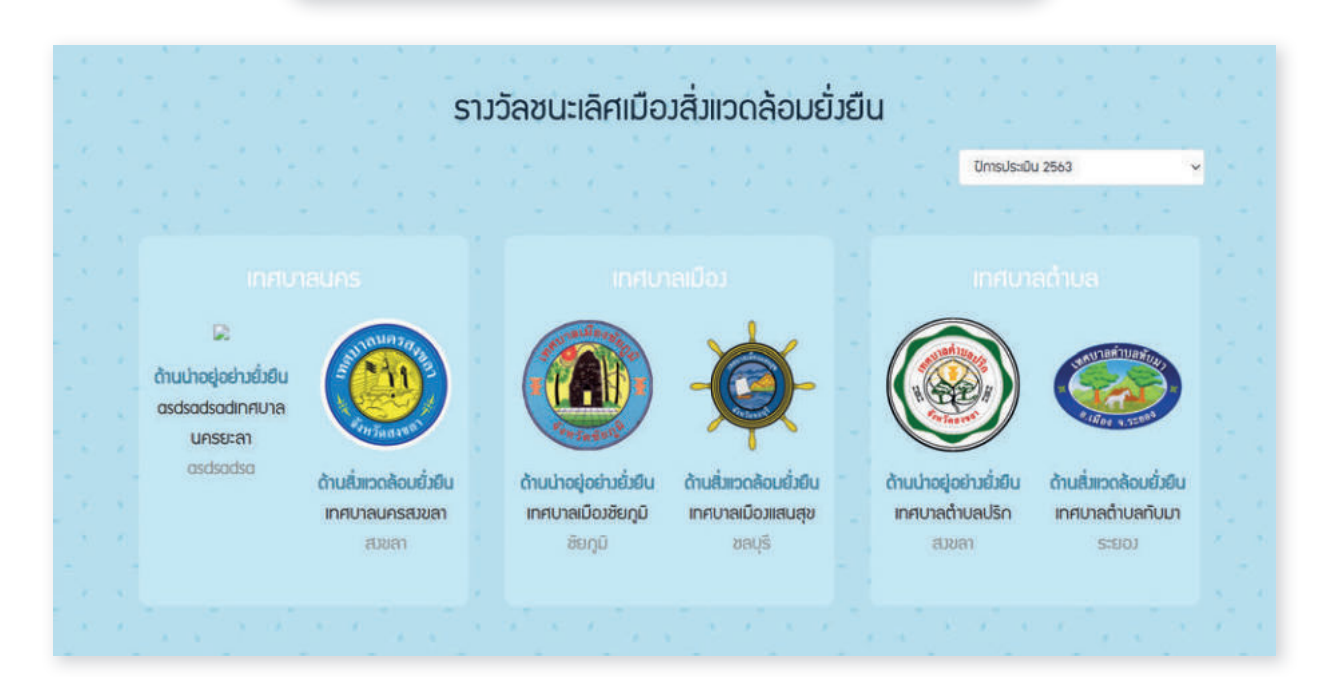

### ้เทศบาลที่ได้รับรางวัลเมืองสิ่งแวดล้อมยั่งยืน

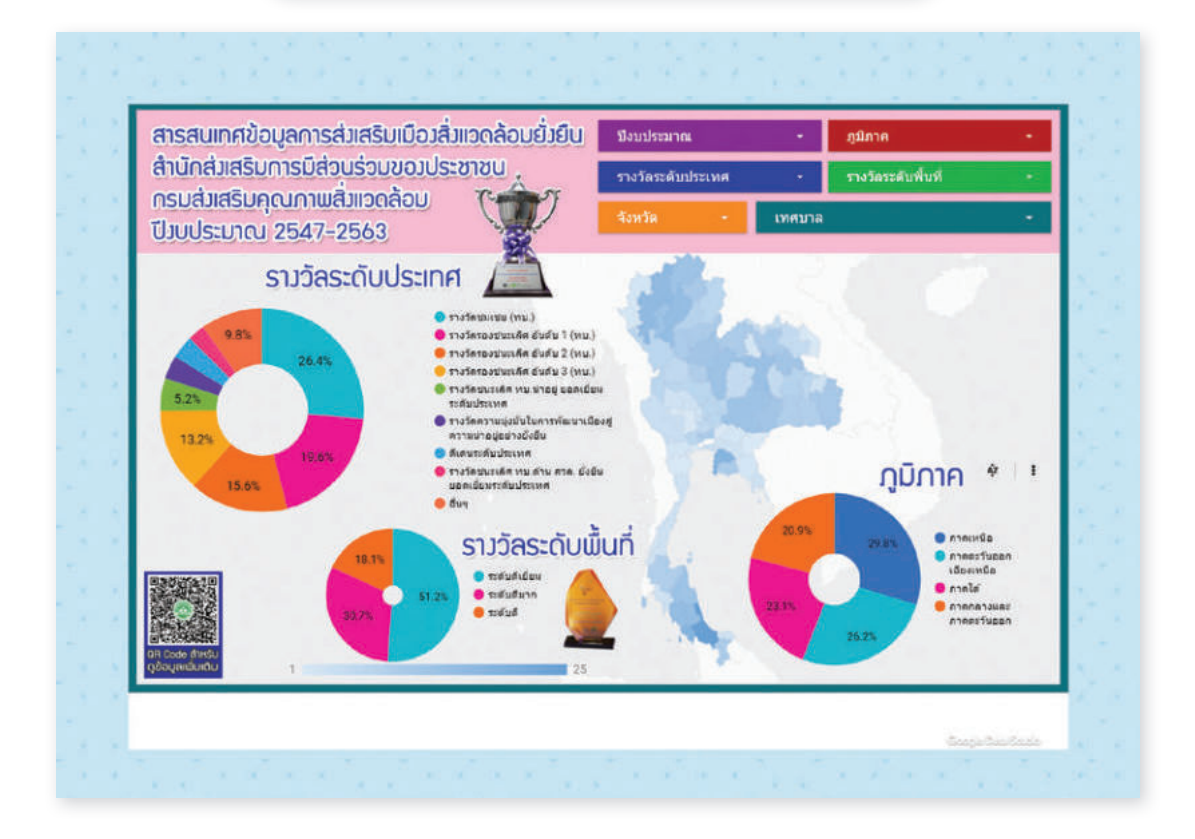

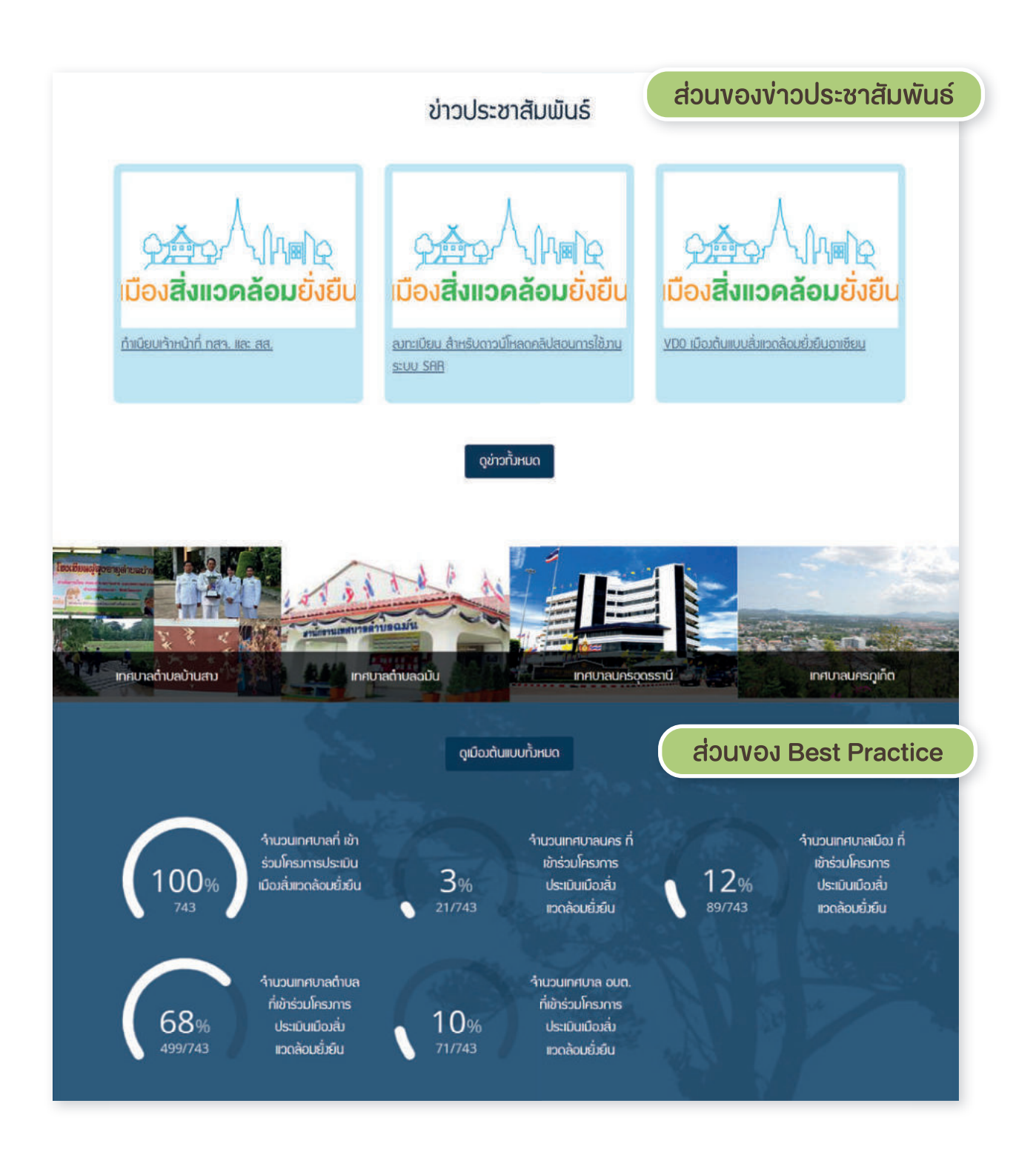

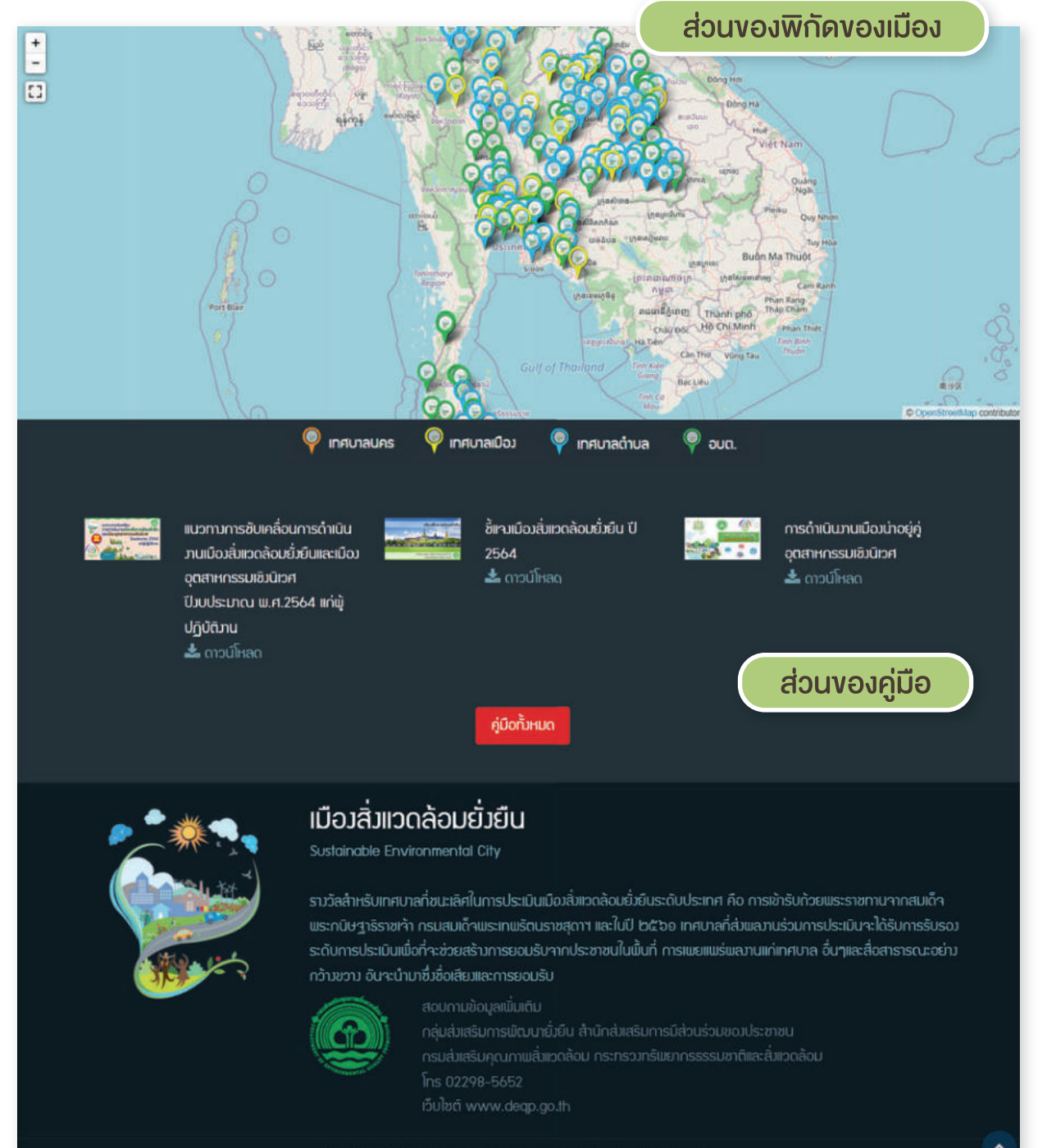

Copyright 2019 Sustainable Environmental City. All right reserved

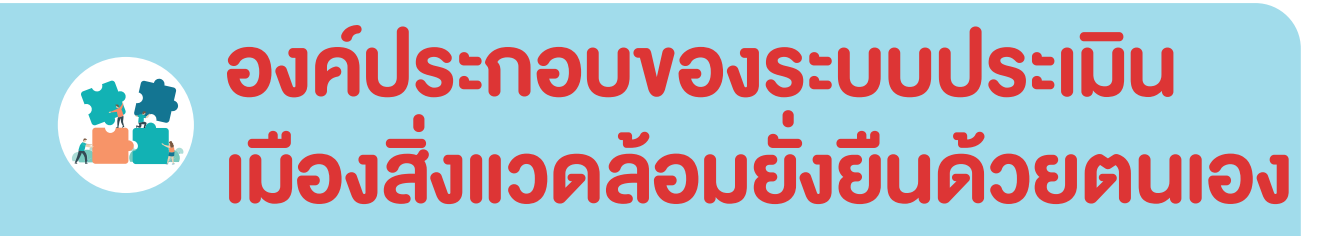

ระบบประเมินเมืองสิ่งแวดล้อมยั่งยืนด้วยตนเอง ประกอบไปด้วย 10 กระบวนงานหลัก ดังนี้

| ลำดับ | ເມບູ                              | รายละเอียด                                                                                                    |
|-------|-----------------------------------|----------------------------------------------------------------------------------------------------|
| 1     | ข้อมูลเมือง                       | สำหรับกรอก <u>ข้อมูลหน่วยงาน</u> และ <u>ข้อมูลฐาน</u> ย้อนหลัง<br>3 ปี                                                                                                    |
| 2     | รายงานสถานการณ์                   | ระบบวิเคราะห์ข้อมูลจากข้อมูลฐานที่แต่ละเมือง<br>กรอกย้อนหลัง 3 ปี สรุปออกมาในรูปแบบกราฟ<br>City Profile เพื่อให้เห็นถึงทิศทางและแนวโน้ม<br>การพัฒนาของเมือง                                                                                                    |
| 3     | เอกสารของเมือง                    | การแนบเอกสารประกอบการประเมิน โดยผู้ใช้งาน<br>สามารถแนบไฟล์ได้ทั้งในรูปแบบเอกสารเอกสาร<br>ตามเกณฑ์ชี้วัด ขั้นตอนการอัพโหลดไฟล์ PDF<br>ขั้นตอนการอัพโหลดแผนที่ (.KML) การสร้างแผนที่<br>ด้วยตนเอง แบบ Marker , แบบ Polygon , แบบ<br>Polyline ขั้นตอนการนำออกแผนที่ (Export .KML<br>File)             |
| 4     | การประเมินและ<br>การส่งแบบประเมิน | แบบประเมินเมืองสิ่งแวดล้อมยั่งยืนด้วยตนเอง<br>สำหรับ "เมือง" ที่สนใจเข้าร่วมโครงการเมือง<br>สิ่งแวดล้อมยั่งยืน โดยประเมินตามองค์ประกอบ<br>ทั้ง 4 ด้าน โดยประเมิน รายเกณฑ์ชี้วัด ตามขั้นตอน<br>กระบวนการ >> ผลผลิต >> ผลลัพธ์ เมื่อประเมิน<br>ครบทุกเกณฑ์ชี้วัดจะสามารถส่งแบบประเมิน<br>ผ่านระบบได้ |

| ลำดับ | ເມບູ                              | รายละเอียด                                                                                                    |
|-------|-----------------------------------|----------------------------------------------------------------------------------------------------|
| 5     | การโหลดรายงาน<br>ฉบับเต็ม         | ดาวน์โหลดผลการประเมินและเอกสารของเมือง                                                                                                    |
| 6     | แผนที่เมือง                       | ดูแผนที่จากการสร้างแผนที่ในข้อที่ 3 สามารถ<br><u>ดูแผนที่ได้ตามปี พ.ศ. และตามชั้นขอบเขตข้อมูล</u><br>แผนที่ฐาน และแผนที่เมือง                                 |
| 7     | ข่าว                              | ข่าวสารที่เกี่ยวข้องกับเมืองสิ่งแวดล้อมยั่งยืน จาก<br>กรมส่งเสริมคุณภาพสิ่งแวดล้อม                                                                            |
| 8     | เมืองต้นแบบ                       | เป็นเมนูสำหรับนำเสนอเมืองต้นแบบ (Best<br>Practice)                                                                                                    |
| 9     | ดาวน์โหลดเอกสาร                   | สื่อวีดิทัศน์ / หนังสือ / คู่มือด้านเมืองสิ่งแวดล้อม<br>ยั่งยืน ที่มีประโยชน์ต่อการดำเนินงานภายใต้<br>โครงการเมืองสิ่งแวดล้อมยั่งยืน (สามารถ<br>ดาวน์โหลดได้) |
| 10    | กระทู้ถาม-ตอบ และ<br>จัดการกระทู้ | เป็นเมนูสำหรับให้ "เมือง" ตั้งกระทู้ถามตอบ<br>พูดคุยในเรื่องที่สนใจ หรือสอบถามข้อมูลต่าง ๆ<br>ในระบบได้                                                       |

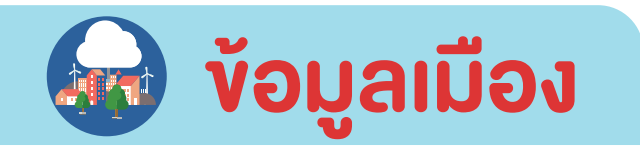

สอบทามข้อมูล 🖬 0-2278-8444 🗹 callcenter@deqp.mail.go.th 🔎 จักการกระกั Թ ออกจากระบบ <u>หน้าหลัก</u> ข้อมูลเมือง รายงานสถานการณ์เมือง เอกสารของเมือง เชมนที่เมือง ข่าว เมืองต้นแบบ ตาวน์โหลดเอกสาร กระกู้ทาบ-ถอบ

# เมนู **"ข้อมูลเมือง"** แบ่งการกรอกข้อมูลออกเป็น 2 ส่วนหลัก ๆ ดังนี้

# ข้อมูลหน่วยงาน เป็นการกรอกข้อมูลทั่วไปของเมือง

- 1.1 ชื่อหน่วยงาน >> ส่วนนี้จะเชื่อมโยงมาจาก Data Center ของ กรมส่งเสริมคุณภาพสิ่งแวดล้อม
- 1.2 โลโก้หน่วยงาน >> อัพโหลดรูปตราสัญลักษณ์ของหน่วยงาน
- 1.3 ที่อยู่ >> กรอกที่อยู่หน่วยงาน
- 1.4 เบอร์ติดต่อ >> กรอกเบอร์โทรศัพท์ของหน่วยงาน
- 1.5 Latitude (ตัวอย่าง 16.292194) >> กรอกค่าละติจูดของหน่วยงาน สามารถหาได้จาก https://www.google.co.th/maps
- Longitude (ตัวอย่าง 103.964420) >> กรอกค่าลองติจูดของ หน่วยงาน สามารถหาได้จาก https://www.google.co.th/maps
- 1.7 ประเภทของเมือง >> เลือกประเภทของเมือง แบ่งออกเป็น เทศบาลนคร, เทศบาลเมือง, เทศบาลตำบล และ อบต.
- 1.8 ชื่อ สกุล ของผู้รับผิดชอบกรอกข้อมูล
- 1.9 ตำแหน่งของผู้รับผิดชอบกรอกข้อมูล
- 1.10 หน่วยงานของผู้รับผิดชอบกรอกข้อมูล
- 1.11 เบอร์ติดต่อของผู้รับผิดชอบกรอกข้อมูล

| The second second                                         |           |
|-----------------------------------------------------------|-----------|
| อังมู <del>ลเ</del> น่วยภน                                | ข้อมูลฐาน |
| 1. ชื่อหน่วยมาน                                           |           |
| เทศบาลด้านลกระโลม                                         |           |
| 2. โลโก้หน่วยมาน                                          |           |
| Choose File No file chosen                                |           |
| 3. nog                                                    |           |
| 1/29 หมู่ 1 ด้านลกระโสม อำเภอตะทั่วกุ่ม 4วิหวัดพิวภ 82130 |           |
| 4. IUOŚĆOĊO                                               |           |
| 076496501                                                 |           |
| 5. Latitude (ตัวอย่าง 16.292194)                          |           |
| 8,392030                                                  |           |
| 5. Longitude (ถัวอย่าง 103.964420)                        |           |
| 98.452025                                                 |           |
| <ol> <li>ประเภทของเมือง</li> </ol>                        |           |
| เทศบาลด้าบล                                               | v         |
| ชื่อ - สดล ของมันรับเมืองชน เครอองัฒนล                    |           |
| นายกรวมล กันชอวท์                                         |           |
| ตำแหน่มขอมผู้รับผิดชอบกรอกข้อมูล                          |           |
| รองนายกเทศมนตช์ด้านลาระโสม                                |           |
| หน่วยมานขอมผู้รับพืดชอบกรอกข้อมูล                         |           |
| กอสาธารณสุขและสี่ พวดส้อม                                 |           |
| เบอร์ตีดต่อขอมผู้รับพืดชอบกรอกข้อมูล                      |           |
| 0866894784                                                |           |

# ภาพแสดงหน้าจอการกรอกง้อมูลหน่วยงาน

**vousagru** สำหรับเมืองกรอกข้อมูลที่เป็น <u>ตัวเลข</u> ย้อนหลัง 3 ปี (นับถัดจาก ปี พ.ศ. ปัจจุบัน เช่น ปัจจุบัน ปี 2564 ต้องกรอกข้อมูล ปี 2563, 2562 และ 2561 เป็นต้น) เพื่อให้เห็นถึงแนวโน้มการขยายตัวและความเปลี่ยนแปลง ของเมืองซึ่งจะเกิดขึ้นอย่างรวดเร็วและต่อเนื่อง ส่งผลต่อความต้องการ ในด้านต่าง ๆ ซึ่งการกรอกข้อมูลฐานนี้ถือเป็นการกรอกข้อมูลเพื่อเป็น <u>ฐานข้อมูลของเมือง</u> ทำให้เจ้าหน้าที่หรือผู้บริหารของเมืองสามารถนำข้อมูล ไปใช้ประโยชน์ในการบริหารจัดการหรือช่วยในการตัดสินใจได้ โดยแบ่งออกเป็น หัวข้อต่าง ๆ ดังนี้

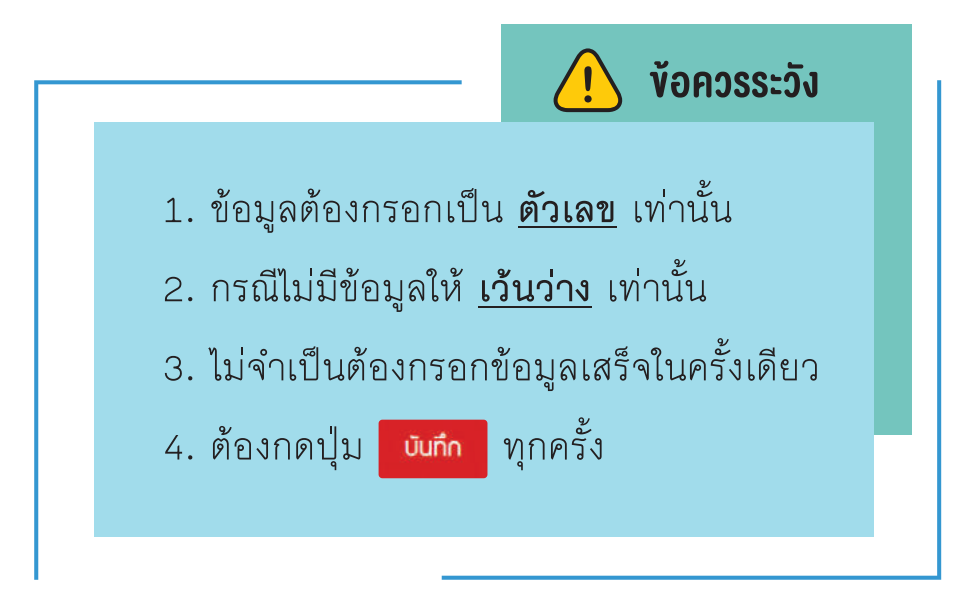

# การเลือกหัวข้อ ไปที่ Tap และคลิกเลือกหัวข้อ

| ขอมูลหน่วยทบ                                                                                                    |                                           | ข้อมูลฐาน                                 |
|----------------------------------------------------------------------------------------------------|-------------------------------------------|-------------------------------------------|
| ບໍ່ກ່າງ                                                                                                    |                                           |                                           |
| ทั่วไป                                                                                                    |                                           |                                           |
| โครงสร้ามฟินฐาน<br>สวัสด์การสังคมและการศึกษา<br>วัฒนธรรมและการท่องเกี่ยว<br>สารารณสุขและสิ่งแวดล้อม<br>การมัน การคลัง<br>LPR |                                           |                                           |
| โรมานอุตสาหกรรม                                                                                                    |                                           |                                           |
| ระมานอุตสาหกรรม<br>2                                                                                                    | 2                                         | 2                                         |
| ร์งวานอุตสาหกรรม<br>2<br>จำนวนประชากรตามทะเบียนราษฎร์ (คน)                                                                   | 2<br>3. จำนวนประชากรตามทะเบียนราษฎร์ (คน) | 2<br>3. จำนวนประชากรถามทะเบียนราษฎร์ (คน) |

# ทั่วไป (จำนวน 10 ข้อ)

| Ü 2561                                                     | Ŭ 2562                                                     | Ŭ 2563                                                     |  |
|------------------------------------------------------------|------------------------------------------------------------|------------------------------------------------------------|--|
| 1. พื้นที่เมืองทั้งหมด (ตร.กม.)                            | 1. พื้นที่เมืองทั้งหมด (ตร.กม.)                            | 1. พื้นที่เมืองทั้งหมด (ตร.กม.)                            |  |
| 1                                                          | 1                                                          | 45                                                         |  |
| 2. จำนวนชุมชนทั้งหมด (ชุมชน)                               | 2. จำนวนชุมชนทั้งหมด (ชุมชน)                               | 2. จำนวนขุมชนทั้งหมด (ชุมชน)                               |  |
| 2                                                          | 2                                                          | 2                                                          |  |
| 3. จำนวนประชากรตามทะเบียนราษฏร์ (คน)                       | 3. จำนวนประชากรตามทะเบียนราษฎร์ (คน)                       | 3. จำนวนประชากรตามทะเบียนราษฏร์ (คน)                       |  |
| 1800                                                       | 1800                                                       | 1800                                                       |  |
| 4. จำนวนอาสาสมัครที่ทำงานเพื่อสังคมและสิ่ง<br>แวดล้อม (คน) | 4. จำนวนอาสาสมัครที่ทำงานเพื่อสังคมและสิ่ง<br>แวดล้อม (คน) | 4. จำนวนอาสาสมัครที่ทำงานเพื่อสังคมและสิ่ง<br>แวดล้อม (คน) |  |
| 20                                                         | 20                                                         | 20                                                         |  |
| 5. จำนวนพนักงานรวมทั้งหมด (คน)                             | 5. จำนวนพนักงานรวมทั้งหมด (คบ)                             | 5. จำนวนพนักงานรวมทั้งหมด (คน)                             |  |
| 41                                                         | 41                                                         | 41                                                         |  |
| 6. จำนวนนวัตกรรมด้านเมืองอยู่ดี                            | 6. จำนวนนวัตกรรมด้านเมืองอยู่ดี                            | 6. จำนวนนวัตกรรมด้านเมืองอยู่ดี                            |  |
| 3                                                          | 3                                                          | 3                                                          |  |
| 7. จำนวนนวิตกรรมด้านคนมีสุข                                | 7. จำนวนนวัตกรรมด้านคนมีสุข                                | 7. จำนวนนวัตกรรมด้านคนมีสุข                                |  |
| 5                                                          | 5                                                          | 5                                                          |  |
| 8. จำนวนนวัตกรรมด้านสิ่มเวดล้อมยั่งยืน                     | 8. จำนวนนวัตกรรมด้านสิ่มเวดล้อมยิ่มยืน                     | 8. จำนวนนวัตกรรมด้านสิ่มเวดล้อมยั่วยืน                     |  |
| 5                                                          | 5                                                          | 5                                                          |  |
| 9. จำนวนนวัตกรรมด้านองค์กรแห่งการเรียนรู้ๆ                 | 9. จำนวนนวัตกรรมด้านองค์กรแห่งการเรียนรู้ๆ                 | 9. จำนวนนวัตกรรมด้านองค์กรแห่งการเรียนรู้                  |  |
| 2                                                          | 2                                                          | 2                                                          |  |
| 10. จำนวนประชากรแฟง (คน)                                   | 10. จำนวนประชากรแฟง (คน)                                   | 10. จำนวนประชากรแฟว (คน)                                   |  |
| 200                                                        | 150                                                        | 200                                                        |  |

# 2.2 โครงสร้างพื้นฐาน (จำนวน 5 ข้อ)

| โครงสร้างพื้นฐาน                                                                                                    |                                                                                                    |                                                                                                    |
|----------------------------------------------------------------------------------------------------|----------------------------------------------------------------------------------------------------|----------------------------------------------------------------------------------------------------|
| Ū 2561                                                                                                    | Ũ 2562                                                                                                    | Ũ 2563                                                                                                    |
| 1. พื้นที่เมืองที่มีการกำหนดการใช้ประโยชน์ที่ดิน<br>(ตร.กม.)                                                           | 1. พื้นที่เมืองที่มีการกำหนดการใช้ประโยชน์ที่ดิน<br>(ตร.กม.)                                                           | 1. พื้นที่เมือวที่มีการกำหนดการใช้ประโยชน์ที่ดิน<br>(ตร.กม.)                                                          |
| 0.4                                                                                                    | 0.4                                                                                                    | 30                                                                                                    |
| 2. จำนวนกรณ์ที่มีการทำพิด พรบ.อาคาร หรือพิด<br>เทศบัญญัติ/กม.พังเมือง (กรณี)                                           | 2. จำนวนกรณ์ที่มีการทำพิด พรบ.อาคาร หรือพิด<br>เทศบัญญัติ/กม.พัฆมีอว (กรณี)                                            | 2. จำนวนกรณ์ที่มีการทำพิด พรบ.อาคาร หรือพิด<br>เทศบัญญัติ/กม.พังเมือง (กรณี)                                          |
| 0                                                                                                    | 0                                                                                                    | 0                                                                                                    |
| 3. ฟื้นที่เมืองที่มีการให้บริการโครงสร้างฟื้นฐานครบ<br>ก้วนทั้ง 4 อย่าง(ไฟฟ้า ประปา กนน และระบบ<br>โทรคมนาคม) (ตร.กม.) | 3. ฟื้นที่เมือวที่มีการให้บริการโครงสร้างฟื้นฐานครบ<br>ก้วนทั้ง 4 อย่าง(ใฟฟ้า ประปา กนน และระบบ<br>โทรคมนาคม) (ตร.กม.) | 3. นั้นที่เมืองที่มีการให้บริการโครงสร้างมั้นฐานคร<br>ก้วนทั้ง 4 อย่าง(ใฟฟ้า ประปา กนน และระบบ<br>โกรคมนาคม) (ตร.กบ.) |
| 0.3                                                                                                    | 0.3                                                                                                    | 0.3                                                                                                    |
| 4. ฟื้นที่เมืองที่มีการปรับปรุงภูมิทัศน์รวมทั้งหมด<br>(ตารางเมตร)                                                      | 4. พื้นที่เมือวที่มีการปรับปรุงภูมิทัศน์รวมทั้งหมด<br>(ตารางเมตร)                                                      | 4. พื้นที่เมือวที่มีการปรับปรุงภูมิทัศน์รวมทั้งหมด<br>(ตารางเมตร)                                                     |
| 16000                                                                                                    | 16000                                                                                                    | 16000                                                                                                    |
| 5. นั้นที่เมืองที่มีการปรับปรุงภูมิกัศน์แล้ว และได้เปิด<br>ให้ประชาชนเข้ามาใช้ประโยชน์ (ตารางเมตร)                     | 5. พื้นที่เมือวที่มีการปรับปรุวภูมิทัศน์แล้ว และได้เปิด<br>ให้ประชาชนเข้ามาใช้ประโยชน์ (ตารามเมตร)                     | 5. พื้นที่เมืองที่มีการปรับปรุงภูมิทัศน์แล้ว และได้เปิ<br>ให้ประชาชนเข้ามาใช้ประโยชน์ (ตารางเมตร)                     |
| 5000                                                                                                    | 5000                                                                                                    | 5000                                                                                                    |

# 2.3 สวัสดิการสังคมและการศึกษา (จำนวน 8 ข้อ)

| สวัสดิการสังคมและการศึกษา                                                                                          |                                                                                                    |                                                                                                    |
|----------------------------------------------------------------------------------------------------|----------------------------------------------------------------------------------------------------|----------------------------------------------------------------------------------------------------|
|                                                                                                    |                                                                                                    |                                                                                                    |
| Ū 2561                                                                                                    | Ŭ 2562                                                                                                    | Ŭ 2563                                                                                                    |
| <ol> <li>1. จำนวนพู้มีรายได้น้อยและพู้ด้อยโอกาสที่เข้าร่วม<br/>โครงการปรับปรุงคุณภาพชีวิตของเทศบาล (คน)</li> </ol> | 1. จำนวนพู้มีรายได้น้อยและผู้ด้อยโอกาสที่เข้าร่วม<br>โครงการปรับปรุงคุณภาพชีวิตของเทศบาล (คน)              | 1. จำนวนพู้มีรายได้น้อยและพู้ด้อยโอกาสที่เข้าร่ว<br>โครงการปรับปรุงคุณภาพชีวิตของเทศบาล (คน)               |
| 100                                                                                                    | 100                                                                                                    | 100                                                                                                    |
| <ol> <li>จำนวนผู้มีรายได้น้อยและผู้ด้อยโอกาสที่สำรวจ<br/>ได้กั้งหมด (คน)</li> </ol>                                | <ol> <li>ว่านวนพู้มีรายได้น้อยและพู้ด้อยโอกาสที่สำรวจ<br/>ได้ทั้งหมด (คน)</li> </ol>                       | 2. จำนวนพู้มีรายได้น้อยและพู้ด้อยโอกาสที่สำรว<br>ได้ทั้งหมด (คน)                                           |
| 120                                                                                                    | 120                                                                                                    | 120                                                                                                    |
| 3. จำนวนเด็กวัยเรียนทั้งหมดในเขตพื้นที่ (คน)                                                                       | 3. จำนวนเด็กวัยเรียนทั้งหมดในเขตพื้นที่ (คน)                                                               | 3. จำนวนเด็กวัยเรียนทั้งหมดในเขตพื้นที่ (คน)                                                               |
| 100                                                                                                    | 100                                                                                                    | 100                                                                                                    |
| <ol> <li>จำนวนชุมชนที่มีการดำเนินการกองทุนด้าน<br/>สวัสดีการที่ช่วยยกระดับคุณภาพชัวตของคนใน</li> </ol>             | <ol> <li>4. จำนวนชุมชนที่มีการดำเนินการกองทุนด้าน<br/>สวัสดิการที่ช่วยยกระดับคุณภาพชีวิตของคนใน</li> </ol> | <ol> <li>4. จำนวนชุมชนที่มีการดำเนินการกองทุนด้าน<br/>สวัสดิการที่ช่วยยกระดับคุณภาพชีวิตของคนใน</li> </ol> |
| จุมชน (จุมชน)                                                                                                    | ล์ทงท (ร์ทงท)                                                                                              | ุ่จุทภท (ภ่ทภท)                                                                                            |
| 2                                                                                                    | 2                                                                                                    | 2                                                                                                    |
| 5. จำนวนเด็กวัยเรียนที่ได้รับบริการทางการศึกษา<br>ในทุกรูปแบบ (คน)                                                 | 5. จำนวนเด็กวัยเรียนที่ได้รับบริการทางการศึกษา<br>ในทุกรุปแบบ (คน)                                         | 5. จำนวนเด็กวัยเรียนที่ได้รับบริการทางการศึกเ<br>ในทุกรุปแบบ (คน)                                          |
| 100                                                                                                    | 100                                                                                                    | 100                                                                                                    |
| 6. จำนวนประชากรวัย 0-14 ปี (คน)                                                                                    | 6. ำำนวนประชากรวัย 0-14 ปี (คน)                                                                            | 6. จำนวนประชากรวัย 0-14 ปี (คน)                                                                            |
| 400                                                                                                    | 400                                                                                                    | 400                                                                                                    |
| 7. จำนวนประชากรวัยแรงทน 15-59 ปี (คน)                                                                              | 7. จำนวนประชากรวัยแรมาน 15-59 ปี (คน)                                                                      | 7. จำนวนประชากรวัยแรมาน 15-59 ปี (คน)                                                                      |
| 1000                                                                                                    | 1000                                                                                                    | 1000                                                                                                    |
| 8. จำนวนประชากรวัยสูงอายุ มากกว่า 60 ปี (คน)                                                                       | 8. จำนวนประชากรวัยสูงอายุ มากกว่า 60 ปี (คน)                                                               | 8. จำนวนประชากรวัยสูงอายุ มากกว่า 60 ปี (ค                                                                 |
| 400                                                                                                    | 400                                                                                                    | 400                                                                                                    |

# 2.4 วัฒนธรรมและการท่องเที่ยว (จำนวน 2 ข้อ)

| วัฒนธรรมและการท่อมเที่ยว                                                                   |                                                                                            | 2                                                                                                    |
|--------------------------------------------------------------------------------------------|--------------------------------------------------------------------------------------------|----------------------------------------------------------------------------------------------------|
| Ŭ 2561                                                                                     | Ũ 2562                                                                                     | Ũ 2563                                                                                                   |
| 1. จำนวนชุมชนที่มีแหล่มเรียนรู้หรือต้นแบบบุคคล<br>หรือครัวเรือนเศรษฐกิจพอเพียม (ชุมชน)     | 1. จำนวนซุมชนที่มีแหล่งเรียนรู้หรือต้นแบบบุคคล<br>หรือครัวเรือนเศรษฐกิจพอเพียง (ชุมชน)     | <ol> <li>จำนวนชุมชนที่มีแหล่งเรียนรู้หรือต้นแบบบุคคล<br/>หรือครัวเรือนเศรษฐกิจพอเพียง (ชุมชน)</li> </ol> |
| 2                                                                                          | 2                                                                                          | 2                                                                                                    |
| 2. จำนวนแหล่มเรียนรู้หรือแหล่มอบุรักษ์ด้าน<br>ประเพณี วัฒนธรรมและภูมิปัญญาท้องกิ่น (แหล่ม) | 2. จำนวนแหล่มเรียนรู้หรือแหล่มอนุรักษ์ด้าน<br>ประเพณี วัฒนธรรมและภูมิปัญญาท้องกิ่น (แหล่ง) | 2. จำนวนแหล่งเรียนรู้หรือแหล่งอนุรักษ์ด้าน<br>ประเพณี วัฒนธรรมและภูมิปัญญาท้องกิ่น (แหล่                 |
| 2                                                                                          | 2                                                                                          | 2                                                                                                    |

# 2.5 สาธารณสุขและสิ่งแวดล้อม (จำนวน 21 ข้อ)

| สารารณสุขและสิ่มเวดล้อม                                                                                                    |                                                                                                    |                                                                                                    |
|----------------------------------------------------------------------------------------------------|----------------------------------------------------------------------------------------------------|----------------------------------------------------------------------------------------------------|
| Ŭ 2561                                                                                                    | Ŭ 2562                                                                                                    | Ū 2563                                                                                                    |
| 1. จำนวนผู้ได้รับความเสียหายจากกัยพิบัติหรือ<br>สารารณกัยรวมในปี (คน)                                                                             | 1. จำนวนฟูได้รับความเสียหายจากภัยพิบัติหรือ<br>สารารณกัยรวมในปี (คน)                                                                       | 1. จำนวนผู้ได้รับความเสียหายจากภัยพิบัติหรือ<br>สาธารณกัยรวมในปี (คน)                                                                   |
| 0                                                                                                    | 0                                                                                                    | 0                                                                                                    |
| <ol> <li>จำนวนพู้ได้รับความเสียหายจากจำนวนพู้ได้รับ<br/>ความเสียหายจากกัยพิบัติ หรือสารารณภัยที่ได้รับ<br/>การเยียวยาในปีเดียวกัน (คน)</li> </ol> | 2. จำนวนพู้ได้รับความเสียหายจากจำนวนพู้ได้รับ<br>ความเสียหายจากกัยพิบัติ หรือสาธารณภัยที่ได้รับ<br>การเยียวยาในปีเดียวกัน (คน)             | 2. จำนวนพู้ได้รับความเสียหายจากจำนวนพู้ได้รั<br>ความเสียหายจากกัยพิบัติ หรือสาธารณกัยที่ได้<br>การเยียวยาในปีเดียวกัน (คน)              |
| 0                                                                                                    | 0                                                                                                    | 0                                                                                                    |
| 3. จำนวนคดีที่ทำให้เกิดการสูญเสียชีวิตและ<br>ทรัพย์ลินรวมทั้งปี (คดีต่อปี)                                                                        | 3. จำนวนคดีที่ทำให้เกิดการสูญเสียชีวิตและ<br>กรัพย์สินรวมทั้งปี (คดีต่อปี)                                                                 | 3. จำนวนคดีที่ทำให้เกิดการสูญเสียชีวิตและ<br>กรัพย์สินรวมทั้งปี (คดีต่อปี)                                                              |
| 0                                                                                                    | 0                                                                                                    | 0                                                                                                    |
| 4. จำนวนผู้ที่คัดกรอมและมีความเสี่ยมต่อการป่วย<br>เป็นโรคไม่ติดต่อเรื้อรัม (คน)                                                                   | <ol> <li>4. จำนวนผู้ที่คัดกรองและมีความเสี่ยงต่อการป่วย<br/>เป็นโรคไม่ติดต่อเรื้อรัง (คน)</li> </ol>                                       | <ol> <li>4. จำนวนพู้ที่คัดกรอมและมีความเสี่ยมต่อการป่ว<br/>เป็นโรคไม่ติดต่อเรื้อรัม (คน)</li> </ol>                                     |
| 100                                                                                                    | 100                                                                                                    | 100                                                                                                    |
| 5. จำนวนพู้เข้ารับการตรวาคัดกรอวทั้วหมดในปีนั้น<br>(คน)                                                                                           | 5. จำนวนฟู้เข้ารับการตรวาคัดกรอมทั้งหมดในปีนั้น<br>(คน)                                                                                    | 5. จำนวนพู้เข้ารับการตรวาคัดกรองทั้งหมดในปี<br>(คน)                                                                                     |
| 100                                                                                                    | 100                                                                                                    | 100                                                                                                    |
| 6. จำนวนเรื่อวร้อวเรียนหรือการเกิดกรณีเกี่ยวกับ<br>การได้รับพลกระทบจากสันค้า บริการ อาหาร และ<br>พลิตภัณฑ์ด้านสุขภาพในปีนั้น (เรื่อว/กรณ์)        | 6. จำนวนเรื่องร้องเรียนหรือการเกิดกรณีเกี่ยวกับ<br>การได้รับพลกระกบจากสินค้า ปริการ อาหาร และ<br>พลิตภัณฑ์ด้านสุขภาพในปีนั้น (เรื่อง/กรณี) | 6. จำนวนเรื่อวร้อวเรียนหรือการเกิดกรณ์เที่ยวก<br>การได้รับพลกระทบจากสินค้า บริการ อาหาร แก<br>พลิตภัณฑ์ด้านสุขภาพในปีนั้น (เรื่อว/กรณ์) |
| 0                                                                                                    | 0                                                                                                    | 0                                                                                                    |
| 7. จำนวนคดีความที่เกิดจากสุรา บุหรี่ ยาเสพติด<br>และอบายมุขใบปีนั้น (คดี)                                                                         | 7. จำนวนคดีความที่เกิดจากสุรา บุหรี่ ยาเสพติด<br>และอบายมุขในปีนั้น (คดี)                                                                  | 7. จำนวนคดีความที่เกิดจากสุรา บุหรี่ ยาเสพติด<br>และอบายมุขในปีนั้น (คดี)                                                               |
| 0                                                                                                    | 0                                                                                                    | 0                                                                                                    |
| 8. จำนวนการเกิดคดีความจากความขัดแย้มหรือ<br>ทะเลาะวิวาทในครอบครัว ในชุมชน หรือในฟื้นที่<br>(คดี)                                                  | 8. จำนวนการเกิดคดีความจากความขัดแย้มหรือ<br>ทะเลาะวิวาทในครอบครัว ในชุมชน หรือในฟื้นที่<br>(คดี)                                           | 8. จำนวนการเกิดคดีความจากความขัดแข้มหรือ<br>ทะเลาะวิวาทในครอบครัว ในชุมชน หรือในพื้นที่<br>(คดี)                                        |
| 0                                                                                                    | 0                                                                                                    | 0                                                                                                    |
| 9. จำนวนเยาวชน สตรี ผู้สูงอายุ ผู้ด้อยโอกาส และ<br>ผู้ติดเชื้อ HIV ที่ได้รับการดูแลและพิทิกษ์สิทธิ์ (คน)                                          | 9. จำนวนเยาวชน สตรี ผู้สูงอายุ ผู้ด้อยโอกาส และ<br>ผู้ติดเชื้อ HIV ที่ได้รับการดูแลและพิทักษ์สิทธิ์ (คน)                                   | 9. จำนวนเยาวชน สตรี ผู้สูงอายุ ผู้ด้อยโอกาส<br>ผู้ติดเชื้อ HIV ที่ได้รับการดูแลและพิทักษ์สิทธิ์ (ค                                      |
| 50                                                                                                    | 50                                                                                                    | 50                                                                                                    |
| 10. จำนวนเยาวชน สตรี ผู้สูงอายุ ผู้ด้อยโอกาส<br>และผู้ติดเชื้อ HIV ที่สำรวจได้ในปีนั้น (คน)                                                       | 10. จำนวนเยาวชน สตรี ผู้สูมอายุ ผู้ด้อยโอกาส<br>และพู้ติดเชื้อ HIV กี่สำรวจได้ไปปนั้น (คน)                                                 | 10. จำนวนเยาวชน สตรี ผู้สูงอายุ ผู้ด้อยโอกาส<br>และพู้ติดเชื้อ HIV กี่สำรวจได้ในปีนั้น (คน)                                             |
| 50                                                                                                    | 50                                                                                                    | 50                                                                                                    |

11. คุณภาพดินด้านการปนเปื้อน (0=ไม่พ่าน มาตรฐาน,1=พ่านมาตรฐาน,2=ไม่ได้ตรวจวัด)

12. คุณภาพน้ำพิวดินของแหล่งน้ำที่ตรวจวัด (0=ไม่ พ่านมาตรฐาน,1=พ่านมาตรฐาน,2=ไม่ได้ตรวจวัด)

13. คุณกาพน้ำใต้ดินในแหล่งน้ำที่ตรวาวัด (0=ไม่ พ่านมาตรฐาน,1=พ่านมาตรฐาน,2=ไม่ได้ตรวาวัด)

 14. คุณภาพน้ำทะเลในแหล่งน้ำที่ตรวาวัด (0=ไม่ พ่านมาตรฐาน,1=พ่านมาตรฐาน,2=ไม่ได้ตรวาวัด, 3=ไม่มีพื้นที่ติดกะเล)

15. ปริมาณขยะที่นำไปกำจัดรวมต่อวันในปี (กิโลกรับ)

600000

1

0

0

2

2

2

2

16. จำนวนแหล่งน้ำพิวดิบสาธารณะทั้งหมดในฟื้นที่ (แหล่ง)

17. จำนวนแหล่วน้ำพิวดินที่มีการตรวจวัดคุณภาพ น้ำ(กั้ววิธีการทางเคมี และวิธีการทางชีวภาพ) (แหล่ง)

18. จำนวนวันที่มีฟุ่นละดองขนาดไม่เกิน 2.5 ไมครอน (PM2.5) เกินค่ามาตรฐานในปีนั้น (วัน)

19. พื้นที่สีเขียวเพื่อการบริการสาธารณะ (ตาราง เมตร)

1600

20. จำนวนตัวอย่างอาหารที่ตรวจสอบสารปนเปื้อน ทั้งหมดในปี (ตัวอย่าง)

0

21. จำนวนตัวอย่างอาหารที่ตรวจสอบสารปนเปื้อน และพบว่ามีการปนเปื้อนสารใดสารหนึ่มเกินระดับ มาตรฐาน (ตัวอย่าง)

0

11. คุณกาพดินด้านการปนเปื้อน (0=ไม่พ่าน มาตรฐาน,1=พ่านมาตรฐาน,2=ไม่ได้ตรวจวิด)

2

12. คุณภาพน้ำพิวดินของแหล่งน้ำที่ตรวาวัด (0=ไม่ พ่านมาตรฐาน,1=พ่านมาตรฐาน,2=ไม่ได้ตรวาวัด)

2

 ຄຸณภาพน้ำใต้ดินในแหล่งน้ำที่ตรวจวัด (0=lu) ພ່າບມາຕຮຽງບ,1=ພ່າບມາຕຮຽງບ,2=lullດັຕຮວຈວັດ)

\$ 7

14. คุณภาพน้ำทะเลในแหล่ม้ำที่ตรวาวัด (0=ไม่ พ่านมาตรฐาน,1=พ่านมาตรฐาน,2=ไม่ได้ตรวาวัด, 3=ไม่มีพื้นที่ติดทะเล)

2

2

15. ปริมาณขยะที่นำไปทำจัดรวมต่อวันในปี (กิโลกรัม)

600000

16. จำนวนแหล่งน้ำพิวดินสาธารณะทั้งหมดในพื้นที่ (แหล่ง)

1

17. จำนวนแหล่งน้ำพิวดินที่มีการตรวจวิดคุณภาพ น้ำ(ทั้ววิธีการทางเคมี และวิธีการทางชีวภาพ) (แหล่ง)

0

18. จำนวนวันที่มีฝุ่นละอองขนาดไม่เกิน 2.5 ไมครอน (PM2.5) เกินค่ามาตรฐานในปีนั้น (วัน)

0

19. พื้นที่สีเขียวเพื่อการบริการสาธารณะ (ตาราว เมตร)

1600

20. จำนวนตัวอย่างอาหารที่ตรวาสอบสารปนเปื้อน ทั้งหมดในปี (ตัวอย่าง)

0

0

21. จำนวนตัวอย่าวอาหารที่ตรวจสอบสารปนเปื้อน และพบว่ามีการปนเปื้อนสารใดสารหนึ่มกันระดับ มาตรฐาน (ตัวอย่าว)

**ບັนทึก** ພົນພ໌ข้อมูล

11. คุณภาพดินด้านการปนเปื้อน (0=ไม่ผ่าน มาตรฐาน,1=ผ่านมาตรฐาน,2=ไม่ได้ตรวาวัด)

12. คุณภาพน้ำพิวดินของแหล่งน้ำที่ตรวจวัด (0=ไม่ พ่านมาตรฐาน,1=พ่านมาตรฐาน,2=ไม่ได้ตรวจวัด)

2

2

2

13. คุณภาพน้ำใต้ดินในแหล่มน้ำที่ตรวจวิด (0=ไม่ ผ่านมาตรฐาน,1=ผ่านมาตรฐาน,2=ไม่ได้ตรวจวิด)

14. คุณภาพน้ำทะเลในแหล่งน้ำที่ตรวจวัด (0=ไม่ พ่านมาตรฐาน,1=พ่านมาตรฐาบ,2=ไม่ได้ตรวจวัด, 3=ไม่มีพื้นที่ติดกะเล)

#### 2

15. ปริมาณขยะที่นำไปกำจัดรวมต่อวันในปี (กิโลกรัม)

600000

16. จำนวนแหล่งน้ำพิวดินสารารณะทั้งหมดในฟื้นที่ (แหล่ง)

100

17. จำนวนแหล่งน้ำพิวดินที่มีการตรวจวัดคุณภาพ น้ำ(ทั้งวิธีการทางเคมี และวิธีการทางชีวภาพ) (แหล่ง)

16

18. จำนวนวันที่มีฝุ่นละอองขนาดไม่เกิน 2.5 ใมครอน (PM2.5) เกินค่ามาตรฐานในปีนั้น (วัน)

#### 0

19. นั้นที่สีเขียวเพื่อการบริการสาธารณะ (ตาราว เมตร)

1600

20. จำนวนตัวอย่างอาหารที่ตรวาสอบสารปนเปื้อน ทั้งหมดในปี (ตัวอย่าง)

#### 0

0

21. จำนวนตัวอย่างอาหารที่ตรวจสอบสารปนเปื้อน และพบว่ามีการปนเปื้อนสารใดสารหนึ่งเกินระดับ มาตรฐาน (ตัวอย่าง)
### 2.6 การเงิน การคลัง (จำนวน 8 ข้อ)

| การมัน การคล้า                                                                     |                                                                                    |                                                                                    |
|------------------------------------------------------------------------------------|------------------------------------------------------------------------------------|------------------------------------------------------------------------------------|
|                                                                                    |                                                                                    |                                                                                    |
| 0 2561                                                                             | Ü 2562                                                                             | Ū 2563                                                                             |
| 1. มูลค่าการจิดซื้อวัสดุและครุภัณฑ์ที่เป็นมิตรต่อสิ่ม<br>แวดล้อมในปีนั้น (บาท)     | 1. มูลค่าการจัดซื้อวัสดุและครุกัณฑ์ที่เป็นมิตรต่อสิ่ม<br>แวดล้อมในปีนั้น (บาก)     | 1. มุลค่าการจัดซื้อวิสดุและครุกัณฑ์ที่เป็นมิตรต่อ<br>แวดล้อมในปีนั้น (บาท)         |
| 0                                                                                  | 0                                                                                  | 0                                                                                  |
| 2. มูลค่าการจัดซื้อวัสดุและครุกัณฑ์รวมทั้งหมดใน<br>ปี (บาก)                        | 2. มูลค่าการจัดซื้อวัสดุและครุกัณฑ์รวมทั้งหมดใน<br>ปี (บาท)                        | 2. มูลค่าการจัดขี้อวัสดุและครุกัณฑ์รวมทั้งหมด<br>ปี (บาก)                          |
| 103000                                                                             | 89600                                                                              | 622200                                                                             |
| 3. ค่าไฟฟ้ารวมทั้งหมดของเทศบาลในปี (บาท)                                           | 3. ค่าไฟฟ้ารวมทั้งหมดของเทศบาลในปี (บาท)                                           | 3. ค่าไฟฟ้ารวมทั้งหมดของเทศบาลในปี (บาท)                                           |
| 463202                                                                             | 535624                                                                             | 540334                                                                             |
| 4. ค่าน้ำมันเชื้อเพลิวรวมของเทศบาลในปี (บาท)                                       | 4. ค่าน้ำมันเชื้อเพลิวรวมขอวเทศบาลในปี (บาท)                                       | 4. ค่าน้ำมันเชื้อเพลิวรวมของเทศบาลในปี (บาท)                                       |
| 256078                                                                             | 216277                                                                             | 227891                                                                             |
| 5. ค่าน้ำประปารวมของเทศบาลในปี (บาท)                                               | 5. ค่าน้ำประปารวมของเทศบาลในปี (บาท)                                               | 5. ค่าน้ำประปารวมของเทศบาลในปี (บาท)                                               |
| 967836                                                                             | 1646860                                                                            | 1299760                                                                            |
| 6. รายจ่ายจริงที่ใช้ในโครงการดูแลรักษา<br>ทรัพยากรธรรมชาติที่มีอยู่ในพื้นที่ (บาท) | 6. รายว่ายาริวที่ใช้ในโครวการดูแลรักษา<br>กรัพยากรรรรมชาติที่มีอยู่ในพื้นที่ (บาท) | 6. รายว่ายาริมที่ใช้ในโครมการดูแลรักษา<br>กรัพยากรรรรมชาติที่มีอยู่ในพื้นที่ (บาท) |
| 0                                                                                  | 0                                                                                  | 0                                                                                  |
| 7. วบประมาณรายว่ายที่ตั้งไว้ลำหรับโครงการ<br>ทั้งหมดในปี (บาท)                     | 7. วบประมาณรายว่ายที่ตั้งไว้สำหรับโครงการ<br>ทั้งหมดในปี (บาท)                     | 7. วบประมาณรายจ่ายที่ตั้วไว้สำหรับโครงการ<br>ทั้งหมดในปี (บาท)                     |
| 900000                                                                             | 800000                                                                             | 100                                                                                |
| 8. วบประมาณรวมที่ได้รับ (บาท)                                                      | 8. มบประมาณรวมที่ได้รับ (บาท)                                                      | 8. วบประมาณรวมที่ได้รับ (บาท)                                                      |
| 36202300                                                                           | 35384400                                                                           | 35169700                                                                           |

2.7 LPA (จำนวน 10 ข้อ) ระบบจะเชื่อมโยงข้อมูลคะแนน LPA โดยอัตโนมัติ ซึ่งเมืองไม่ต้องกรอกข้อมูลในส่วนนี้

| ข้อมูลหน่วยงาน |        | ข้อมูลฐาน                                                                                                    |
|----------------|--------|----------------------------------------------------------------------------------------------------|
| LPA            |        | •                                                                                                    |
| Ū 2561         | Ũ 2562 | Ũ 2563                                                                                                    |
|                |        | 1. ตัวชี้วัดที่ 25 การกำหนดวิสัยทัศน์และ<br>ยุทรศาสตร์เมร้อมแปลมไปสู่การปฏิบัติอย่ามเป็นรูป<br>ธรรม (คะแนน)                                                         |
|                |        | 5.00                                                                                                    |
|                |        | 2. ตัวชี้วิดที่ 26 การเมิฒนาศักยภาพ บุคลากรให้มี<br>ความรอบรู้ และเชี่ยวชาญในงานที่ รับพิดชอบ<br>(คะแบน)                                                            |
|                |        | 5.00                                                                                                    |
|                |        | 3. ตัวชั้วัดที่ 27 การสร้างองค์กรเป็น องค์กรแห่ง<br>การเรียนรู้ (คะแนน)                                                                                             |
|                |        | 1.00                                                                                                    |
|                |        | 4. ตัวซี้วัดที่ 28 การสนับสนุนให้เกิด สภาพ<br>แวดล้อมและ บรรยากาศในการทำงาน ที่เอื้อต่อ<br>คุณภาพชีวิตที่ดี (คะแนน)                                                 |
|                |        | 5.00                                                                                                    |
|                |        | 5. ตัวชี้วัดที่ 29 การส่มสรัมให้พุ้มริหาร และ<br>บุคลากรมีคุณธรรม าริยธรรมในการบริหาร และ<br>กำมานตามมาตรฐาน คุณธรรมาริยธรรมขอม<br>อมค์กรปกครองส่วนท้องกิ่น (คะแนน) |
|                |        | 5.00                                                                                                    |
|                |        | 6. ตัวชี้วัดที่ 30 การมีกระบวนการตอบสนอว ต่อ<br>การให้บริการขอรับ บริการและจัดการข้อร้อว เรียน<br>ขอวประชาชน อย่าวครบก้วนเป็นระบบ (คะแนน)                           |
|                |        | 5.00                                                                                                    |

|                                                            | 7. ตัวชื่อดกี่ 31 การเพยแพร่ข้อมูลข่าวสาร และพล<br>วานของเทศบาล (คะแนน)                                                   |
|------------------------------------------------------------|----------------------------------------------------------------------------------------------------|
|                                                            | 5,00                                                                                                    |
|                                                            | 8. ตัวชั้วัดที่ 32 ความร่วมมือในการ ดำเนินงานกับ<br>หน่วยงานอื่น (คะแนน)                                                  |
|                                                            | 5.00                                                                                                    |
|                                                            | 9. ตัวชั้วิดที่ 33 การจัดเก็บรายได้ให้ได้ตาม เป้า<br>หมาย การลดรายจ่าย หรือความพยายามในการ หา<br>รายได้อื่น (คะแนน)       |
|                                                            | 3.76                                                                                                    |
|                                                            | 10. ตัวชั้วัดที่ 34 ความพยายามในการใช้มน<br>ประมาณ ให้เป็นไปตามที่คาดการณ์ และมีเหตุพลอัน<br>ควรในการ โอนมบประมาณ (คะแบน) |
|                                                            | 4.36                                                                                                    |
| <mark>ບັນກົກ</mark> ພິມພີ່ຍ້ວມູສ                           |                                                                                                    |
| Convrictit 2019. Sustainshie Environmental City. Alt right | recerved                                                                                                    |

## 2.8 โรงงานอุตสาหกรรม (จำนวน 4 ข้อ)

| Ū 2561                                 | Ũ 2562                                 | Ũ 2563                                 |
|----------------------------------------|----------------------------------------|----------------------------------------|
| 1. ຈຳບວບໂຮນກບຈຳພວດ 1 (ໂຮນກບ.)          | 1. ຈຳນວນໂຣນາບຈຳພວກ 1 (ໂຣນາບ)           | 1. ຈຳບວນໂຣນາບຈຳພວກ 1 (ໂຣນາບ)           |
| 0                                      | 0                                      | 0                                      |
| 2. จำนวนพื้นที่แหล่งอุตสาหกรรม (แหล่ง) | 2. จำนวนพื้นที่แหล่งอุตสาหกรรม (แหล่ง) | 2. จำนวนฟื้นที่แหล่งอุตสาหกรรม (แหล่ง) |
| 0                                      | 0                                      | 0                                      |
| 3. ຈຳນວນໂຮນກນຈຳພວກ 2 (ໂຮນກນ)           | 3. จำนวนโรงภนจำพวก 2 (โรงภน)           | 3. จำนวนโรมมนจำพวก 2 (โรมมน)           |
| 0                                      | 0                                      | 0                                      |
| 4. ຈຳນວນໂຮນງາບຈຳພວກ 3 (ໂຮນງານ)         | 4. จำนวนโรมานจำพวก 3 (โรมาน)           | 4. จำนวนโรงภนจำพวก 3 (โรงภน)           |
| 0                                      | 0                                      | 0                                      |

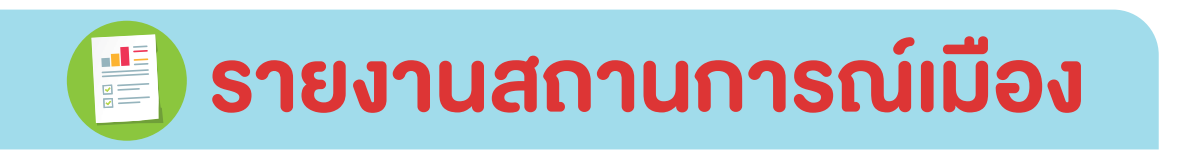

หน้าหลัก <u>ข้อมูลเมือง</u> รายงานสถานการณ์เมือง เอกสารของเมือง แพนที่เมือง ข่าว เมืองต้นแบบ ดาวน์โหลดเอกสาร กระทู้กาม-ดอบ

จากเมนู **ข้อมูลเมือง** >>> **ข้อมูลฐาน** ที่เมืองกรอกข้อมูลเป็นตัวเลขเข้าสู่ระบบ จะเชื่อมโยงข้อมูลส่วนดังกล่าวมาในเมนู **รายงานสถานการณ์เมือง** เพื่อให้เมืองได้เห็น กราฟรายงานแนวโน้มข้อมูลเมือง แบ่งออกเป็น 2 ส่วนหลัก ดังนี้

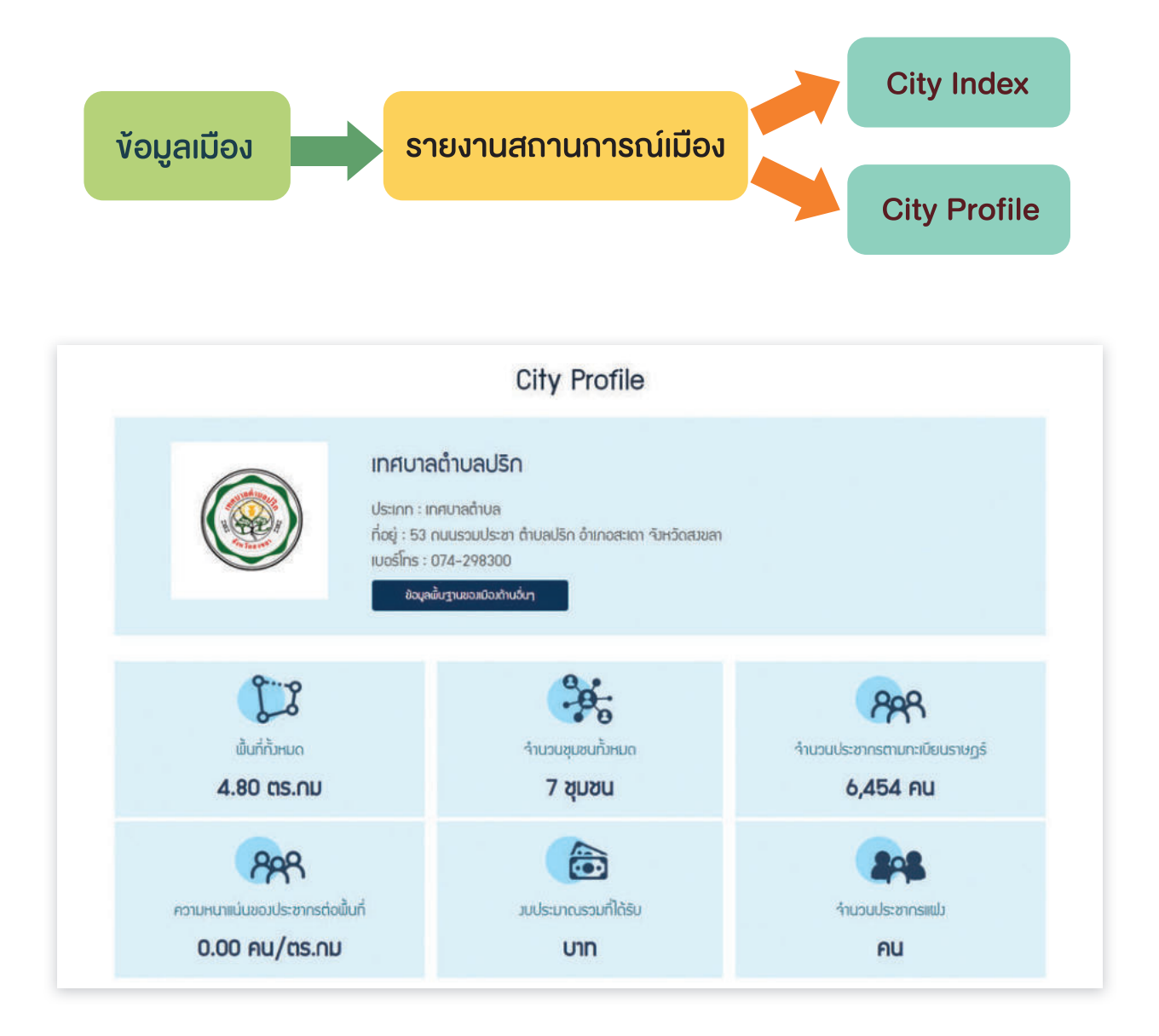

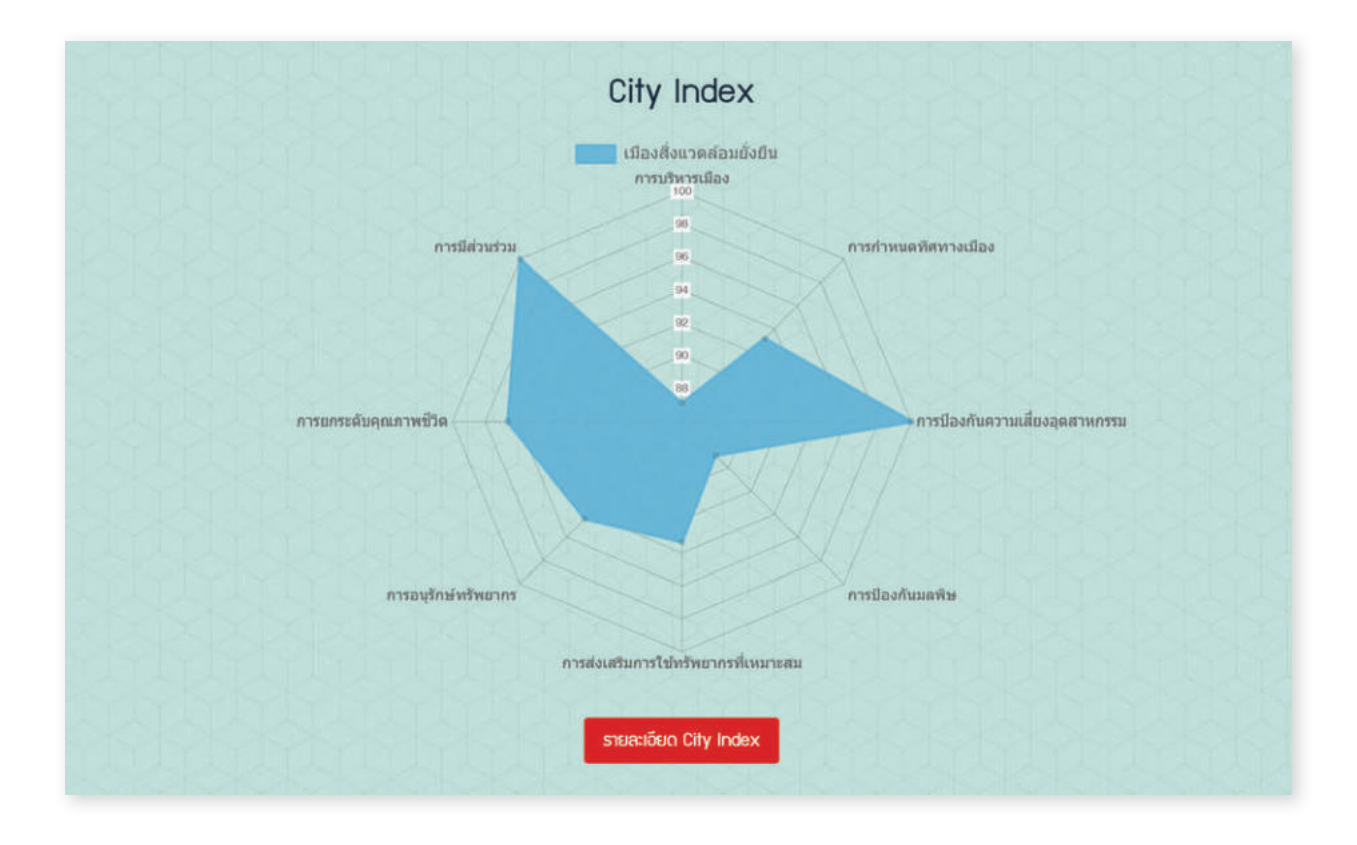

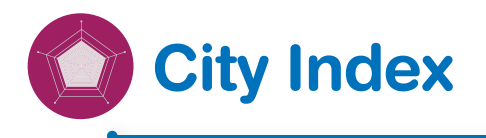

City Index เป็นการแสดงกราฟใยแมงมุม (Radar Chart) เพื่อนำมาเปรียบเทียบ ประสิทธิภาพการทำงานของเมือง รวมทั้งดูจุดเด่นและจุดด้อยของข้อมูลของเมือง สามารถพยากรณ์แนวโน้มความเจริญเติบโตของเมืองได้ ยิ่งข้อมูลไปกระจุกตัวที่ ด้านใดด้านหนึ่งเป็นจำนวนมาก กราฟในด้านดังกล่าว จะเบ้ไปตามข้อมูลที่มีความหนาแน่น ในด้านนั้น ๆ โดยแบ่งออกเป็นด้านต่าง ๆ 8 ด้าน ดังนี้

- 1. การบริหารเมือง
- 2. การมีส่วนร่วม
- 3. การยกระดับคุณภาพชีวิต
- 4. การอนุรักษ์ทรัพยากร
- 5. การส่งเสริมการใช้ทรัพยากรที่เหมาะสม
- 6. การป้องกันมลพิษ
- 7. การป้องกันความเสี่ยงอุตสาหกรรม
- 8. การกำหนดทิศทางเมือง

### ฟังก์ชั่น รายละเอียด City index

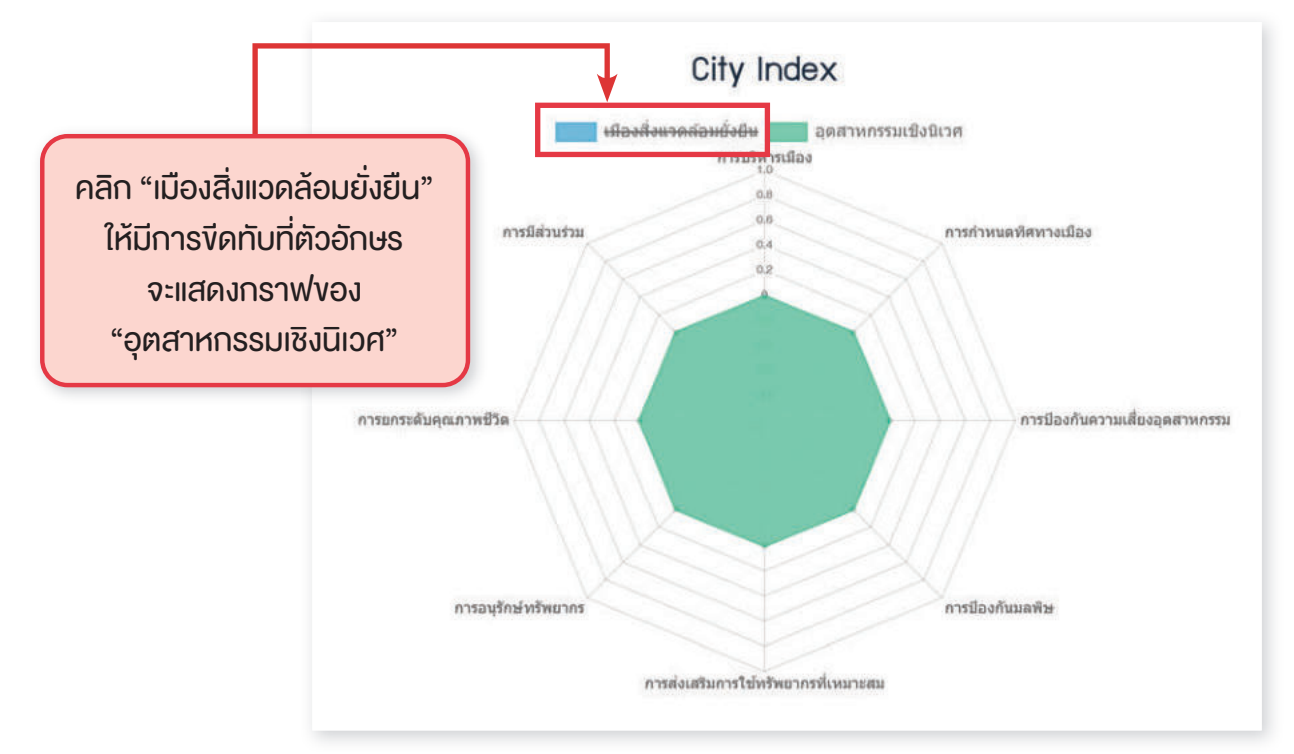

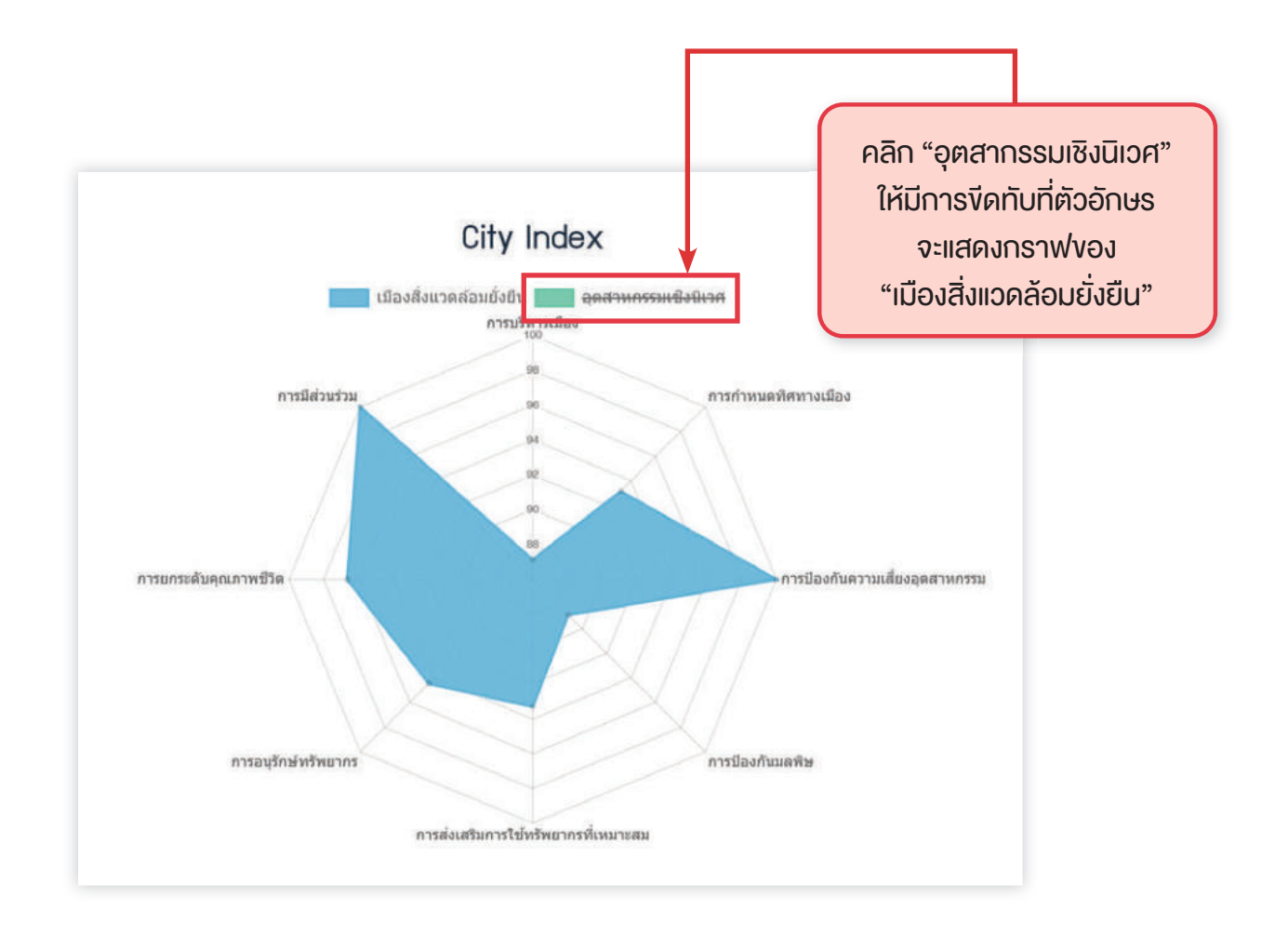

# ้ตัวชี้วัดการพัฒนาเมือง (City Index) ประกอบด้วย 8 ด้าน

#### ເມືອງສິ່ງແວດລ້ອມຍິ່ງຍືບ

| 1. การบริศารเบิด (ภะแบบที่ได้ ร้อยละ 87.14)                                                                                                    | คะแบนที่ได้ | คะหมุมเต็ม  |
|----------------------------------------------------------------------------------------------------|-------------|-------------|
| ด้วชี้วัดตัวชี้วัดที่ 25 การกำหนดวิสัยทักม์และยุทรศาสตร์พร้อมแปลมไปสู่การปฏิบัติอย่ามป็นรูปธรรม                                                       | 7.00        | 7.00        |
| ด้วชี้วัดตัวซี้วัดที่ 26 การเข้ตมนาศักยภาพ บุคลากรให้มีความรอบรู้ และเชี่ยวชาญในมานที่ รับพืดชอบ                                                      | 7.00        | 7.00        |
| ด้วยั้วัดตัวซี้วัดที่ 27 การสร้างองค์กรเป็น องค์กรแห่งการเรียนรู้                                                                                     | 1.00        | 7.00        |
| ตัวชี้วัดตัวชี้วัดที่ 28 การสนับสมุนให้เกิด สภาพเวดล้อมและ บรรยากาศในการทำงาน ที่เชื้อต่อคุณภาพชีวิตที่ดี                                             | 7.00        | 7.00        |
| ด้วยั้วดด้วยั้วที่ 29 การสมสรีมให้มุ่มริการ และบุคลากรมิคุณธรรม าธัยธรรมในการปริการ และทำมานทานบาตรฐาน คุณธรรมารัยธรรมของ<br>องค์กรปกครองส่วนก้องทั่น | 7.00        | 7.00        |
| ตัวชี้วัดตัวชี้วัดที่ 30 การมีกระบวนการตอบสนดว ต่อการให้บริการขอรับ บริการและจัดการข้อร้อง เรียบของประชาชน อย่างครบด้วนเป็นระบบ                       | 7.00        | 7.00        |
| ด้วยั้วัดตัวยั้วดที่ 31 การแบยแพร่ข้อมูลข่าวสาร และพลมานของเทศบาล                                                                                     | 7.00        | 7.00        |
| ถ้วชี้วัดตัวชี้วัดที่ 32 ความร่วมมืดในการ ดำเนินทนกับหน่วยมานอื่น                                                                                     | 7.00        | 7.00        |
| ดัวชั้วิดดัวชั้วิดที่ 33 การกัดเก็บรายได้ให้ได้ตาม เป้าหมาย การลดรายว่าย หรือความพยายามในการ หารายได้อื่ม                                             | 5.00        | 7.00        |
| ดัวซี้วัดดัวซี้วัดที่ 34 ความขยายามในการใช้ วบประมาณให้เป็นไปตาม ที่คาดการณ์ และมีเหตุพล อันควรใบการโอน วบประมาณ                                      | 6.00        | 7.00        |
| 2. การกำหนดกิศกามเมือง (คะแนนที่ได้ ร้อยยะ 93.17)                                                                                                    | คะแบบที่ได้ | คะสมเปลี่ม  |
| ตัวซี้วัดตัวซี้วัดที่ 1 : การทำหนดทัศกาวการใช้ประโยชน์ที่ดันตามปริมทยองมีอง                                                                           | 25.14       | 30.00       |
| ຕັວຂີ່ວັດຕົວຂີ້ວັດຕໍ່ 2 : ກາຣຟັດນາາມີລາເຊະບຸບບນໄທ້ນີ້ບໍ່ນີ້ຕາມພັກມີລາຣວນກຣີອພັກມີລາເວພາະ                                                              | 26.66       | 30.00       |
| ด้วชี้วัดด้วชี้วัดที่ 3 การพัฒนาเครือข่ายโครงสร้ามพื้นฐานให้ครอบคลุมและเหมาะสมกับผู้ใช้ประโยชน์                                                       | 30.00       | 30.00       |
| ด้วยั้วัดด้วยั้วัดที่ 22 การปรีบฏมัทิศมีเมืองให้มีความสวยงามและสอดคลัดงกับสภามเมือง                                                                   | 30.00       | 30.00       |
| 3. กรปัณฑ์มหามเสียมอดสะกรรม (กะแบนที่ได้ ร้อยละ 100)                                                                                                  | กะแบนที่ได้ | กะเมนเต็ม   |
| ตัวชี้วัดตัวชี้วัดที่ 6 การจัดการกับมีปีติหรือสารารณภัย                                                                                               | 30.00       | 30.00       |
| ด้วยั้วตัวขั้วดที่ 35 นวิตกรรมการพัฒนาเมืองกำนต่างๆ                                                                                                   | 80.00       | 80.00       |
| 4. การปัณฑ์มนสมัย (คะแบนที่ได้ รัดยละ 88.89)                                                                                                    | กะแบนที่ได้ | คะแบบเต็ม   |
| ดัวชี้วัดตัวชี้วัดที่ 18 การกิดการขยะบลฟอยขนขนกรมวงารและเหมาะสม                                                                                       | 20.00       | 30.00       |
| ตัวสี่วัดตัวสี่วัดที่ 19 การจัดการน้ำเสียงต่ามหมาสม                                                                                                   | 30.00       | 30.00       |
| สำนั้จักสำนั้งก็ 20 การจักการแหนิษณาอากาศกร่างหมาะสม                                                                                                  | 30.00       | 30.00       |
| 5. การฝนสรับการใช้กรับสาการที่เหมาะสม (การสมก็ได้ รักษาะ 93.23)                                                                                       | ecmuild     | กระเบทีย    |
| ตัวสี้วัดตัวสี้วัดที่ 23 การสมสรีมการแล้ด การเล็การ และการแร้โภคที่เป็นมิตรต่อสัมขาดลักม                                                              | 26.00       | 30.00       |
| ຕົວຍີ້ຈັດຕົວອີ້ຈັດຕໍ່ 24 ດາຣສະຫອັນກາຣໃຫ້ພອນການພະບ້ຳດວ່າມັບປະເອັດຮັດາພ                                                                                 | 30.00       | 30.00       |
| 6 กรรณะรังสำคัญสาวาร โดยสมาติได้ รังสมอ 94.441                                                                                                    | สารมตั้ได้  | การแกลับ    |
| การของสามารถของ กะ การของการ ของกะ "ภาพพร")<br>กำลังกล้างสิ่งกล้างสิ่งกล้าง การของการไป เพราะกิน เพราะกินิก หากสัตวกัน                                | 20.00       | 20.00       |
| เวยงสตรองต่า 10 การแอสตาของแผน วิเออสตร เพลร์ของญญากอสน<br>ถึงนี้ถึงที่ถ้านี้ 57 การคงคลดาให้ประโยหนักอัลตกกรรรร เพลร์ใน้องให้นี้ พาย แม้เกตที่ก็     | 25.00       | 20.00       |
| เรียงสมของแก่ 17 การบุณณะเของเรียงแก่ของแก่รองของแก่หนายองระอองและแน่                                                                                 | 20.00       | 20.00       |
| (1997)และของและ21 การอยู่สายหรือแอน เขมและของมายาสมระบบและการสารรองสา<br>7. การสารสารไปกระบาทส์ที่สี่สารและ (1987) (1987)                             | 30.00       | 30.00       |
| 7. การยารงกอรุ่นการของอาการของอาการของอาการของการของการของการของการของการของการของการของการของการของการของการข                                        | 20.00       | 20.00       |
| แวงวิทยางวิทา 4 การอาระบงหุณา กมงวิทยางวิทยางวิทยางวิทยาง                                                                                             | 30.00       | 30.00       |
| และของของขาว รากรับ เลขาแหร่ง รูกามของของ เขณะของ ราวัน<br>สำนั้นสูงให้สู่ 7 สามารถในประกอบครามประกอบให้ เรื่องของสืบให้                              | 30.00       | 30.00       |
| ตวิชิวิตติวชิวิตติ 7 การบอมกันและดูแลหวามบลอดเกษเมืองสถายแของสถา                                                                                      | 30.00       | 30.00       |
| ตวิชาวิตาวอาติการ การประเทศรามรุชภาพแหน่งอาคมและอา                                                                                                    | 27.00       | 30.00       |
| eurodamieuroson v novementer                                                                                                    | 27.00       | 30.00       |
| สารของสรงระหา ซึ่ง การสมสรมการหากมาอยามหลากหลายแสสา เสียยม<br>สารัสสารระดิสิตส์ พ.ศ.ศ.ศ.ศ.ศ.ศ.ศ.ศ.ศ.ศ.ศ.ศ.ศ.ศ.ศ.ศ.ศ.ศ.ศ                               | 27.00       | 30.00       |
| การของสาวาราสุดสาวาราสุดสาวาราสุดสาวาราสุดสาวาราสุดสาวาราสุดสาวาราสุดสาวาราสุดสาวาราสุดสาวาราสุดสาวาราสุดสาวารา                                       | 30.00       | 30.00       |
| บุมยายอาการของกับและแกาขยาย สามารสุภาษา เกิดของกับสร้านการของการรากการของการของการที่                                                                 | 30.00       | 30,00       |
| ติวยิวิตติวยิวิตตา 13 การสมสรีมหวามสืบเย็นรับองสมาชิกในกรอบครัว ความสามิคคิเละเอ็ดดากรระหว่างคนในชุมชน                                                | 29.00       | 30.00       |
| ตัวอิวิตตัวอิวิตที่ 15 การนักที่เหลือรัยองชาวชน สตร์ ผู้สุขอายุ และผู้ต้อยโอกาส                                                                       | 30.00       | 30.00       |
| 8. ກາຣບິສ່ວນຮ່ວມ (ກະແຜນກິໄດ້ ຮ້ອຍທະ 100)                                                                                                    | กะแบบก็ได้  | กระเนินเต็ม |
| ตัวชี้วิตตัวชี้วิตที่ 14 การส่งสรับกำกรรมกางสังคมเพื่อให้ประชาชนมีต่วนร่วม                                                                            | 30.00       | 30.00       |

#### อุตสาหกรรมเชิมนิเวศ

| 1. ກາຣບຣິກາຣເບັດນ (ຄະແບບກີ່ໄດ້ ຮັດຍຸຣະ 0)                     | กะหมนที่ได้ | กะแบบเต็ม  |
|---------------------------------------------------------------|-------------|------------|
| 2: การกำหนดทัศกามเมือง (คะแบบที่ได้ ร้อยละ 0)                 | คะแบนที่ได้ | กะเบนเต็ม  |
| 3. การปัฒภัมความเสี่ยวดุตสาหกรรม (คะแบบที่ได้ ร้อยละ 0)       | คะแบบที่ได้ | คะหมุมเดิม |
| 4. การป้องกับบอยัย (คะแบนที่ใก้ รัดยละ 0)                     | คะแบนที่ได้ | คะหม่นเต็ม |
| 5. การส่งเสริมการใช้กรีแยกกรที่เหมาะสม (คะเนนที่ได้ ร้อยละ 0) | คะแบนที่ได้ | คะแบบเต็ม  |
| 6. การอนุรักษ์ทรัมยากร (คะเขมที่ใต้ ร้อยละ 0)                 | คะแบนที่ได้ | คะหมุนเต็ม |
| 7. การยกระดับคุณกายชีวิต (คะแบบที่ได้ ร้อยละ 0)               | คะแบบที่ได้ | คะหมมต้ม   |
| 8. การปีส่วนร่วม (คะแนนที่ได้ ร้อยละ 0)                       | คะแบบที่ได้ | กะแบบเต็ม  |

ພົບພົບ້ວນູລ

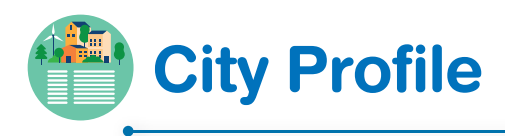

City Profile ช่วยให้ระบบประมวลผลเปรียบเทียบกับเกณฑ์ และค่ามาตรฐาน ต่าง ๆ แสดงข้อมูลออกเป็นกราฟ สถิติต่าง ๆ ให้ความรู้แก่ผู้ใช้งานและเจ้าหน้าที่เพื่อ นำไปใช้เพิ่มประสิทธิภาพการบริหารจัดการเมืองให้น่าอยู่และสิ่งแวดล้อมยั่งยืน ลดการ ใช้ทรัพยากร วางแผนจัดทำโครงการ กิจกรรมต่าง ๆ ได้ทันต่อสถานการณ์และแก้ไข ปัญหาได้ตรงจุด

| City Profile                                                                                                    |                      |                               |  |  |  |  |  |
|----------------------------------------------------------------------------------------------------|----------------------|-------------------------------|--|--|--|--|--|
| <b>INFUSAຕຳບລດຣະໂສມ</b><br>ປຣະເກກ : ເກຍບາສຕຳບລ<br>ປຣະເກກ : ເກຍບາສຕຳບລ<br>ກໍລອູ່ : 1/29 หມູ່ 1 ຕຳບລດຣະໂສມ ວຳເກວຕະກົ່ວກຸ່ນ ຈົນหວັດພັນນາ 82130<br>ເບດຣົໂກຣ : 076496501<br>ຍວນສພ້ມງານຍວມບົວກຳນະບໍ່ກ |                      |                               |  |  |  |  |  |
| ພໍ່ແກ່ກັນແມດ                                                                                                    | ອ້າບງບຊັນຍັນກໍ້າສັນດ | ร้านวนประชากรตามทะเบียนราษฎร์ |  |  |  |  |  |
| <b>45.00 ຕຣ.ດມ</b>                                                                                                    | 2 ຊັມອັບ             | <b>1,800 คน</b>               |  |  |  |  |  |
| ความหนาแน่นของประชากรต่อเป็นที่                                                                                                    | มบประมาณรวมที่ได้รับ | จำนวนประชากรแฟม               |  |  |  |  |  |
| 0.03 คน/ตร.กม                                                                                                    | 35,169,700.00 บาท    | 200 คน                        |  |  |  |  |  |

# ฟังก์ชั่น ข้อมูลพื้นฐานของเมืองด้านอื่น ๆ

|                                |          | เลือกปี 2564 |  |
|--------------------------------|----------|--------------|--|
| โครงสร้างพื้นฐานและสาธารณูปโกค |          |              |  |
| รายการ                         | νοųa     | หน่วย        |  |
| เศรษฐกิจ                       |          |              |  |
| รายการ                         | ข้อมูล   | нน่วย        |  |
| สังคม                          |          |              |  |
| รายการ                         | ข้อมูล   | нистр        |  |
| การป้องกันและบรรเทาสาธารณภัย   |          |              |  |
| รายการ                         | ข้อมูล   | нисе         |  |
| สิ่มเวดล้อม                    |          |              |  |
| รายการ                         | ູ່ນັດມູສ | нисы         |  |

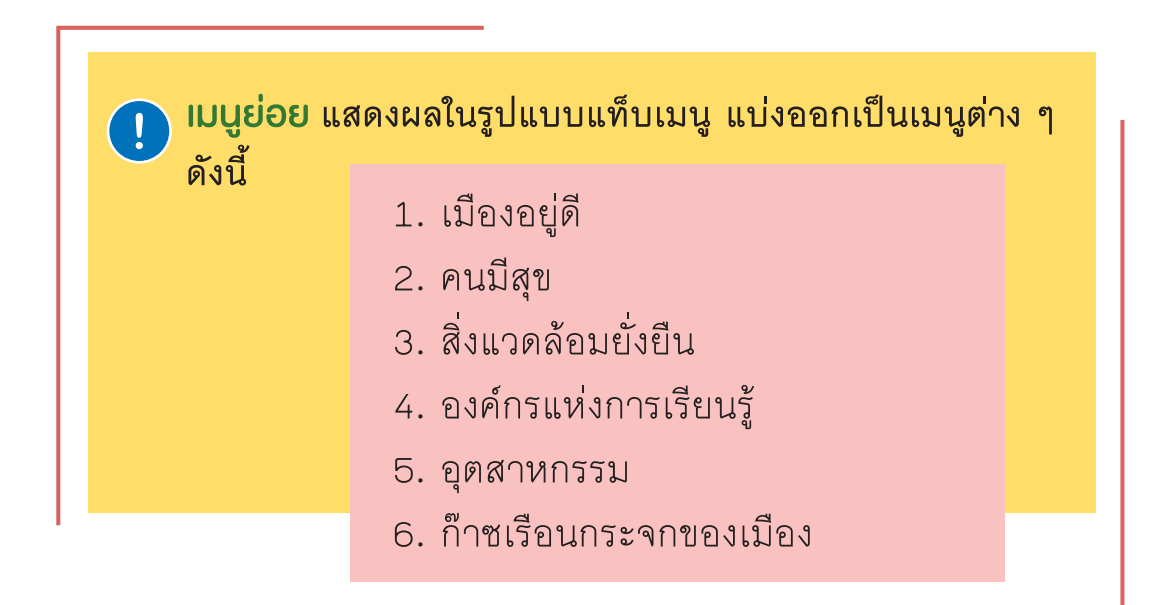

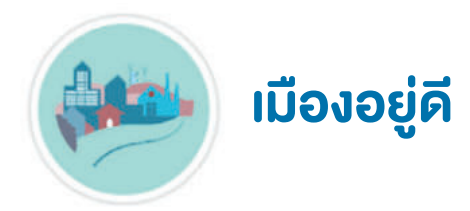

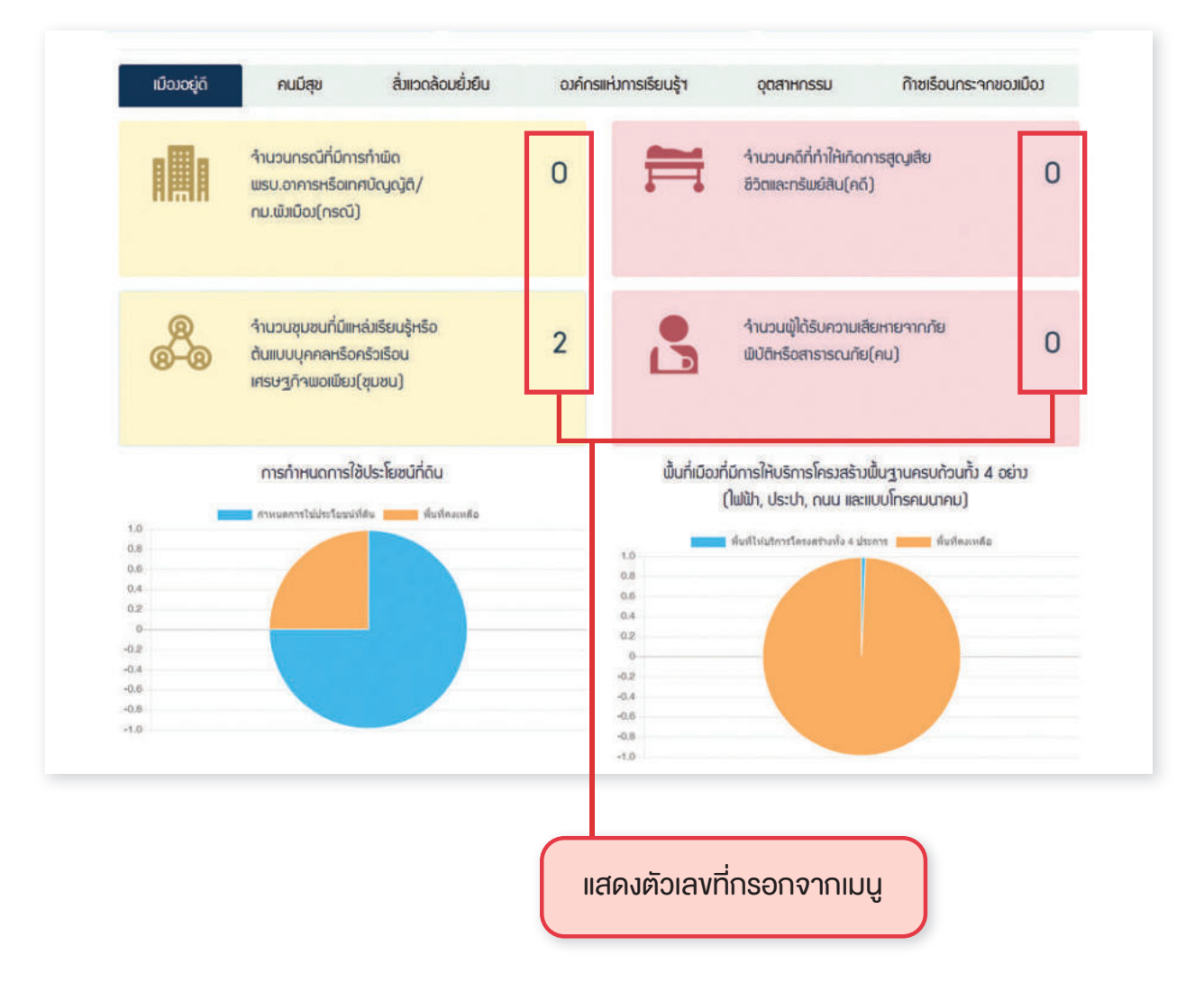

SK3

คนมีสุข

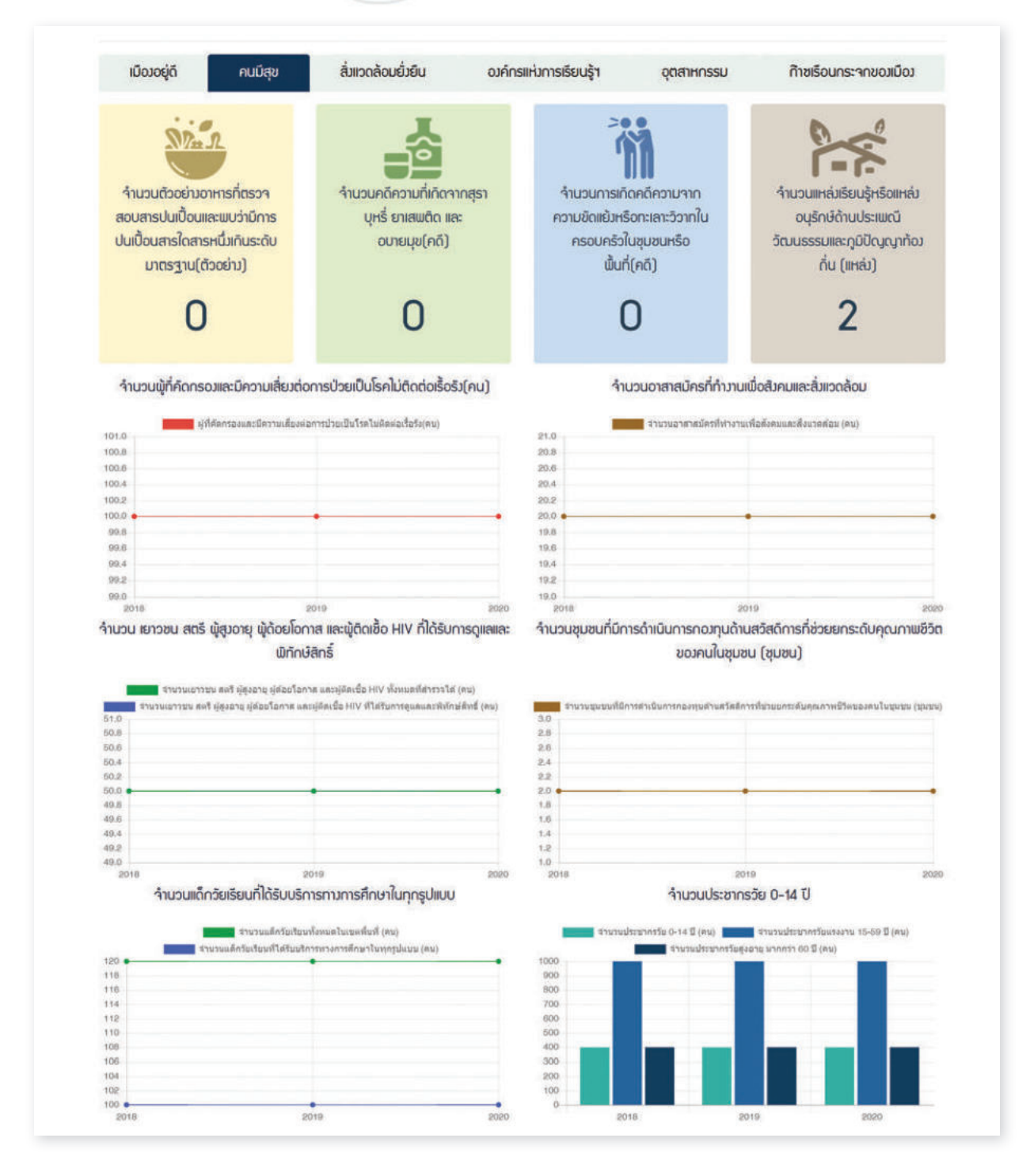

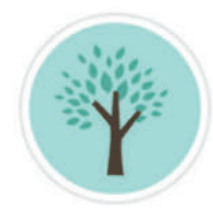

# สิ่งแวดล้อมยั่งยืน

| ຄຸດມກາພດັບ<br>ຄຸດມາກພດັບ<br>ມີມໍໄດ້ຕຣວາວັດ<br>ມື້ນກໍ່ເນືອງກໍ່ມີກາຣປຣັບປຣຸງກຸມົກັດບົນເຮັວ ແລະໄດ້ເປີດໃห້ປຣະชາຍບາຮ້າມກໍໃຮ້ປຣະໂຍຍນັ ບຸລຸດຳ<br>ໜື້ນກໍ່ເນືອງກໍ່ມີກາຣປຣັບປຣຸງກຸມົກັດບົນເຮັວ ແລະໄດ້ເປີດໃห້ປຣະชາຍບາຮ້າມກໍໃຮ້ປຣະໂຍຍນັ ບຸລຸດຳ<br>ທີ່ນທີ່ເພື່ອງກິຍົກາວປະບຽດອຸດທານປະບຽດອຸດທານປະບຽດອຸດທານ                                                                                                    | นภาพน้ำใต้ดิน คุณภาพน้ำทะเล<br>วัตรวจวัด<br>าการจัดซื้อวิสดุและครุกัณฑ์ที่เป็นมิตรต่อลิ่มเวดล้อมในปีนั้น<br>เจามานายการในการเป็นระเทศสารร์สู้สะครามโดยแลไนปีชัน (กนการ)                                                                                                    |
|----------------------------------------------------------------------------------------------------|----------------------------------------------------------------------------------------------------|
| ມ່ງໄດ້ຕຣວາວັດ<br>ມີນໍາໄດ້ຕຣວາວັດ<br>ພື້ນກໍ່ເມີວງກໍ່ມີກາຣປຣັບປຣຸງກູມົກັศນົາເຂັງ ແລະໃດ້ເປີດໃห້ປຣະชາຍບເອັາມາໃຈ້ປຣະໂຍຍນັ ບຸລຄ່າ<br>ທີ່ແກ່ເພື່ອສຳຄິດການຢ່າຍປຣຸຍລູບັ້າຫາຍແລ້ງ ແລະໃດ້ເປີດໃຫ້ປຣະນາຍແຫ່ງມາໃຈ້ປຣະໂຍຍນັ ບຸລຄ່າ                                                                                                    | วัตรวาวัด<br>ไม่ได้ตรวาวัด<br>าการจัดซื้อวัสดุและครุกัณฑ์ที่เป็นมิตรต่อลิ่มเวดล้อมในปีนั้น<br>รายวนรายการในต่า และประกัณฑ์ที่เป็นมิตรต่อลิ่มเวดล้อมในปีนั้น                                                                                                    |
| ไม่ได้ตรวาวัด<br>ไม่ได้ตรวาวัด<br>พื้นที่เมืองที่มีการปรับปรุงภูมิทัศน์แล้ง และไล้เปิดให้ประชาชนเข้ามาใช้ประโยชน์<br>พื้นที่เมืองที่มีการปรับปรุงภูมิทัศน์แล้ง และไล้เปิดให้ประชาชนเข้ามาใช้ประโยชน์<br>พื้นที่เมืองที่มีการปรับปรุงภูมิทัศน์แล้ง และไล้เปิดให้ประชาชนเข้ามาใช้ประโยชน์<br>พื้นที่เมืองที่มีการปรับปรุงภูมิทัศน์แล้ง และไล้เปิดให้ประชาชนเข้ามาใช้ประโยชน์<br>10000                                                                                                    | กัตรวาวัด<br>ไม่ได้ตรวาวัด<br>าการจัดซื้อวิสดุและครุกัณฑ์ที่เป็นมิตรต่อสิ่มเวดล้อมในปีนั้น<br>รามวนรายการสิมภิ และปราสาไทยนาครัดชื่อรัดร่างทั้งหมดไนปีชั่น (รามการ)                                                                                                    |
| ไม่ได้ตรวาวัด<br>มั่นที่เมืองที่มีการปรับปรุงภูมิทัศน์แล้ว และได้เปิดให้ประชาชนเข้ามาใช้ประโยชน์ มุลค่า<br>พื้นที่เมืองที่มีการปรับปรุงภูมิทัศน์แล้ว และได้เปิดให้ประชาชนเข้ามาใช้ประโยชน์ มุลค่า<br>พื้นที่เมืองที่มีการประประชุมิทัศน์แล้ว และได้เปิดให้ประชาชนเข้ามาใช้ประโยชน์ มุลค่า                                                                                                    | วัตรวาวัด<br>มากราัดซื้อวิสดุและครุกัณฑ์ที่เป็นมิตรต่อสิ่มเวดล้อมในปีนั้น<br>การราดซื้อวิสดุและครุกัณฑ์ที่เป็นมิตรต่อสิ่มเวดล้อมในปีนั้น                                                                                                    |
| ไม่ได้ตรวาวัด<br>มิ่นที่เมืองที่มีการปริบปรุงภูมิทัศน์แล้ว และได้เปิดให้ประชาชนเข้ามาใช้ประโยชน์ มุลค่า<br>พื้นที่เมืองที่มีการปริบปรุงภูมิทัศน์แล้ว และได้เปิดให้ประชาชนเข้ามาใช้ประโยชน์ มุลค่า<br>ทั้นที่เมืองที่มีการประปรุงภูมิทัศน์แล้ว และได้เปิดให้ประชาชนเข้ามาใช้ประโยชน์ มุลค่า<br>ทั้นที่เมืองที่มีการประปรุงภูมิทัศน์แล้ว และได้เปิดให้ประชาชนเข้ามาใช้ประโยชน์ (การจะและ)<br>10000                                                                                                    | กัตรวาวัด<br>มาราัดซื้อวัสดุและครุกัณฑ์ที่เป็นบิตรต่อสิ่มเวดล้อมในปีนั้น<br>การราัดซื้อวัสดุและครุกัณฑ์ที่เป็นบิตรต่อสิ่มเวดล้อมในปีนั้น                                                                                                    |
| มั้นที่เมืองที่มีการปรับปรุงภูมิทัศน์แล้ว และได้เปิดให้ประชาชนเข้ามาใช้ประโยชน์ มูลค่า<br>คืมที่เมืองที่มีการปรับปรุงภูมิทัศน์แล้ว และได้เปิดให้ประชาชนเข้ามาใช้ประโยชน์ มูลค่า<br>คืมที่เมืองที่มีการประปรุงภูมิทัศน์แล้ว และได้เปิดให้ประชาชนเข้ามาใช้ประโยชน์ (มารางแลร)<br>16000                                                                                                    | าการจัดซื้อวิสดุและครุภัณฑ์ที่เป็นมิตรต่อสิ่มแวดล้อมในปีนั้น<br>รามวนรายการลัมศา และประการที่เทศนาครัดชื่อรัดร่างทั้งหมดไนปีชั่น (รายการ)                                                                                                    |
| ขึ้นที่เมือวที่มีการปรับปรุวภูมิกิศน์แล้ว และได้เปิดให้ประชาชนเข้ามาใช้ประโยชน์ มูลค่า<br>พื้นที่เมืองที่มีการปรับปรุงภูมิกิศน์แล้ว และได้เปิดให้ประชาชนเข้ามาใช่ประโยชน์ มูลค่า<br>พื้นที่เมืองที่มีการปรับปรุงภูมิกัศน์แล้ว และได้เปิดให้ประชาชนเข้ามาใช่ประโยชน์ เการงและ)<br>16000 ■ *********************************                                                                                                    | าการจัดซื้อวิสดุและครุภัณฑ์ที่เป็นมิตรต่อสิ่มแวดล้อมในปีนั้น<br>รามานายการในต่า และปรากที่เทศนาครัดชื่อรัดร่างทั้งหมดไนมีชั่น (กมการ)                                                                                                    |
| เป็นที่เมือวที่มีการปรับปรุวภูมิทัศน์แล้ว และได้เปิดให้ประชาชนเข้ามาใช้ประโยชน์ มูลค่า<br>ทั้นที่เมืองที่มีการปรับปรุงภูมิทัศน์แล้ว และได้เมือไปประชาชนเข้ามาใช่ประโยชน์ (เกราะเนตร)<br>ทั้นที่เมืองที่มีการปรับปรุงภูมิทัศน์ของไปและ(การประชาชนเข้ามาใช่ประโยชน์ (เกราะเนตร)<br>16000                                                                                                    | าการจัดซื้อวัสดุและครุกัณฑ์ที่เป็นมิตรต่อสิ่มเวดล้อมในปีนั้น<br>รายวนรายการกับค่า และปการที่เทศนาครัดข้อรัดร่างทั้งหมดในมิชัน (รายการ)                                                                                                    |
| เป็นที่เมืองที่มีการปรับปรุงภูมิทัศน์แล้ว และได้เปิดให้ประชาชนเข้ามาใช้ประโยชน์ มูลค่<br>ทันท์เมืองที่มีการปรับปรุงภูมิทัศน์แล้ว และได้เปิดให้ประชาชนเข้ามาใช่ประโยชน์ เอารางและๆ)<br>16000 •                                                                                                    | าการจัดซื้อวิสดุและครุภัณาที่ที่เป็นมิตรต่อสิ่วแวดล้อมในปีนั้น<br>(จามวนรายการในต่า และปการที่เหตุมาตรัดชื่อรัดร่างทั้งหมดในมีชั่น (รายการ)                                                                                                    |
| พื้นที่เมืองที่มีการปริมปรุงภูมิทัศษ์แต่ว และได้เป็ดไห้ประมายแน่ามาไม่ประโยชม์ (เกรางแลร)<br>พื้นที่เมืองที่มีการปริมปรุงภูมิทัศษ์รองโงหมด (การางแลร)<br>16000 • 700000                                                                                                    | ( รำนวนรายการดับตำ และบริการที่เหตุยาดรัดข้อรัดร้างทั้งหมดในปีนั้น (รายการ)                                                                                                    |
| พื้นที่เมืองที่มีการปรับปรุงภูมิพัฒน์รวมตั้งหมด (ดารางเมตร)<br>16000 • • 700000                                                                                                    | month in a stand B. C. S. S. S. S. S. S. S. S. S. S. S. S. S.                                                                                                    |
|                                                                                                    | การการสารการการการการการการการการสารการการการการการการในปีนับ (รายการ)                                                                                                    |
| 14000 600000                                                                                                    | /                                                                                                    |
| 12000 600000                                                                                                    |                                                                                                    |
| 400000                                                                                                    |                                                                                                    |
| 8000 200000                                                                                                    |                                                                                                    |
| 6000 100000                                                                                                    |                                                                                                    |
| 4000 0 0 0 0 0 0 0 0 0 0 0 0 0 0 0 0 0                                                                                                     | 2019 2020                                                                                                    |
| ปริมาณขยะที่นำไปกำจัดรวมต่อวันในปี                                                                                                    | พื้นที่สีเขียวเพื่อการบริการ                                                                                                    |
| A Theorem and the State Street and State State State                                                                                                    | distant and a second second seco |
| 600001.0 1601.0                                                                                                    | พบพละบบราคอการและการและร)                                                                                                    |
| 600000.8 1600.8 1600.8 1600.8                                                                                                    |                                                                                                    |
| 60000.4 1600.4                                                                                                    |                                                                                                    |
| 600000.0 • • 1600.0 •                                                                                                    |                                                                                                    |
| 599990.8 1599.8 1599.8 1599.0 1599.0 |                                                                                                    |
| 599999.4 1599.4                                                                                                    |                                                                                                    |
| 599999.0 1599.0                                                                                                    |                                                                                                    |
| 2018 2019 2020 2018                                                                                                    | 2019 2020                                                                                                    |
| ้ค่าไฟฟ้ารวมทั้งหมดของเทศบาลในปี                                                                                                    | ค่าน้ำมันเชื้อเพลิงรวมของเทศบาลในปี                                                                                                    |
| ดาไฟฟ้ารวมทั้งหมดของเทศบาดไม่มี (บาท)                                                                                                    | สาน้ำมันเนื้อเหลืงรวมของเทศบาลในปี (มาท)                                                                                                    |
| 560000 255000<br>540000 255000 • 255000 •                                                                                                    |                                                                                                    |
| 530000 250000                                                                                                    |                                                                                                    |
| 520000 245000<br>510000 240000                                                                                                    |                                                                                                    |
| 500000 235000                                                                                                    | $\setminus$                                                                                                    |
| 490000 230000<br>480000 896000                                                                                                    |                                                                                                    |
| 470000 220000                                                                                                    |                                                                                                    |
| 46000 2018 2019 2020 2018                                                                                                    | 2010 2020                                                                                                    |
| <b>จำนวนหน่วยน้ำประปารวมในปี</b>                                                                                                    |                                                                                                    |
| (ทาน) ยืนใดสายคอมของแต่เคยาดในปี                                                                                                    |                                                                                                    |
| 1700000                                                                                                    |                                                                                                    |
| 150000                                                                                                    |                                                                                                    |
| 1400000                                                                                                    |                                                                                                    |
| 130000                                                                                                    |                                                                                                    |
| 120000                                                                                                    |                                                                                                    |
| 1000000                                                                                                    |                                                                                                    |
| 90000                                                                                                    |                                                                                                    |

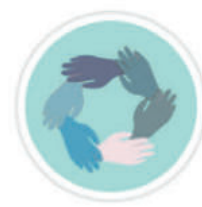

# 🕎 องค์กรแห่งการเรียนรู้

| เมืองอยู่ดี  | คนมีสุข                      | สิ่มเวดล้อมยิ่วยืน  | องค์กรแห่งการเรียนรู้ฯ | อุตสาหกรรม                         | ก๊าซเรือนกระจกของเมือง                           |
|--------------|------------------------------|---------------------|------------------------|------------------------------------|--------------------------------------------------|
| 1            | <b>\$</b>                    | *                   | -                      | <b>*</b>                           | *                                                |
| นวัตกรรมด้าน | ( <b>ร</b> ั<br>มเมืองอยู่ดี | นวัตกรรมด้านคนมีสุข | นวัตกรรมด้านอ<br>เรียน | <b>โร้</b><br>มค์กรแห่งการ<br>รู้ๆ | นวัตกรรมด้านการจัดการเมือง<br>สั่งแวดล้อมยั่งยืน |
| 2            | 6                            | 5                   | 5                      |                                    | 2                                                |

## อุตสาหกรรม

| ເມືອງອຍູ່ດີ | คนมีสุข                       | สิ่มเวดล้อมยั่มยืน | องค์กรแ | ห่งการเรียนรู้า | อุตสาหกรรม        | ก๊าซเรือนกระจ | กของเมือง |
|-------------|-------------------------------|--------------------|---------|-----------------|-------------------|---------------|-----------|
|             | ຈຳບວນພື້ນກໍ່ແหລ່ງຊ<br>(ແหລ່ງ) | ตสาหกรรม           | 0       |                 | จำนวนโรมานจำพวก 1 | (ໂຣນກບ)       | 0         |
|             |                               |                    |         |                 | ຈຳບວບໂຮນາບຈຳພວກ 2 | : (ໂຣນກບ)     | 0         |
|             |                               |                    |         |                 | ຈຳນວນໂຮນກນຈຳພວກ ວ | ເ (ໂຣນກບ)     | 0         |

# ก๊าซเรือนกระจกของเมือง

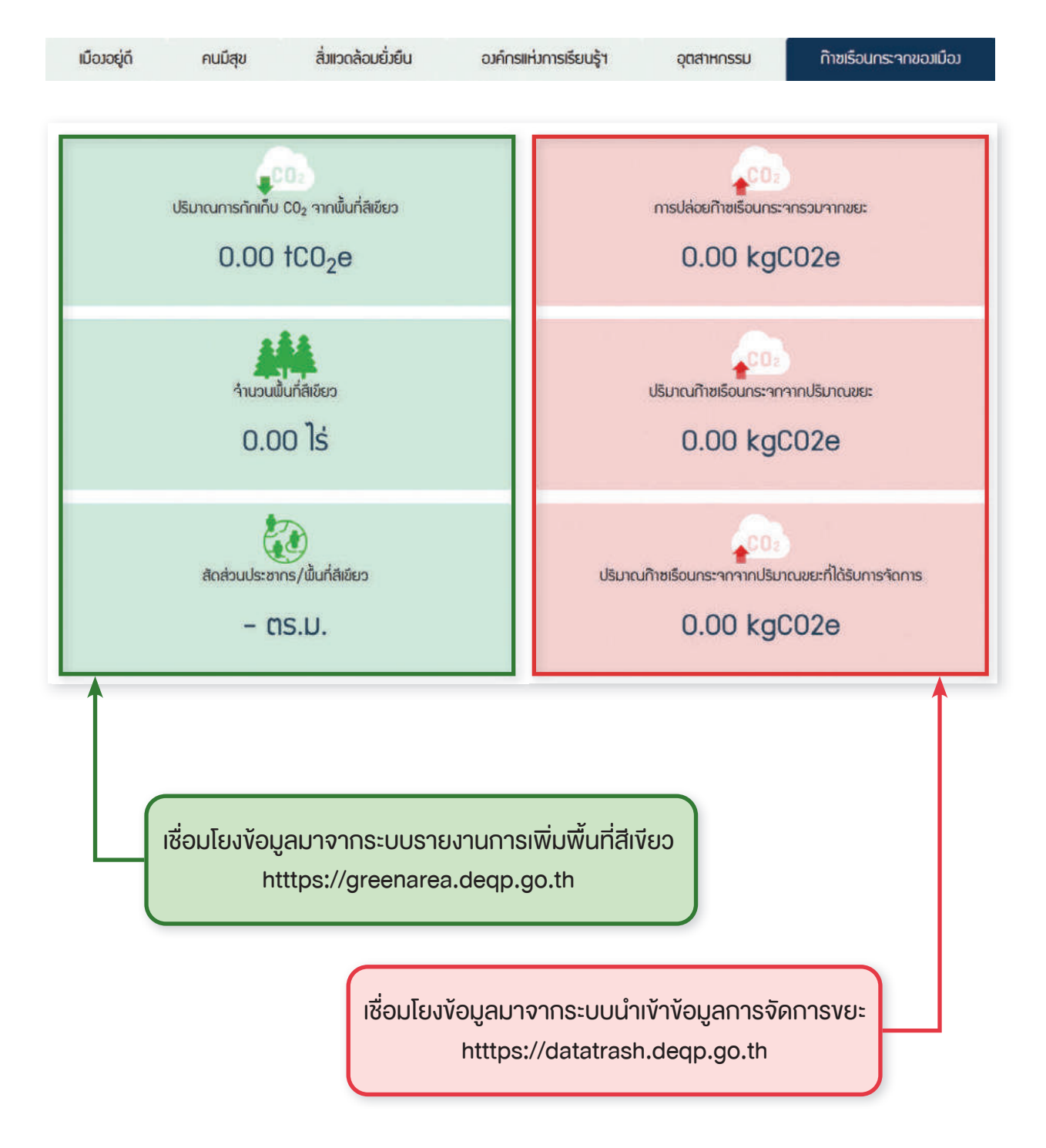

# การประเมินเมืองสิ่งแวดล้อมยั่งยืน ด้วยตนเอง

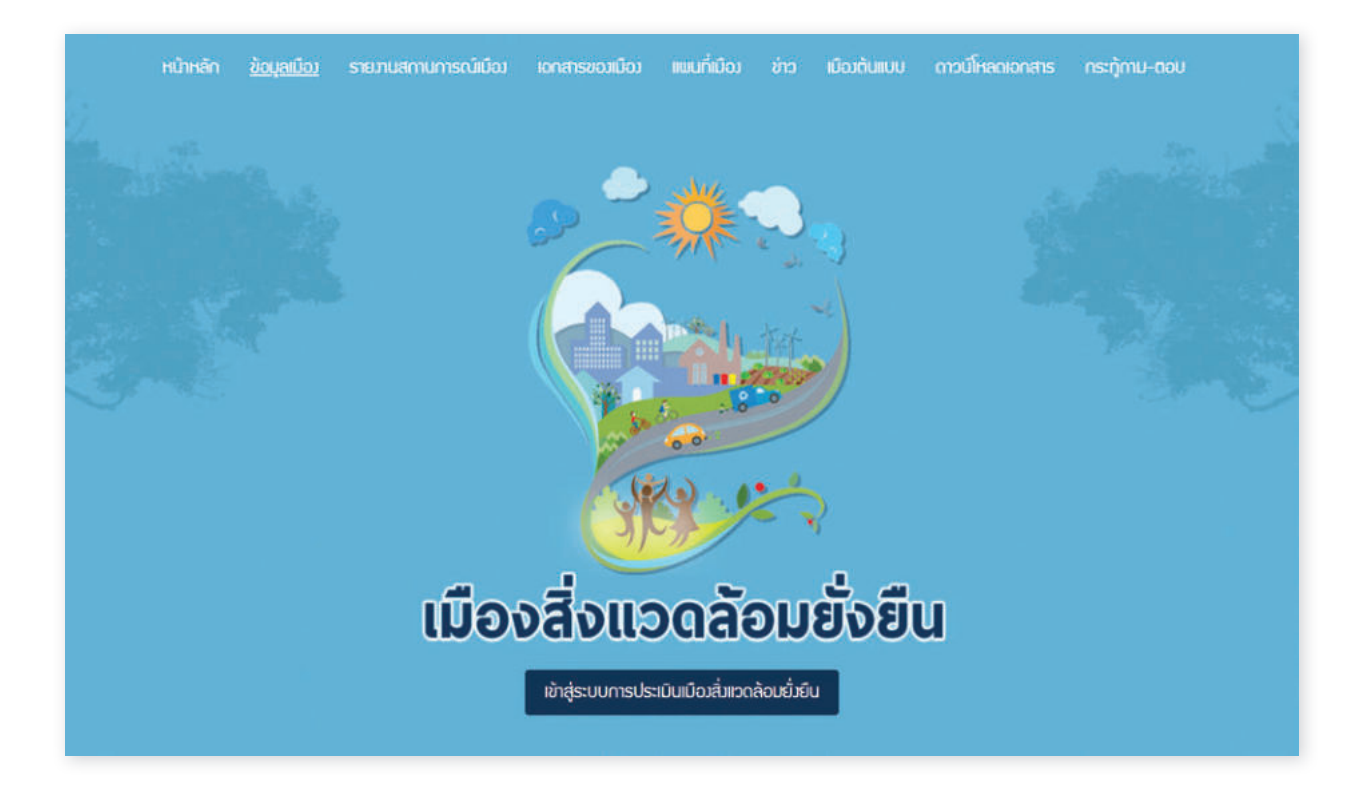

การประเมินเมืองสิ่งแวดล้อมยั่งยืนด้วยตนเองผ่านระบบประเมินในรูปแบบ ออนไลน์ มีขั้นตอนดังนี้

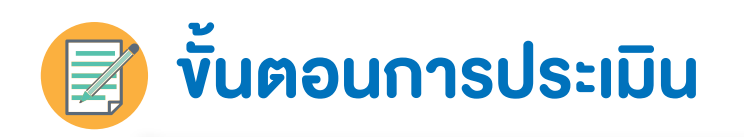

# คลิก "เข้าสู่ระบบการประเมินเมืองสิ่งแวดล้อมยั่งยืน"

| สอบกามข้ | oya 🛄 0-227        | 8-8444 💟 calicenter@d | leap.mail.go.th   |                   |             |              | 🚧 Komsnistij    | 🕑 commissiou |
|----------|--------------------|-----------------------|-------------------|-------------------|-------------|--------------|-----------------|--------------|
| หน้าหลัก | <u>ข้อมูลเมือว</u> | รายมานสถานการณ์เมือง  | เอกสารขณเมือง     | ແພບກໍ່ເມືອງ       |             | ເມືອງຕື້ນແບບ | ดาวน์โหลดเอกสาร | กระกู้mu-ตอบ |
|          |                    |                       |                   |                   |             |              |                 |              |
|          |                    | เมือง                 | งสิ่งแว           | ວດລັ              | <b>D</b> D  | ยั่งยืเ      | u               |              |
|          |                    | E                     | เข้าสู่ระบบการประ | ະເມັບເມືອງສິ່ງແວດ | ล้อมยั่งยึเ |              |                 |              |

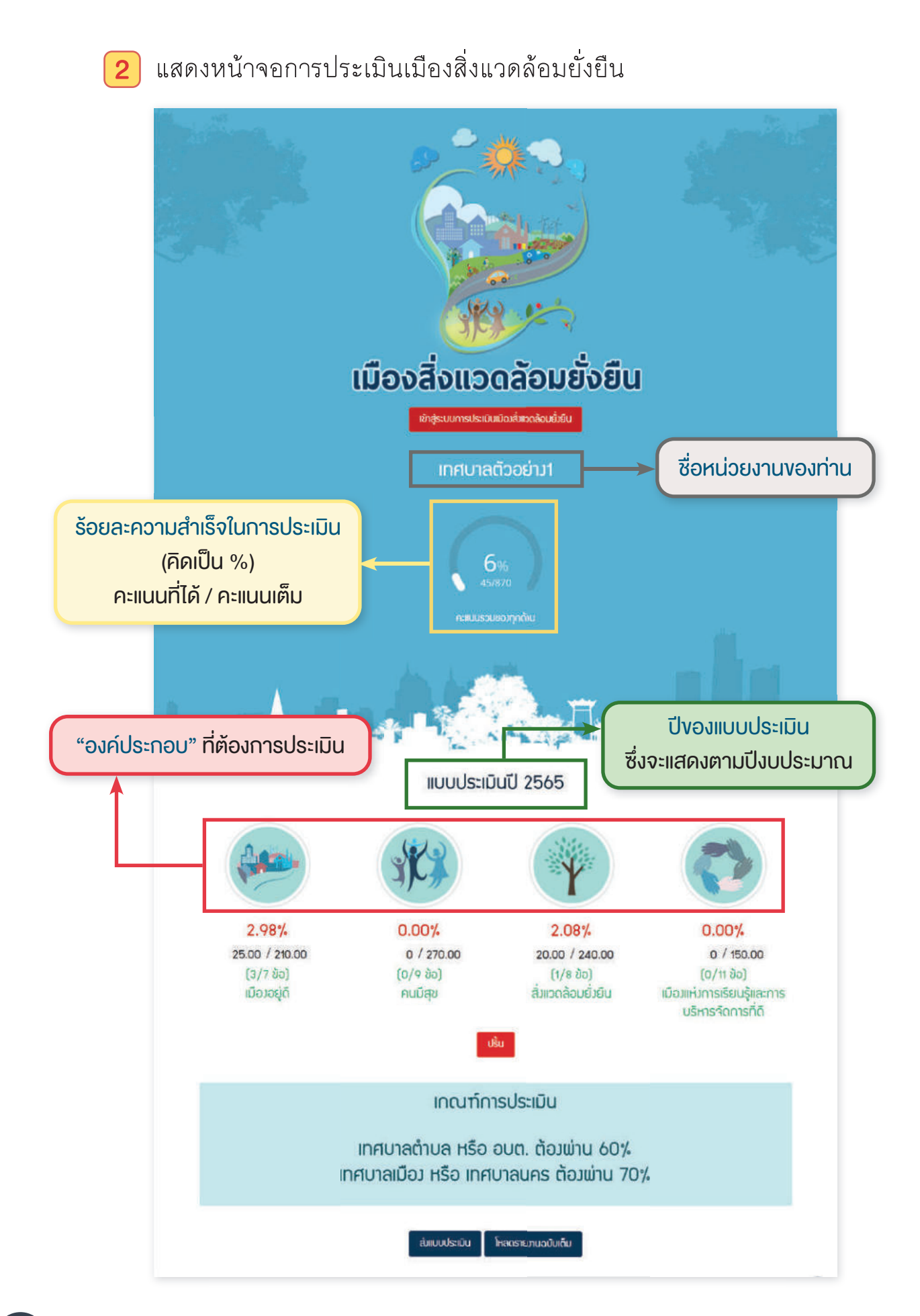

3 เลือก "องค์ประกอบ" ที่ต้องการเข้าประเมิน คลิกที่ "ภาพ" เพื่อเลือก โดยจะมีทั้งหมด 4 องค์ประกอบ 34 เกณฑ์ชี้วัด ดังนี้

#### 3.1 เมืองอยู่ดี

มีการใช้ประโยชน์ที่ดินอย่างเหมาะสม โครงสร้าง พื้นฐานเพียงพอ สำหรับคนทุกกลุ่ม มีความมันคงด้านที่อยู่อาศัย ปลอดภัย และเศรษฐกิจ มั่นคง (7 เกณฑ์ชี้วัด)

#### 3.2 คนมีสุข

คนมีสุขภาพดี ได้รับการศึกษา สวัสดิการ และ การพิทักษ์สิทธิ์ที่เหมาะสม และเท่าเทียม ครอบครัวอบอุ่น ชุมชน เอื้ออาทร มีกิจกรรมสร้างสรรค์สังคม ดำรงประเพณี วัฒนธรรม และภูมิปัญญาท้องถิ่น (9 เกณฑ์ชี้วัด)

#### 3.3 สิ่งแวดล้อมยั่งยืน

ทรัพยากรธรรมชาติมีความสมบูรณ์ มีพื้นที่ สีเขียวเพียงพอ ภูมิทัศน์ สวยงาม ของเสียหรือมลพิษ ถูกจัดการอย่างเหมาะสม และประชาชนมี วิถีชีวิตที่เป็นมิตรกับสิ่งแวดล้อม (7 เกณฑ์ชี้วัด)

#### 3.4 เมืองแห่งการเรียนรู้และการบริหารจัดการที่ดี

มีวิสัยทัศน์ และแผนงานชัดเจน บุคลากรมีความรอบรู้และเชี่ยวชาญ ระบบการทำงานได้รับการพัฒนาอย่างต่อเนื่อง พร้อมการบริหาร จัดการที่ดี และมีนวัตกรรมการพัฒนาเมือง (11 เกณฑ์ชี้วัด) มังอสังเกต ผู้ใช้งานสามารถเลือกประเมินองค์ประกอบด้านใดก่อนก็ได้

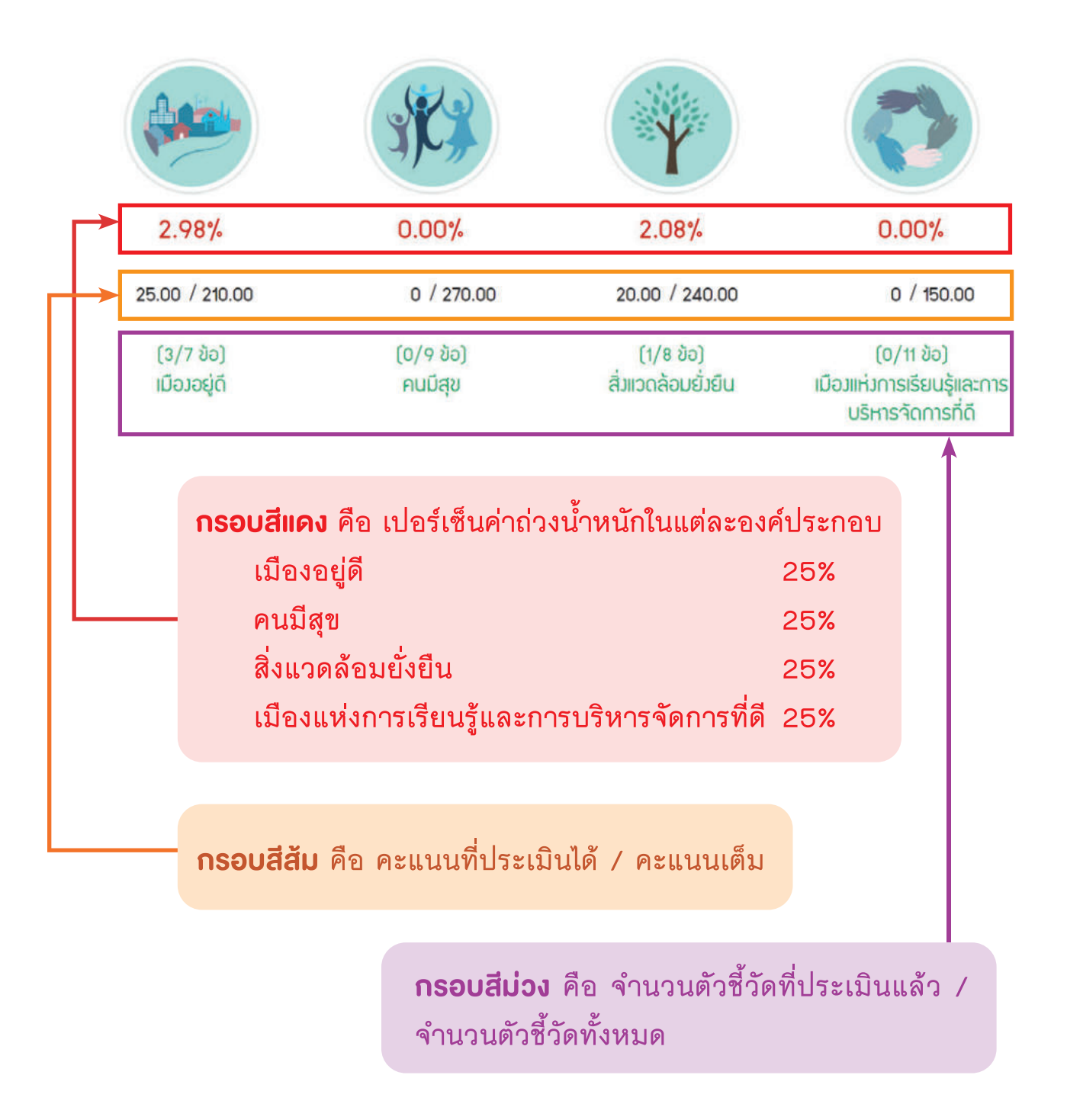

4 แสดง เกณฑ์ชี้วัด ภายในองค์ประกอบ เมืองอยู่ดี ซึ่งมีทั้งหมดจำนวน 7 เกณฑ์ชี้วัด โดยเกณฑ์ชี้วัด ในแต่ละข้อนั้นจะมีสีแสดงสถานะการประเมิน เฉพาะเกณฑ์ชี้วัดที่ยังไม่ได้ถูกประเมิน และเกณฑ์ชี้วัดที่ถูกประเมินแล้วยัง ไม่ผ่าน ที่จะมี แสดงอยู่ท้าย • วอสบอบนะ เกณฑ์ชี้วัด เพื่อให้เมืองศึกษา ข้อเสนอแนะและนำไปใช้สำหรับบริหารจัดการหรือใช้สำหรับวางแผนในการ ปฏิบัติงานเพื่อให้ประเมินเกณฑ์ชี้วัดในข้อดังกล่าวผ่าน รวมถึงการจัดเตรียม เอกสารหลักฐาน เพื่อใช้สำหรับประกอบการประเมินเมืองสิ่งแวดล้อมยั่งยืน

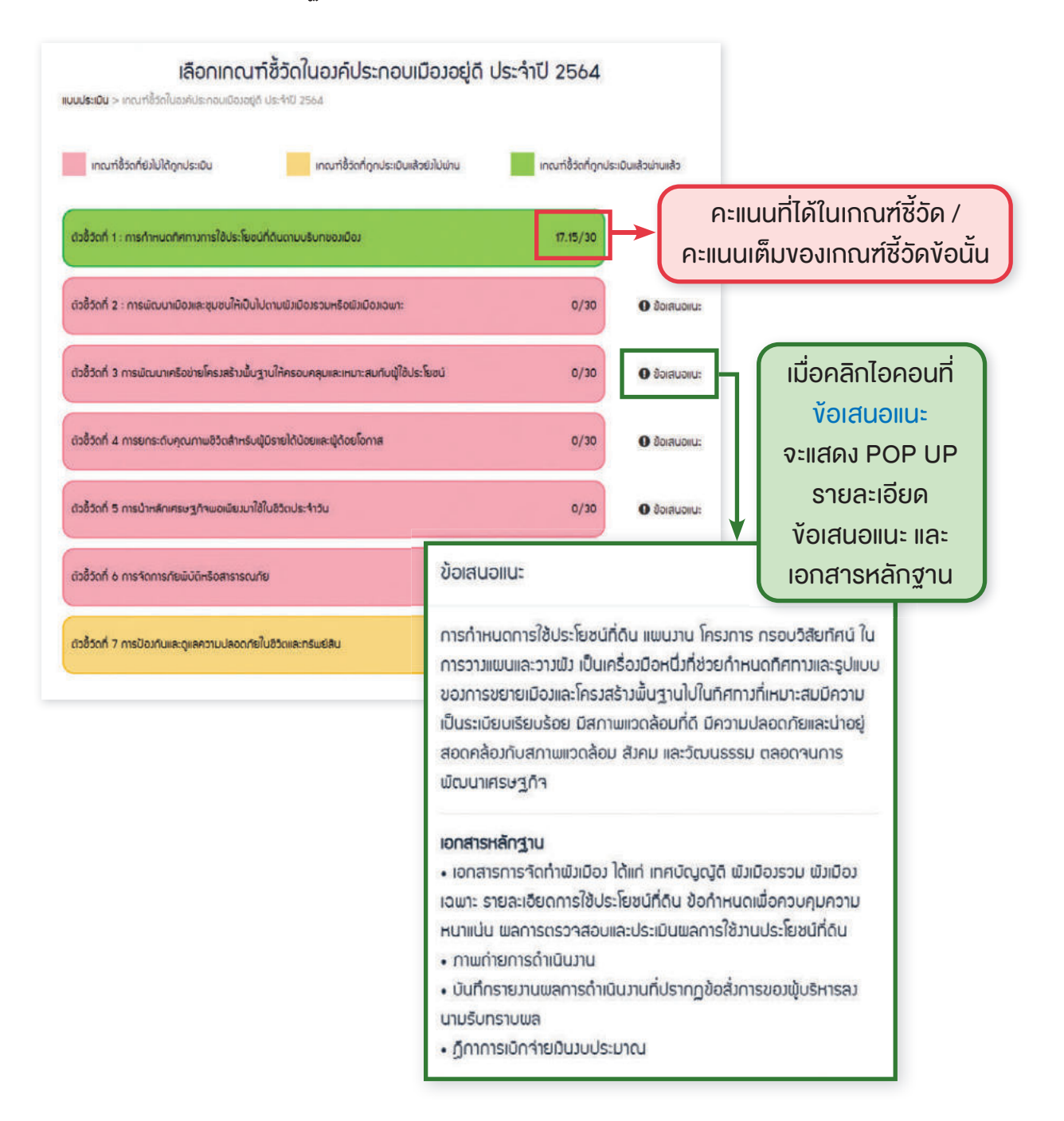

### 5 คลิก "เลือกเกณฑ์ชี้วัดที่ต้องการประเมิน"

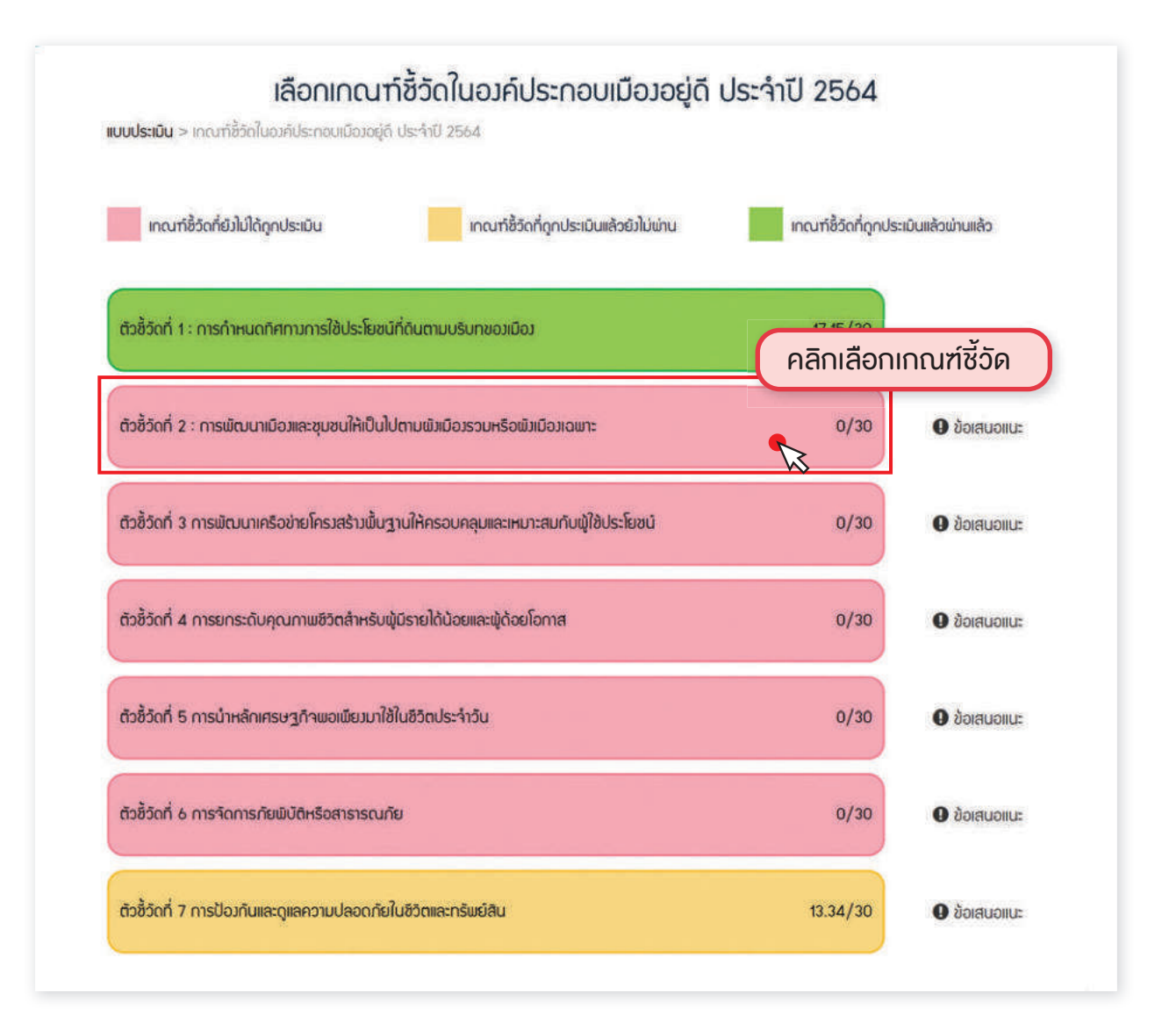

6 รูปแบบการประเมินเมืองสิ่งแวดล้อมยั่งยืนด้วยตนเอง (Self Assessment Report : SAR) ประกอบไปด้วย 3 ขั้นตอน ได้แก่

- 6.1. กระบวนการ (Process)
- 6.2. ผลผลิตโครงการ/กิจกรรม (Output)
- 6.3. ผลลัพธ์/ข้อมูลพื้นฐานที่เกี่ยวข้อง (Outcome)

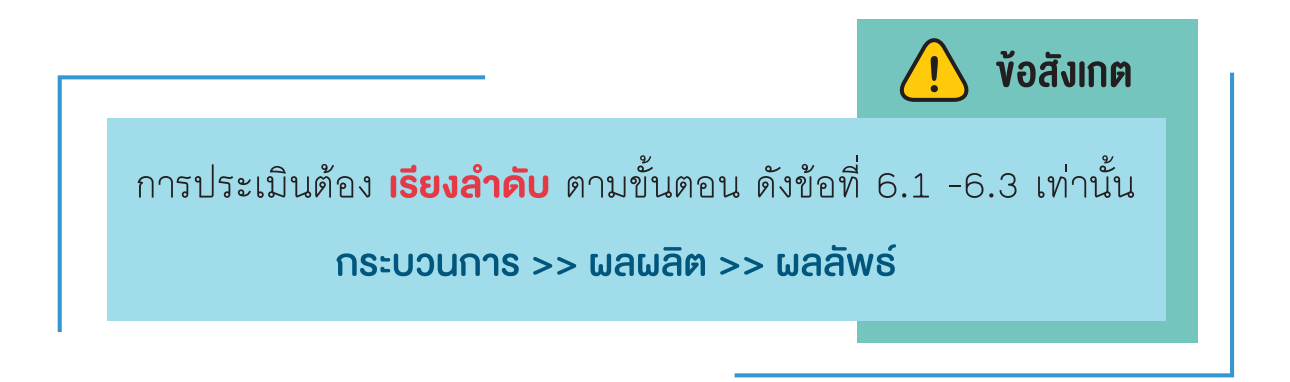

**INSECUTION (Process)** 

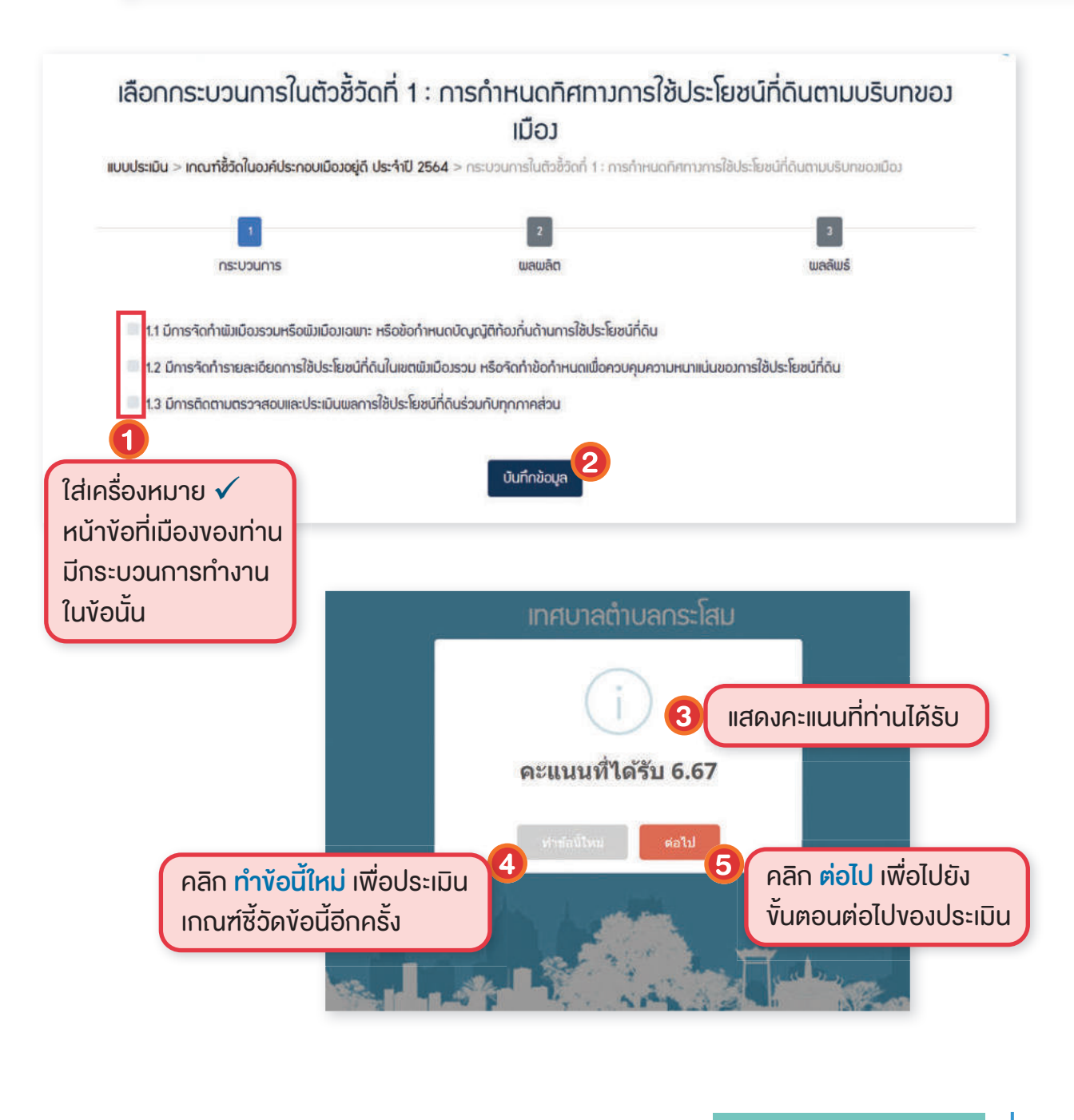

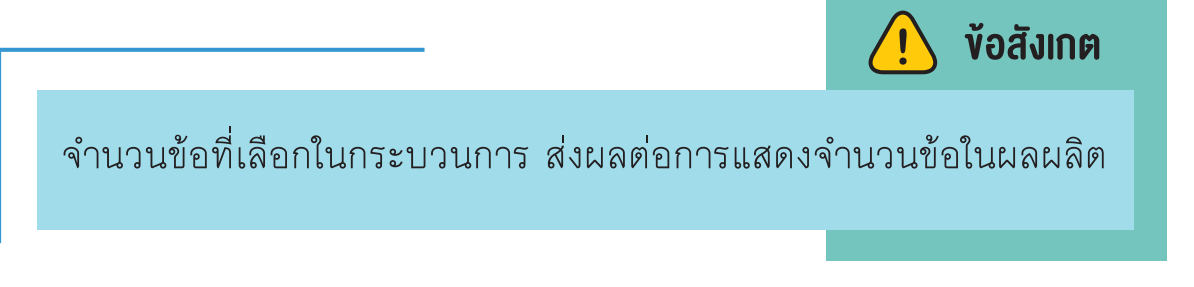

# ี กรณีเลือก <u>กระบวนการ</u> ครบทุก**ง**้อ

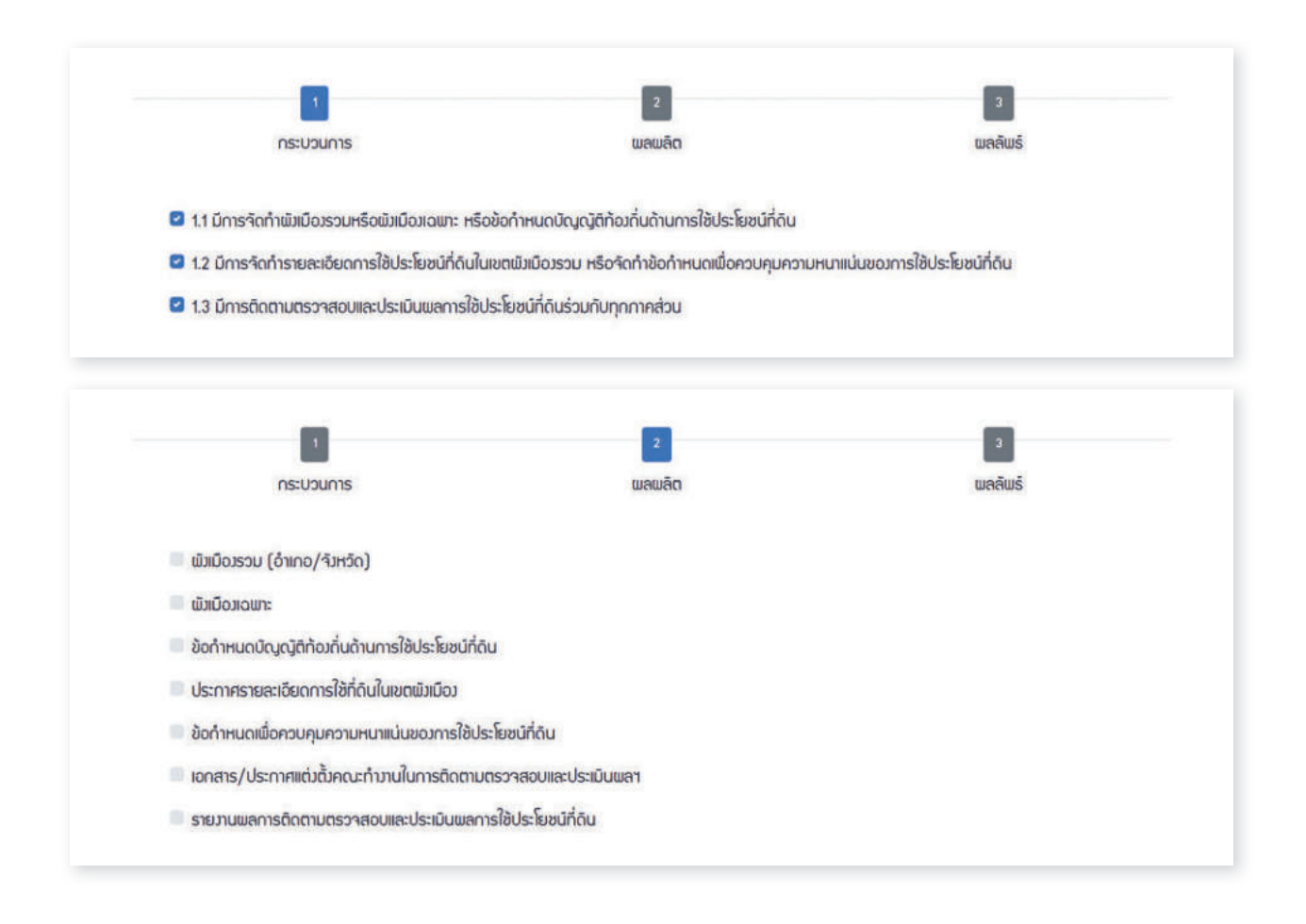

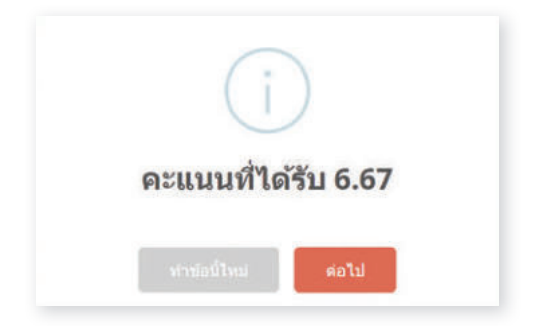

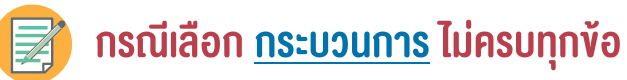

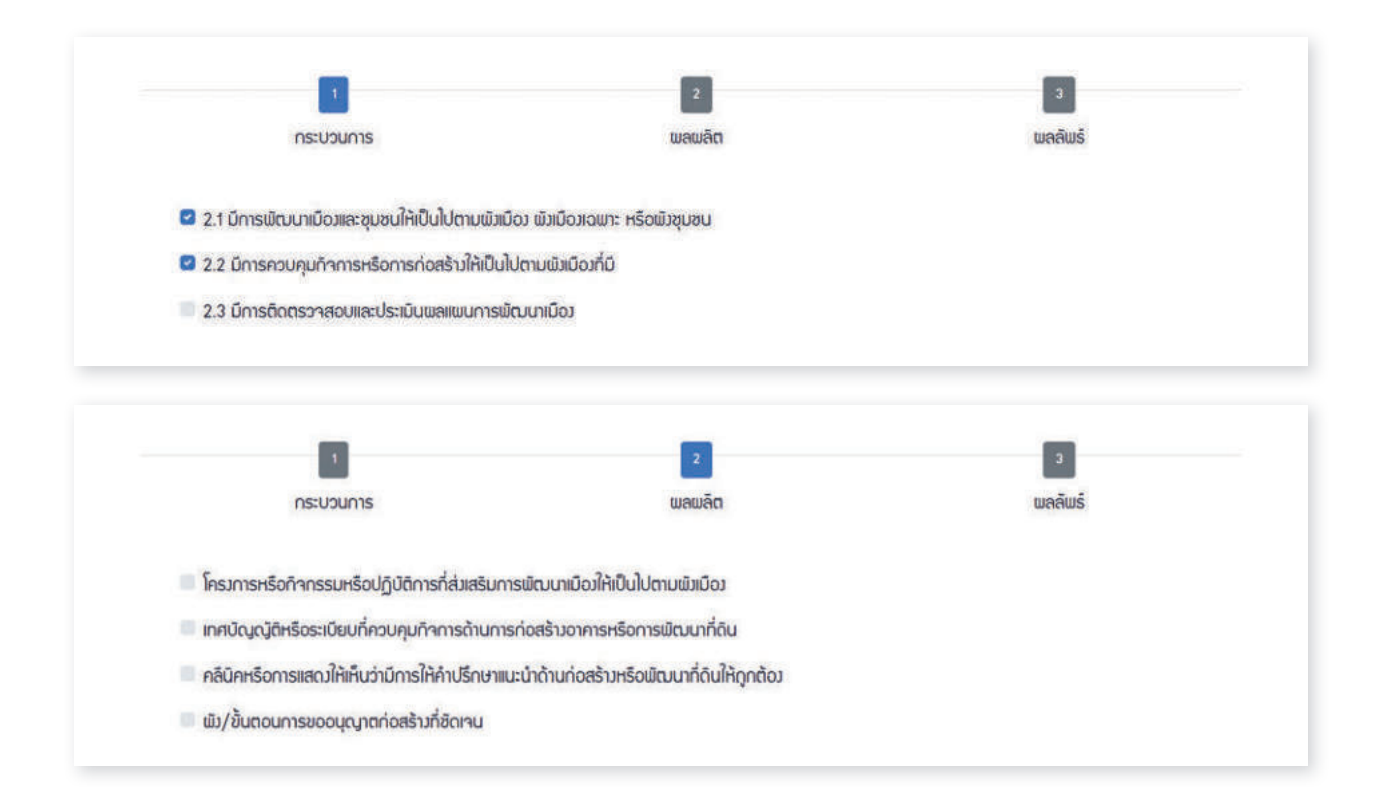

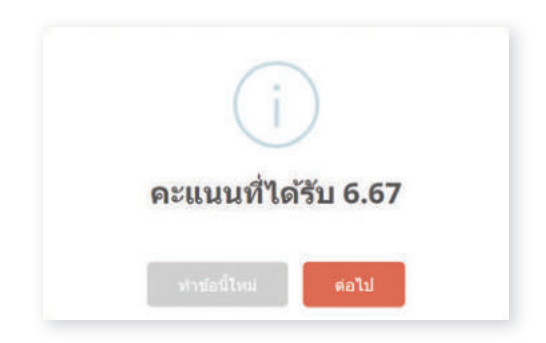

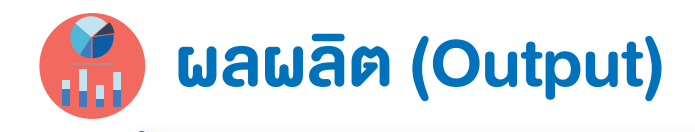

|                                                                                                    | เลือกตัวชี้วัดพลลัพธ์                                                                                                    |                                               |
|----------------------------------------------------------------------------------------------------|----------------------------------------------------------------------------------------------------|-----------------------------------------------|
| แบบประเมิน > เกณฑ์ชี้วัดในองค์ประกอบเมืองอยู่ดี ปร<br>> ตัวชั้วัดพลลัพธ์                                                                                                    | ะจำปี 2564 > กระบวนการในตัวชั้วัดที่ 2 : การพัฒนาเมืองและชุ                                                                        | นขนให้เป็นไปตามພังเมืองรวมหรือພังเมืองเฉพาะ   |
| กระบวนการ                                                                                                    | 2<br>พลพลัต                                                                                                    | ື ສ<br>ພຸດລັເມຣ໌                              |
| โครมการหรือกิจกรรมหรือปฏิบัติการที่ส่มสริมท<br>เทศบัญญัติหรือระเบียบที่ควบคุมกิจการถ้านกา<br>คลินิคหรือการแสดมให้เห็นว่ามีการให้คำปรึกษาแ<br>พัม/ขั้นตอนการขออนุญาตก่อสร้ามที่ชัดเจน<br>ปี<br>สี่เครื่องหมาย 🗸             | າຣພັຒບາເມືອນໃກ້ເປັນໄປຕານພັນເມືອນ<br>ຣກ່ອສຮ້ານອາຄາຣສຮ້ອນເປັນກໍ່ຄົດ<br>ມະນຳດ້ານກ່ອສຮ້ານหຮືອຟັຕນາກໍ່ດິນໃห້ດູກຕ້ອນ<br>ບັນກໍ່ກນ້ອມູສ    |                                               |
| น้างัอที่เมืองงองท่าน<br>ผลผลิต ในงัอนั้น                                                                                                    | เลือกตัวชี้วัดพลลัพธ์                                                                                                    |                                               |
| แบบประเมิน > เกณฑ์ชี้วัดในองค์ประกอบเมืองอยู่ดี ปร<br>> ตัวชี้วัดเมลลัมเร้                                                                                                    | ะจำปี 2564 > กระบวนการในตัวชี้วัดที่ 2 : การพัฒนาเมืองและข<br>2                                                                    | รุมชนให้เป็นไปตามพังเมืองรวมหรือพังเมืองเฉพาะ |
| กระบวนการ                                                                                                    | พลพลัต                                                                                                    | ພລລັພຣ໌                                       |
| <ul> <li>โครมการหรือกิจกรรมหรือปฏิบัติการที่ส่มสรีมท</li> <li>เทศบัญญัติหรือระเบียบที่ควบคุมกิจการด้านกา</li> <li>คลีนิคหรือการแสดมให้เห็นว่ามีการให้คำปรึกษาแ</li> <li>พืม/ขั้นตอนการขออบุญาตก่อสร้าวที่ชัดเจน</li> </ul> | ทรพัฒนาเมืองให้เป็นไปตามพังเมือง<br>เรก่อสร้างอาคารหรือการพัฒนาที่ดิน<br>นะนำด้านก่อสร้างหรือพัฒนาที่ดินให้ดูกต้อง<br>บันทึกข้อมูล |                                               |
|                                                                                                    | (i)<br>คะแนนที่ได้รับ 6.68                                                                                                    |                                               |
|                                                                                                    | ห่าข้อนี้ใหม่ <mark>ดอไป</mark>                                                                                                    |                                               |

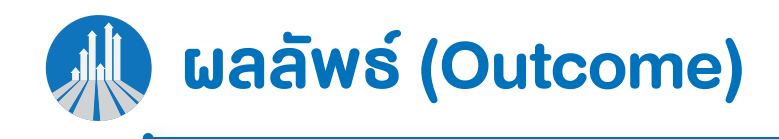

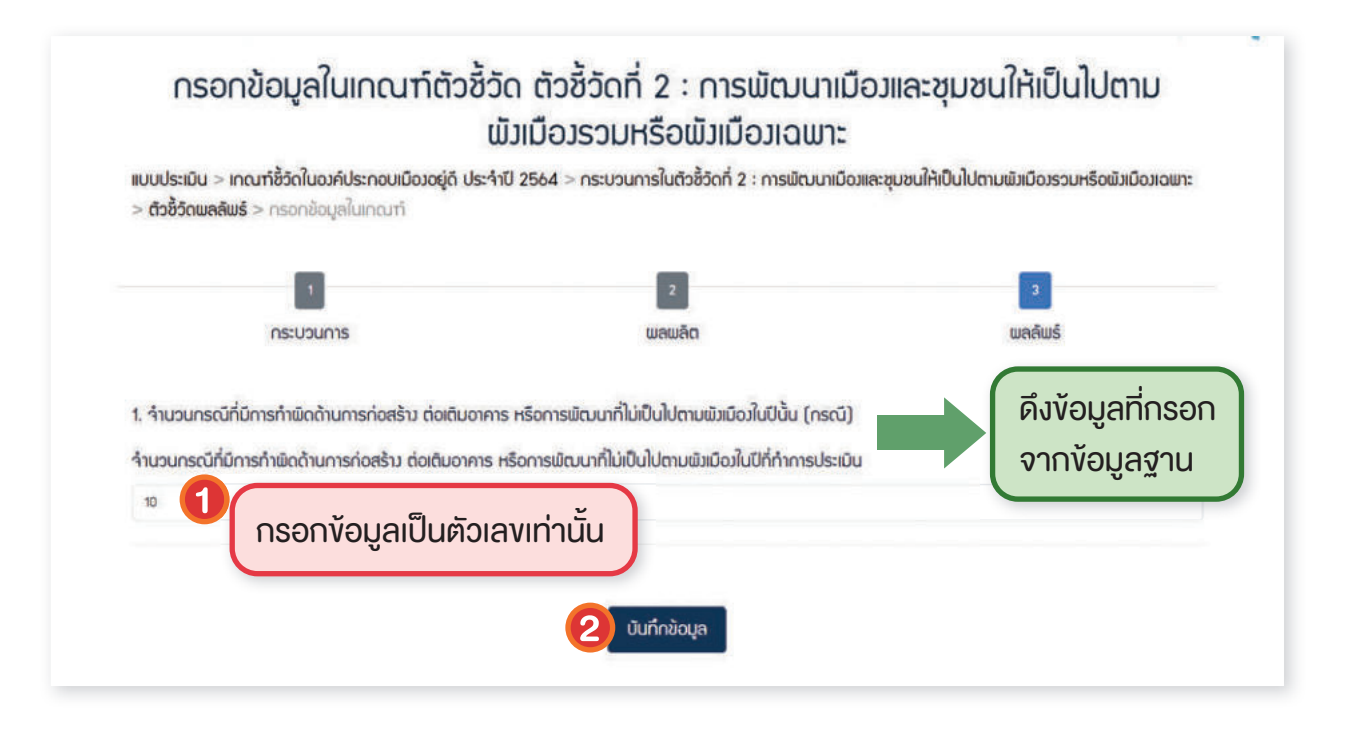

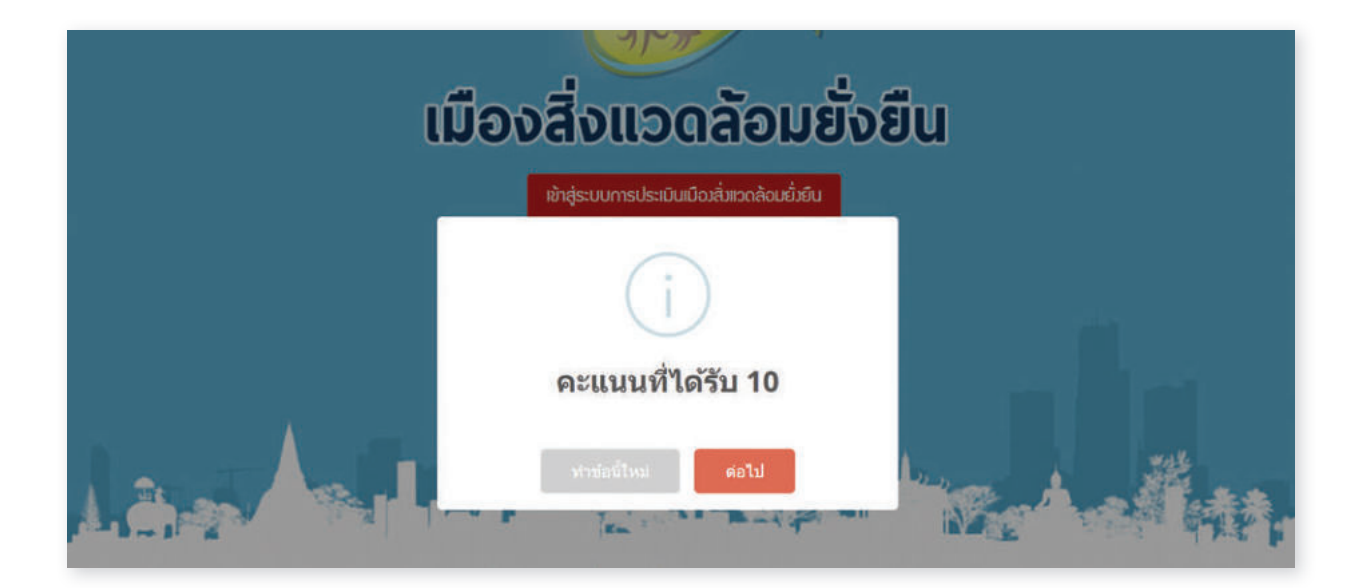

การแสดงการประเมินเกณฑ์ชี้วัด

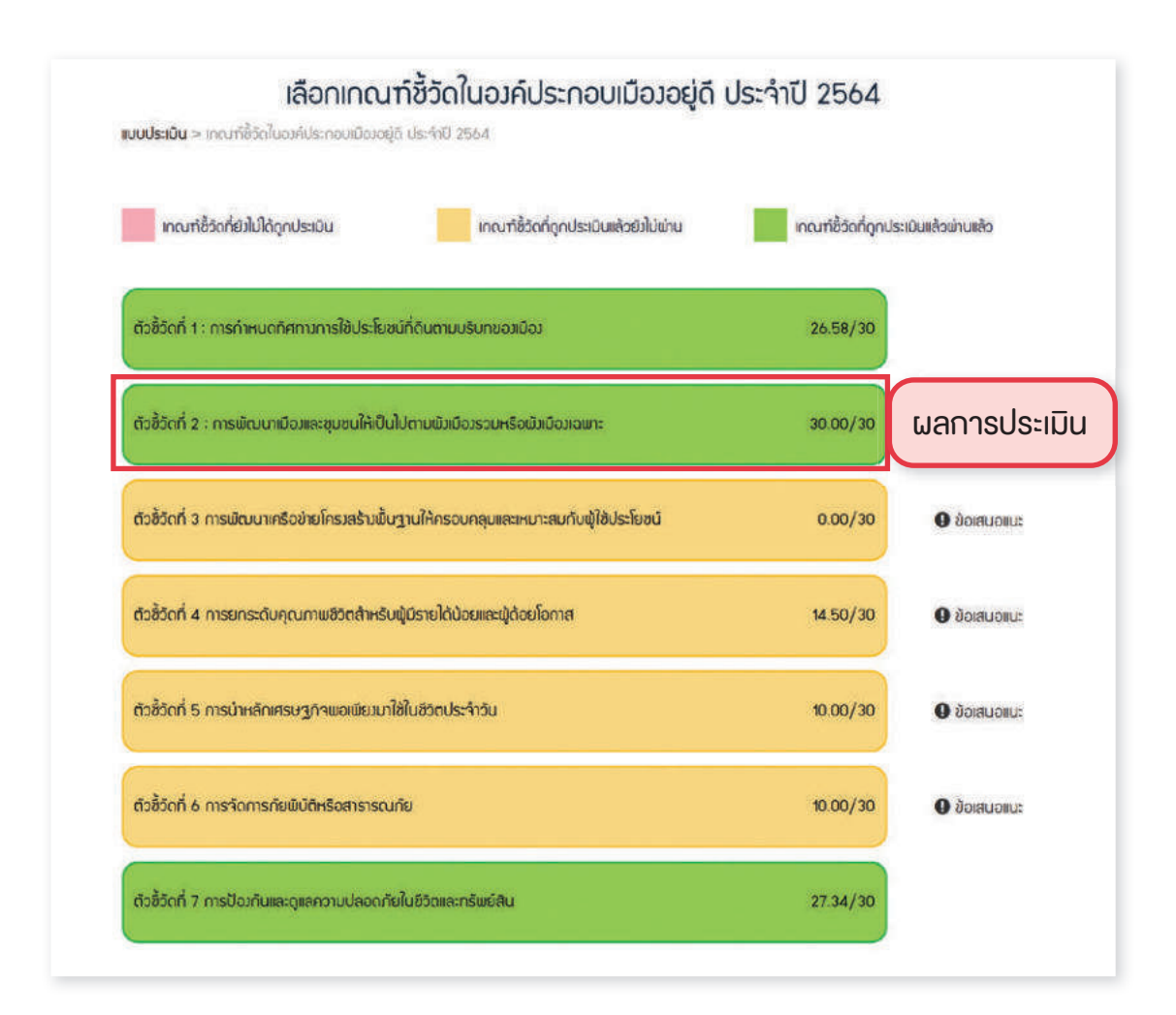

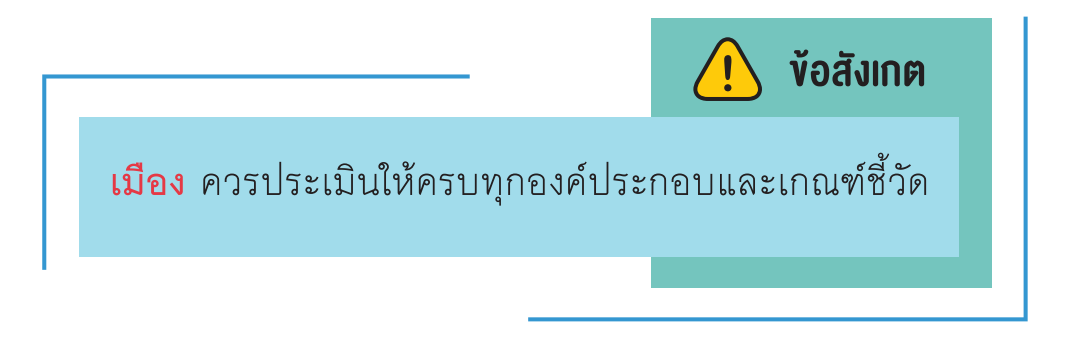

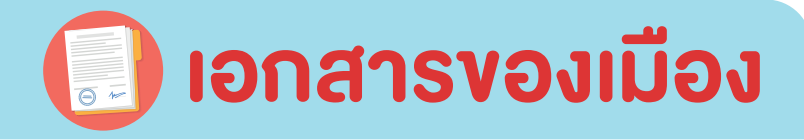

| หน้าหลัก | ນ້ອມູສເມີຍນ | รายงานสถานการณ์เมือง | <u>เงกสารของเมือง</u> | แผนที่เมือง | ข่าว | เมืองต้นแบบ | ดาวน์โหลดเอกสาร | กระทู้กาม-ตอบ |
|----------|-------------|----------------------|-----------------------|-------------|------|-------------|-----------------|---------------|
|----------|-------------|----------------------|-----------------------|-------------|------|-------------|-----------------|---------------|

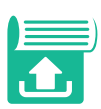

#### เมือง **อัพโหลดเอกสาร** ตามเกณฑ์ชี้วัดที่กำหนด

กรณีอัพโหลดเอกสารไว้แล้วจะอัพเดทใหม่ ให้อัพเดทไฟล์ทับไฟล์เดิม ระบบจะบันทึกไฟล์ที่อัพเดทล่าสุดเท่านั้น

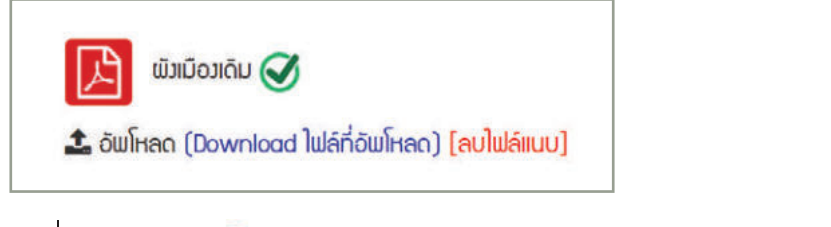

เครื่องหมาย 🧭 หมายถึง ได้อัพโหลดไฟล์เข้าสู่ระบบเรียบร้อยแล้ว

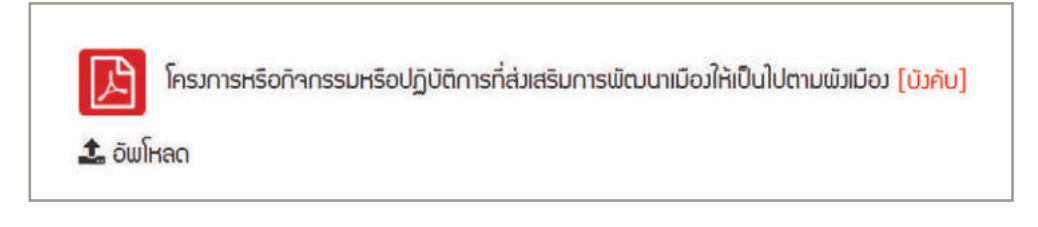

[บังคับ] หมายถึง จำเป็นต้องอัพโหลดเอกสารตัวชี้วัดนั้น หากไม่อัพโหลด จะไม่สามารถส่งประเมินได้

|                                                |                         | 4 I 🖄                           |                                                   | A a Math.    |
|------------------------------------------------|-------------------------|---------------------------------|---------------------------------------------------|--------------|
| <b>เอกสารขอมเมื</b><br>หน้าหลัก > เอกสารขอมเมื | ວງ<br>ວງ                |                                 |                                                   |              |
| ເມືອນອຢູ່ດັ                                    | คนมีสุข                 | สิ่มเวดล้อมยิ่มยืน              | เบื่อมแห่มการเรียนรู้และการบริหารจัดการที่ดี      | ແພນກໍ່ເບື່ອງ |
|                                                | ă                       | วชั้วัดที่ 1 : การกำหนดทิศกามก: | ารใช้ประโยชน์ที่ดันตามปริบทของเมือง               |              |
| ພໍາເນືອງເດັນ<br>🔹 ວັພໂກລດ                      |                         |                                 |                                                   |              |
| ພັກມີຄວາປັາຈຸບັນ<br>🌲 ອັຟໂກລດ                  |                         |                                 |                                                   |              |
| ເພັ້າກາรจัดรูปที่ดี<br>🎿 อันโหลด               | u                       |                                 |                                                   |              |
| เอกสารอื่นๆ (ดี:<br>ᆂ อัพโหลด                  | ช้วัดที่ 1)             |                                 |                                                   |              |
|                                                | <u>ตัวชั้วต</u>         | ที่ 2 : การเม็ฒนาเมืองและชุมชน  | ให้เป็นไปทามพิ่มมือวรวมหรือพิ่มมือมเฉพาะ          |              |
| เอกสารอื่นๆ (ดี:<br>🏝 อัพโหลด                  | ช้วัดที่ 2)             |                                 |                                                   |              |
| โครงการหรือกิจ<br>1 อัฒโหลด                    | กรรมหรือปฏิบัติการกี่ส่ | ขสริมการพิฒนาเมืองให้เป็นไปต    | າມພັງເບົດ: <mark>(ບັງຄັບ)</mark>                  |              |
| เทศบัญญัติ/ระ<br>ᆂ อัพโหลด                     | บียบที่ควบคุมกิจการด้า  | นการก่อสร้างอาคาร/แพนพัฒน       | ทที่ดัน/พิวชุมชน                                  |              |
|                                                | <u>ตัวชี้วัดที่ 3</u>   | การพัฒนาเครือข่ายโครงสร้างพื้   | <u>นฐานให้ครอบคลุมและเหมาะสมกับพู้ใช้ประโยชน์</u> |              |
| โครงการ/กิจกร<br>2 อัพโหลด                     | รม การพัฒนาเครือข่าย    | โครงสร้างพื้นฐานให้ครอบคลุมแข   | ละเหมาะสมกับผู้ใช้ประโยชน์ <mark>(บังกับ)</mark>  |              |

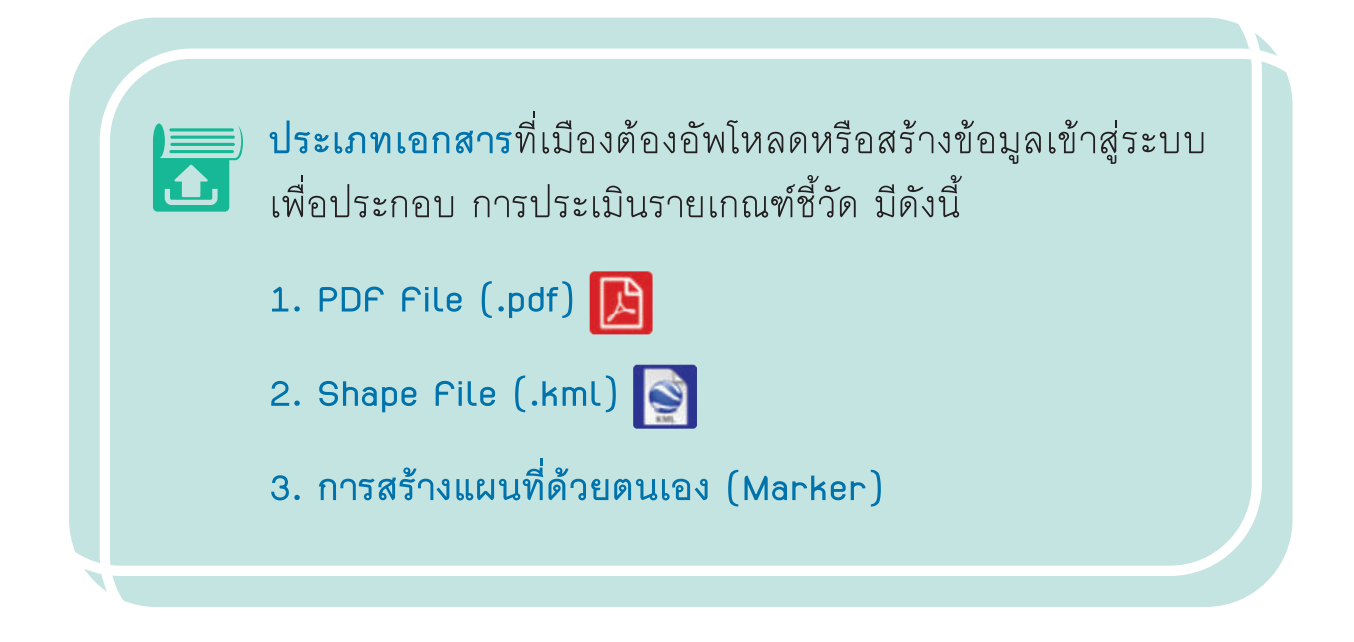

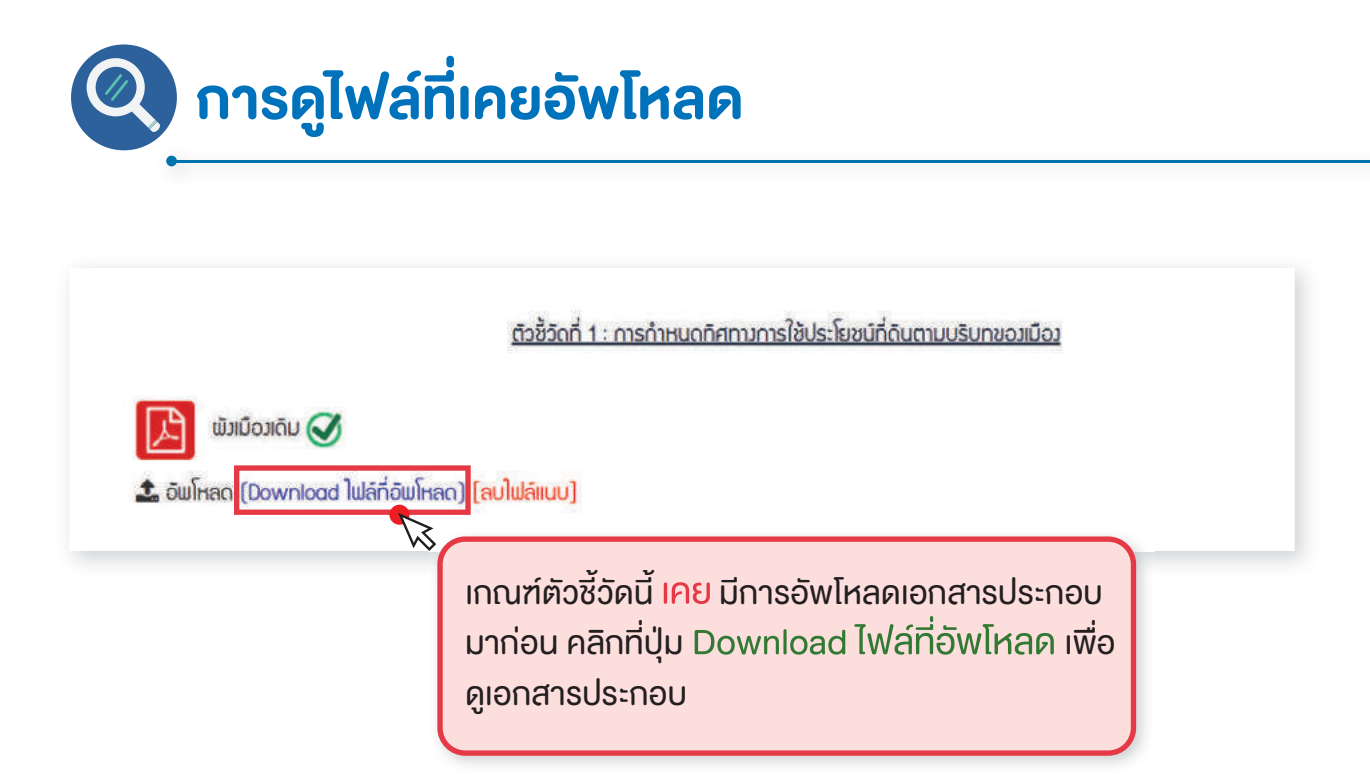

| งั้นตอนการส<br>ขั้นตอนการส<br>ขั้นต่ายการส<br>ขั้นต่ายการส<br>ขั้นต่ายการส<br>ขั้นต่ายการส<br>ขั้นต่ายการส<br>ขั้นตอนการส<br>ขั้นตอนการส<br>ขั้นต่ายการส<br>ขั้นต่ายการส<br>ขั้นต่ายการส<br>ขั้นต่ายการส<br>ขั้นต่ายการส<br>ข้านการส<br>ข้านต่ายการส<br>ข้านการส<br>ข้านการส<br>ข้านการส<br>ข้านการส<br>ข้านการส<br>ข้านการส<br>ข้านการส<br>ข้านการส<br>ข้านการส<br>ข้านการส<br>ข้านการส<br>ข้านการส<br>ข้านการส<br>ข้านการส<br>ข้านการส<br>ข้านการส<br>ข้านการส<br>ข้านการส<br>ข้านการส<br>ข้านการส<br>ข้านตอนการส<br>ข้านการส<br>ข้านการสารส<br>ข้านการสารส<br>ข้านการสารส<br>ข้านการสารส<br>ข้านการสารส<br>ข้านการสารสารสารสารสารสารสารสารสารสารสารสารสา | อัพโหลดไฟล์ PDF                                                                                                    |
|----------------------------------------------------------------------------------------------------|----------------------------------------------------------------------------------------------------|
|                                                                                                    | <u>ตัวซี้วัดที่ 2 : การฟัฒนาเมืองและชุมชนให้เป็นใปตามพังเมืองรวมหรือพังเมืองเฉพาะ</u>                                     |
| เอกสารอื่นๆ (ตัวชี้วัดที่ 2)                                                                                                    |                                                                                                    |
| อ่านโหลด เกณฑ์ผ<br>ประกอ<br>เอกสาร                                                                                                    | <sup>ก</sup> ัวชี้วัดนี้ยัง <mark>ไม่เคย</mark> มีการอัพโหลดเอกสาร<br>บมาก่อน คลิกที่ปุ่ม อัพโหลด เพื่ออัพโหลด<br>รประกอบ |
| แนบไฟล์<br>Choose Fi                                                                                                    | le No file chosen                                                                                                    |
| คลิกที่ปุ่ม Choose File เพื่อ<br>ต้องการอัพโหลด                                                                                                    | เลือกไฟล์ที่<br>ย <sub>กเล็ก</sub> บันทึก<br>3<br>คลิกปุ่ม บันทึก                                                         |

# 🔝 การสร้างแผนที่ด้วยตนเอง

การสร้างแผนที่ด้วยตนเอง มี 3 ประเภท ดังนี้

- 1. แบบ Maker (แบบจุด)
- 2. แบบ Polygon (แบบขอบเขตพื้นที่)
- 3. แบบ Polyline (แบบเส้น)

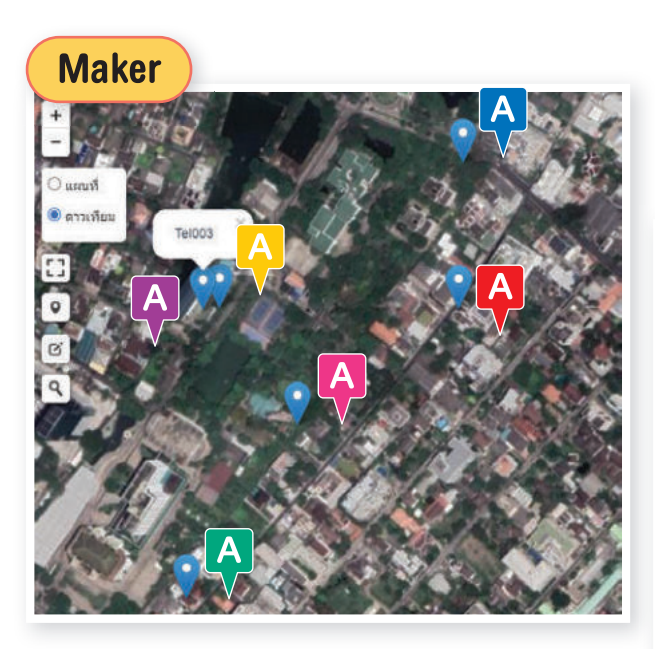

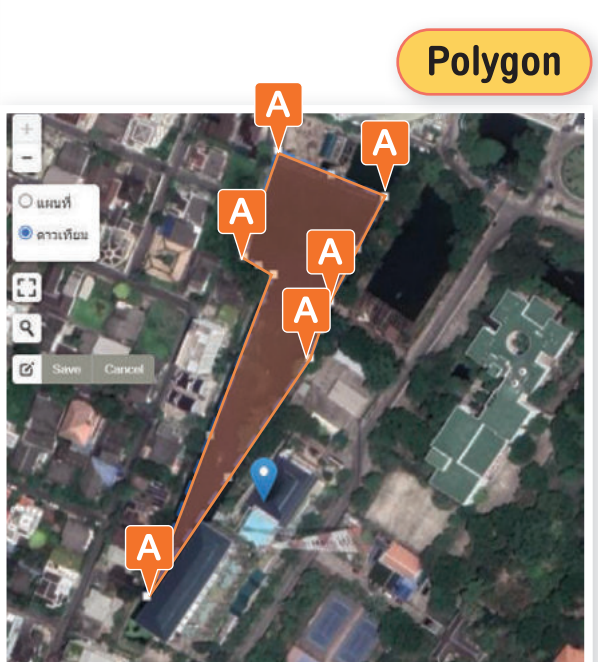

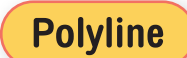

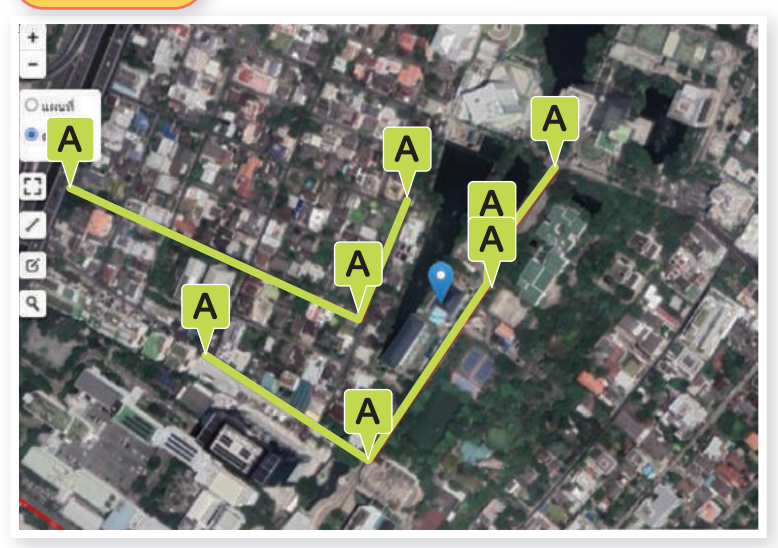

#### ์ ขั้นตอนการสร้างแผนที่ด้วยตนเอง แบบ Marker (แบบจุด)

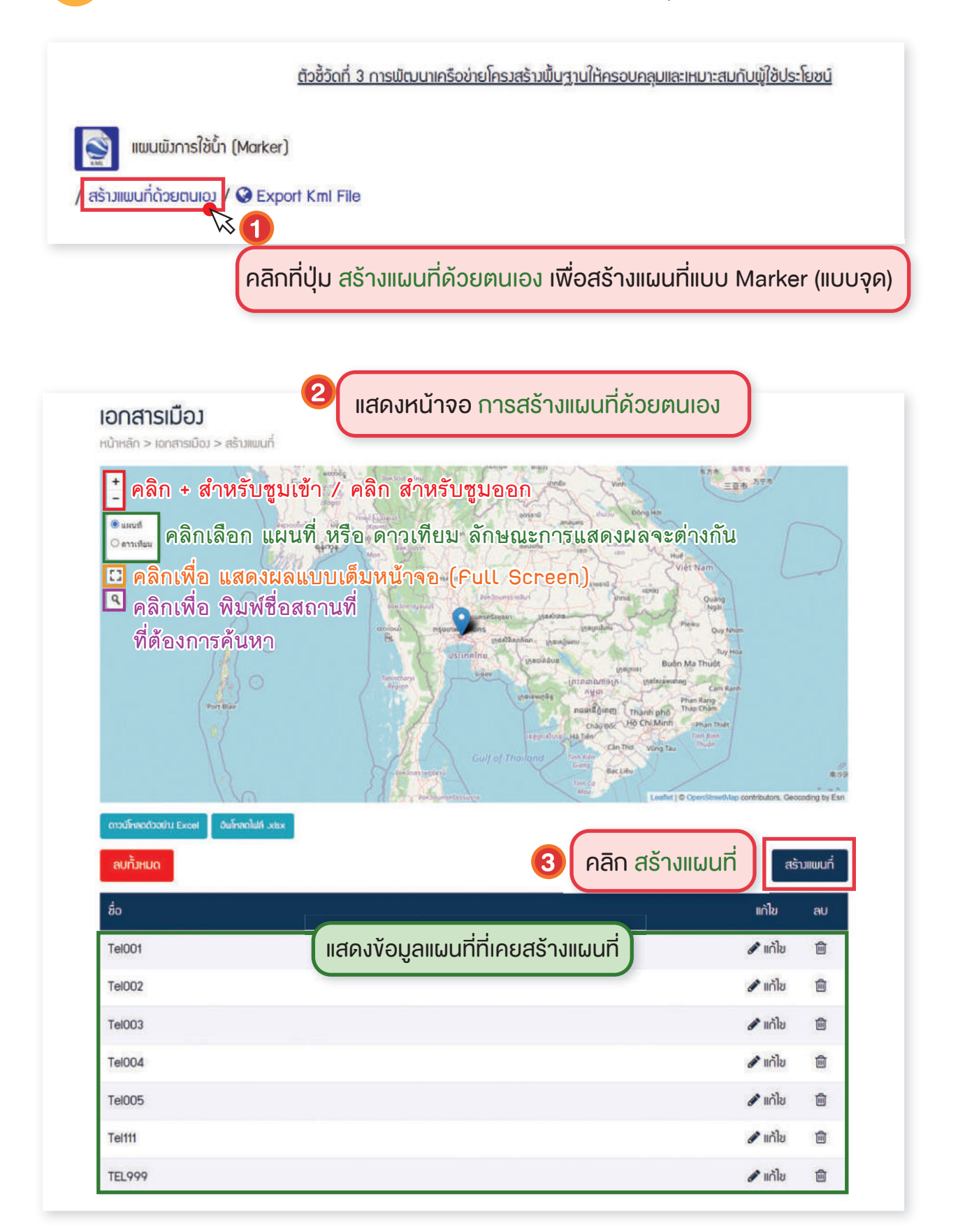

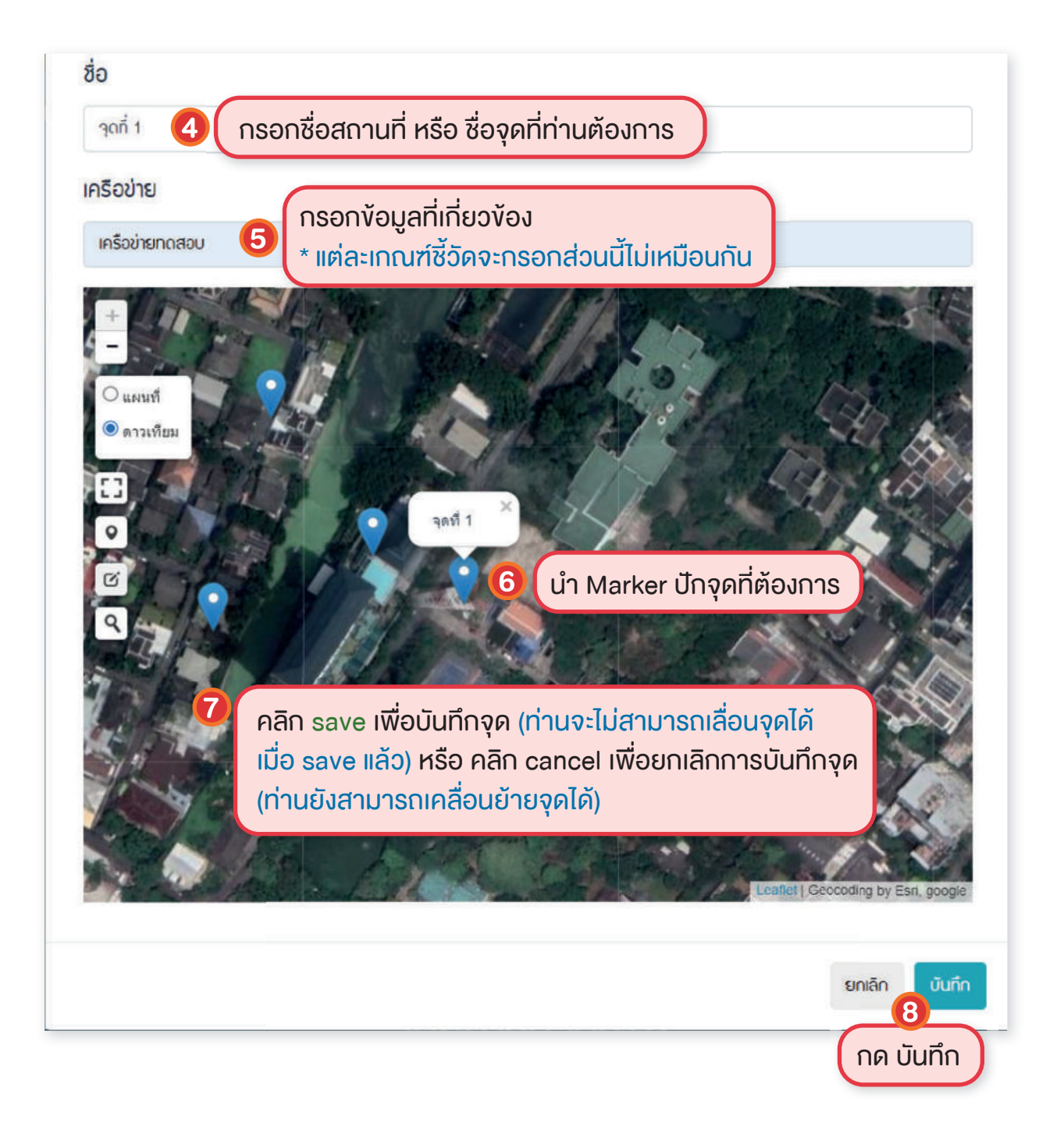

| 0     | แก้ไข   | ລບ |
|-------|---------|----|
| an' 1 | d แก้ไข | •  |
| añ 2  | 🥒 ແຕ່ໄປ |    |
| ort 3 | 🖋 ແຕ່ໄປ | Ø  |

## 🦻 งั้นตอนสร้างแผนที่ด้วยตนเอง แบบ Polygon และ Polyline

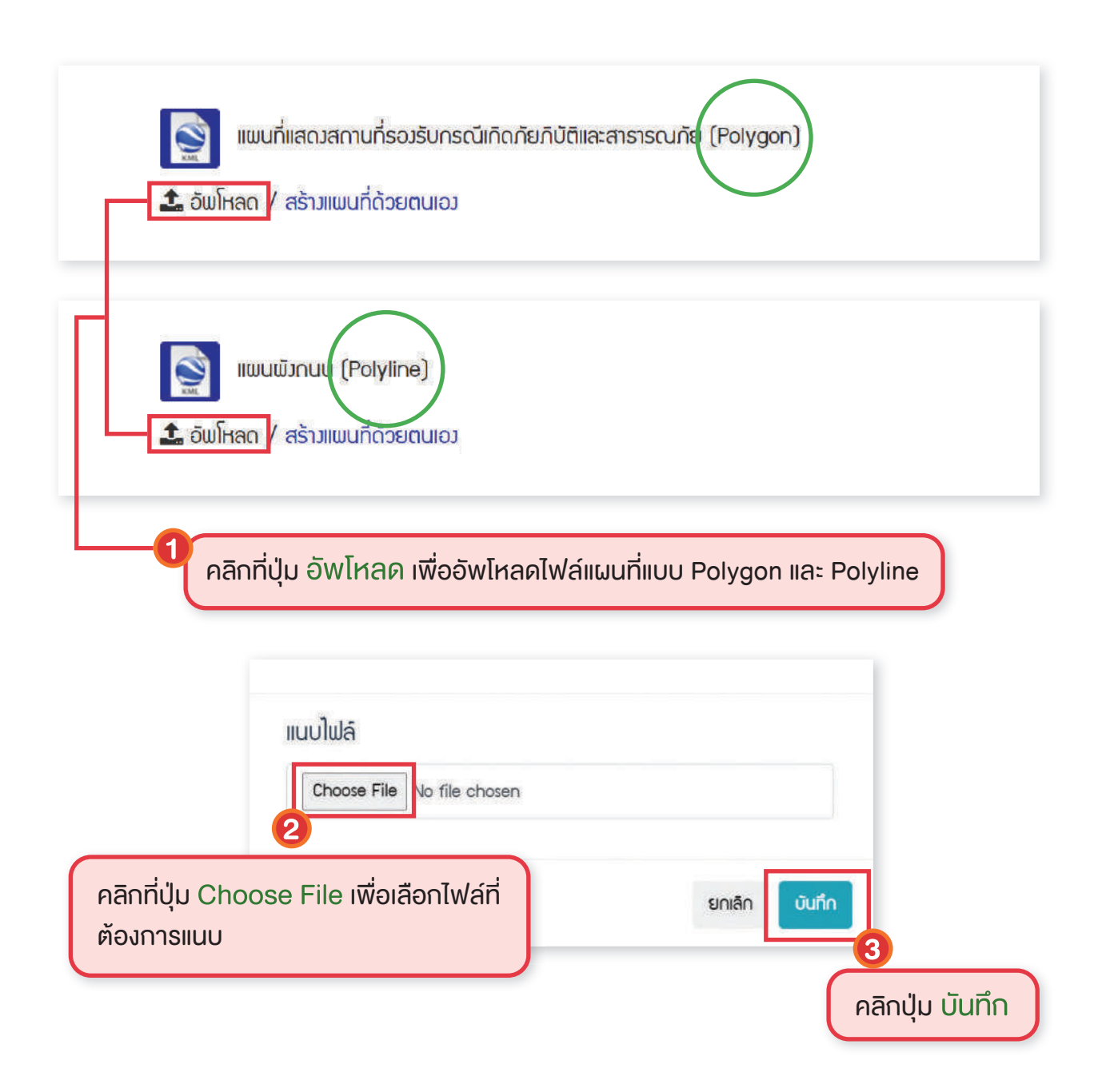
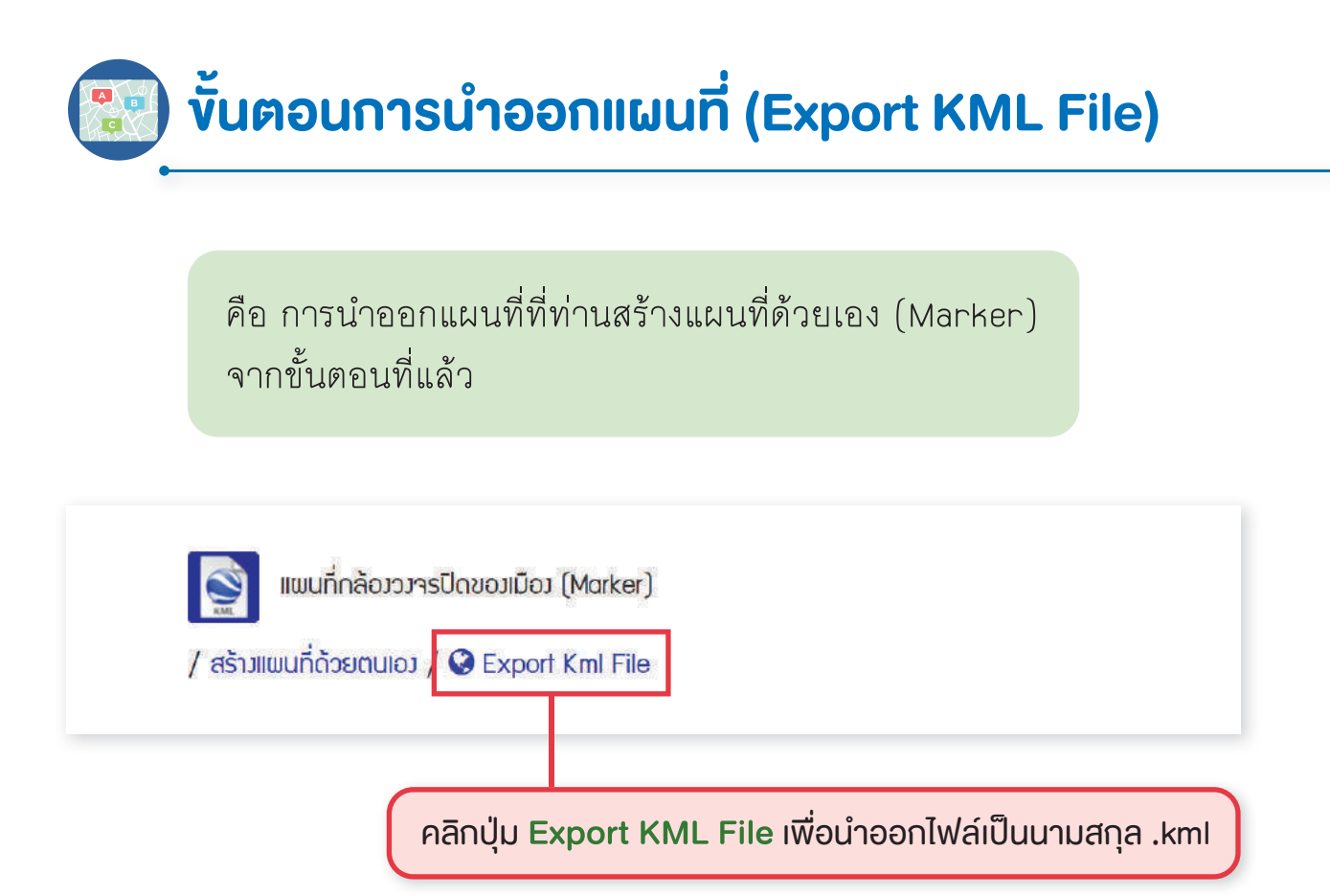

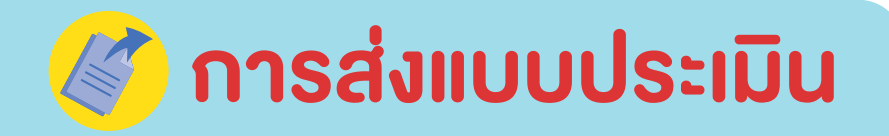

เมื่อ **เมือง** ทำการประเมินด้วยตนเองผ่านระบบประเมินเมืองสิ่งแวดล้อมยั่งยืน ด้วยตนเอง เสร็จสิ้น **เมือง** ต้องแนบเอกสารประกอบการประเมินรายเกณฑ์ชี้วัดให้ ครบถ้วนตามที่กำหนด (เอกสารเมือง) **เมือง** จึงจะสามารถส่งแบบประเมินเพื่อให้ คณะกรรมการพิจารณาผลตามเกณฑ์ที่ระบุไว้ เพื่อเป็นเครื่องมือช่วยเตรียมความพร้อม ในการเข้าประเมิน/ประกวดรางวัลได้ โดยมีเกณฑ์ประเมิน ดังนี้

เทศบาลตำบล หรือ อบต. ต้องมีผลผ่านการประเมินที่สัดส่วนตั้งแต่ 60% ขึ้นไป
เทศบาลเมือง หรือ เทศบาลนคร ต้องมีผลผ่านการประเมินที่สัดส่วนตั้งแต่ 70% ขึ้นไป

ท่านจะสามารถส่งแบบประเมินได้ต้อง <mark>อัพโหลด</mark> เอกสารการเมือง ถูกต้อง ครบถ้วน ตามที่กำหนดใน เกณฑ์ชี้วัดแล้ว <u>เท่านั้น</u>

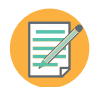

# **่ขั้นตอนการส่งแบบประเมิน**

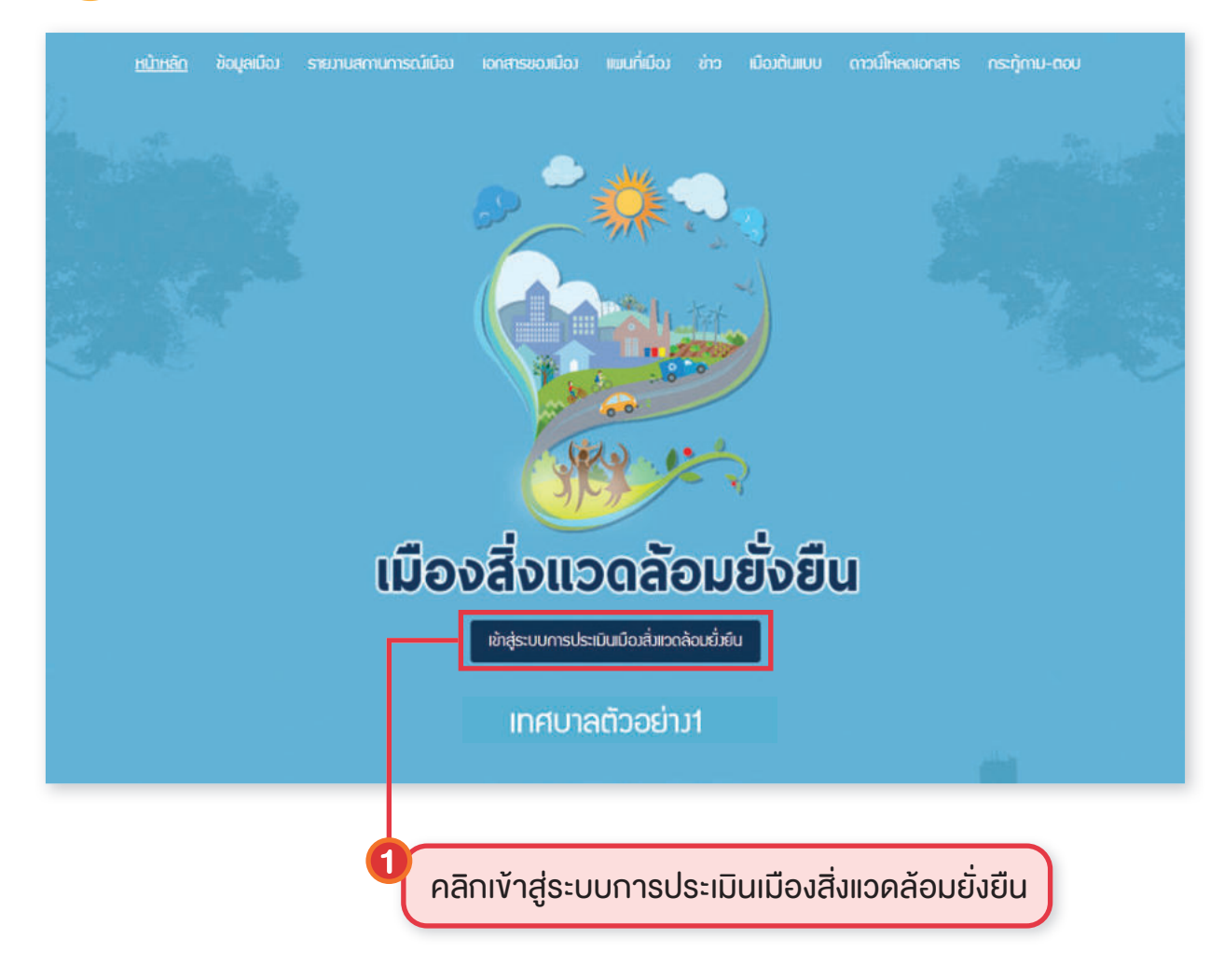

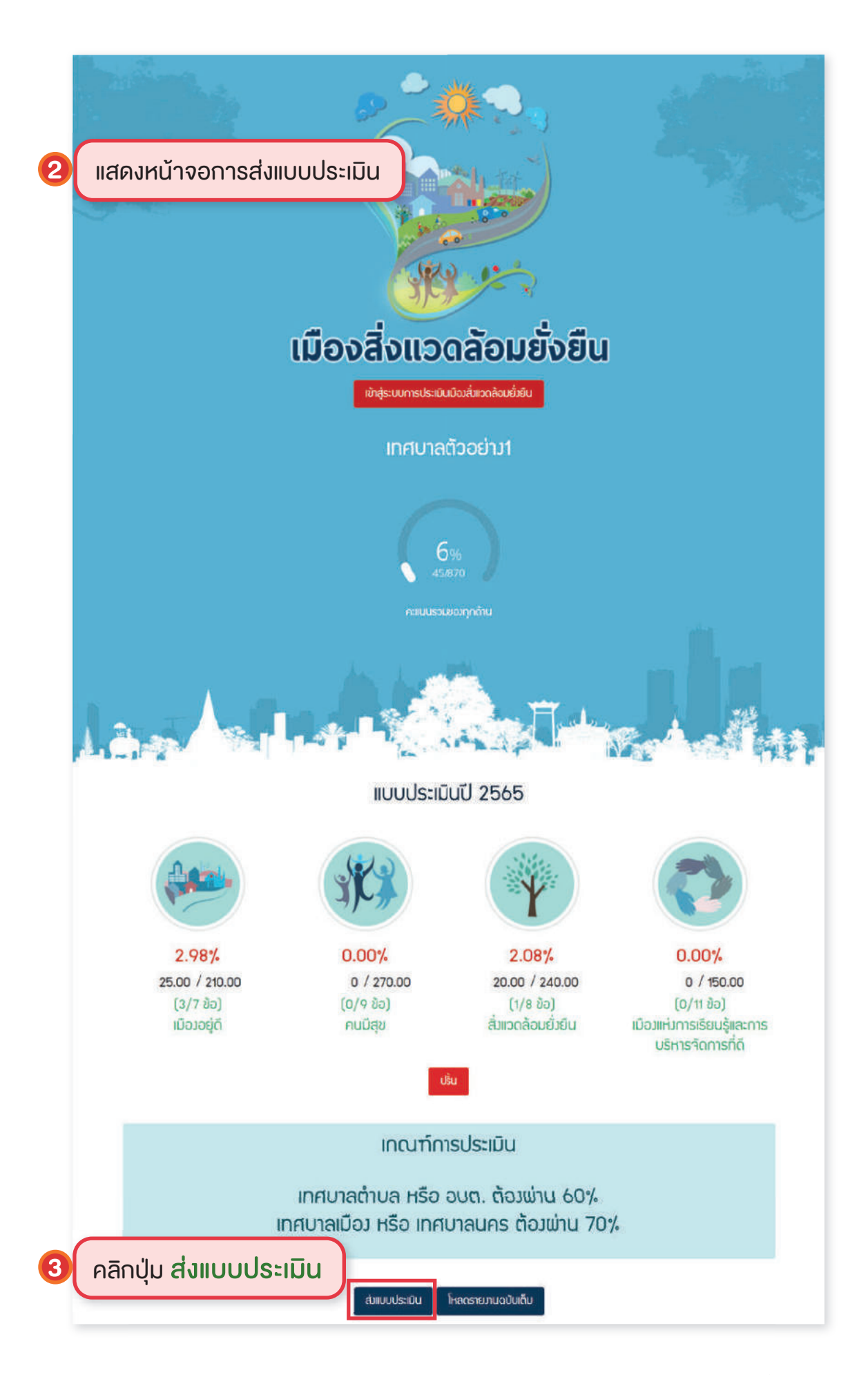

### กรณี อัพโหลดเอกสารไม่ครบถ้วน

เมื่อส่งแบบประเมินจะขึ้น Pop up

คลิก **อัพโหลดเพิ่มเติม** จะกลับไปสู่หน้าเอกสารเมือง เพื่อตรวจสอบเอกสาร ที่ยังอัพโหลดไม่ครบ

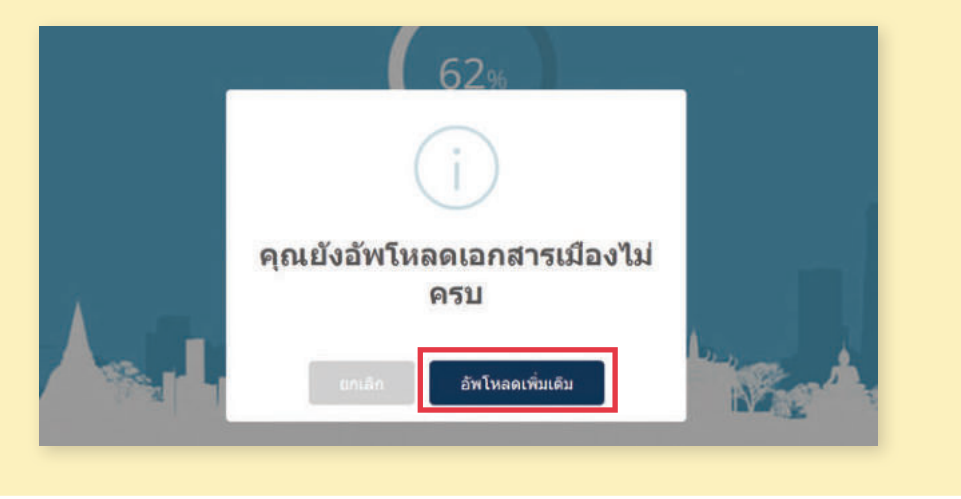

#### กรณี อัพโหลดเอกสารครบถ้วน

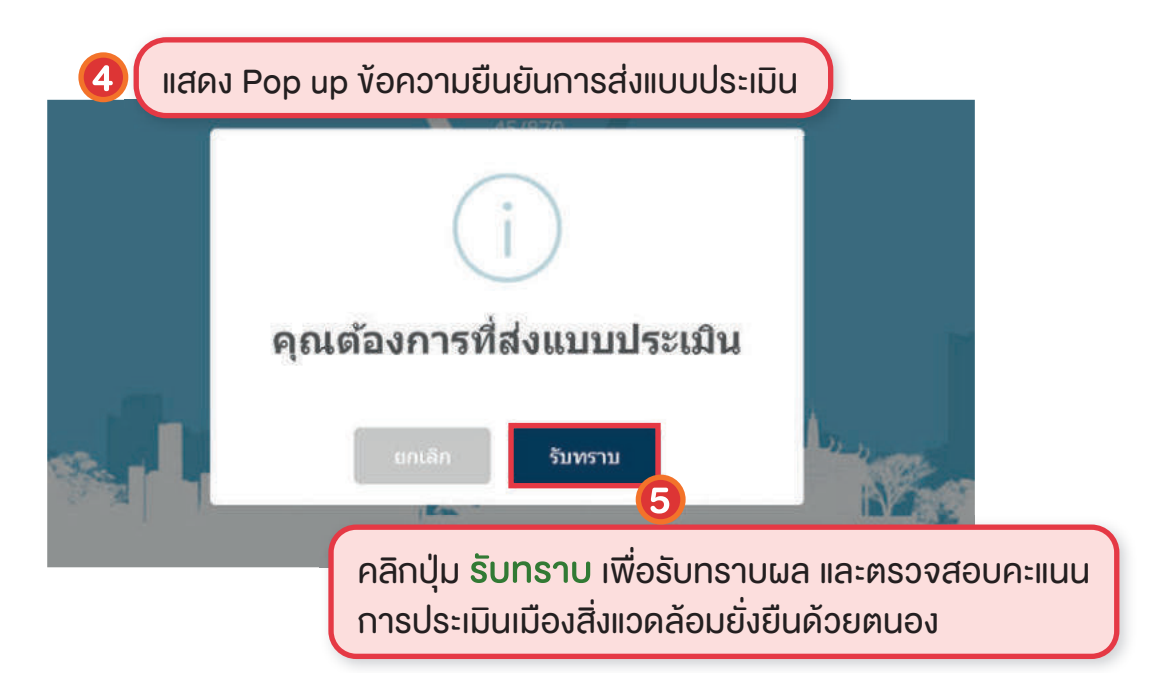

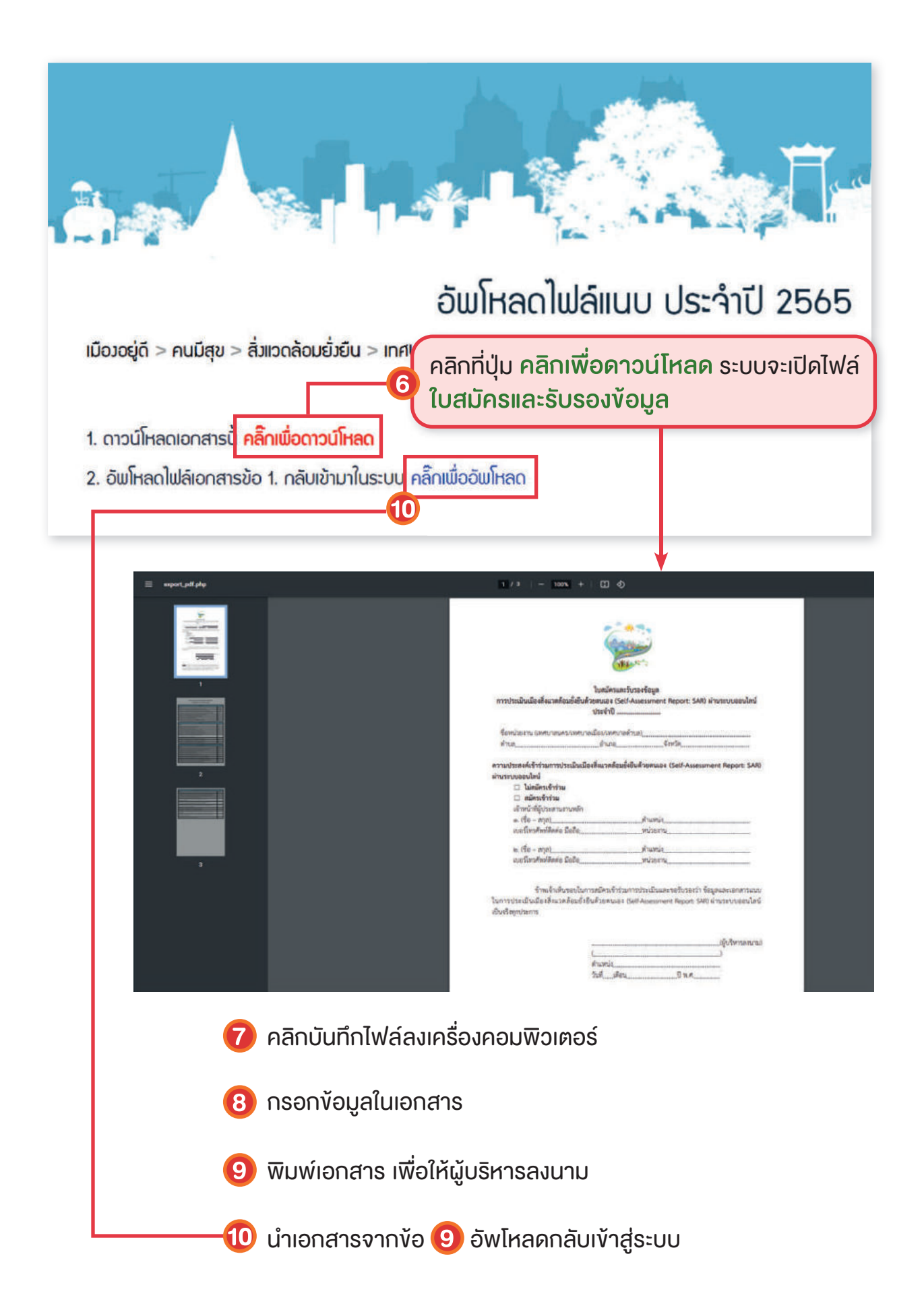

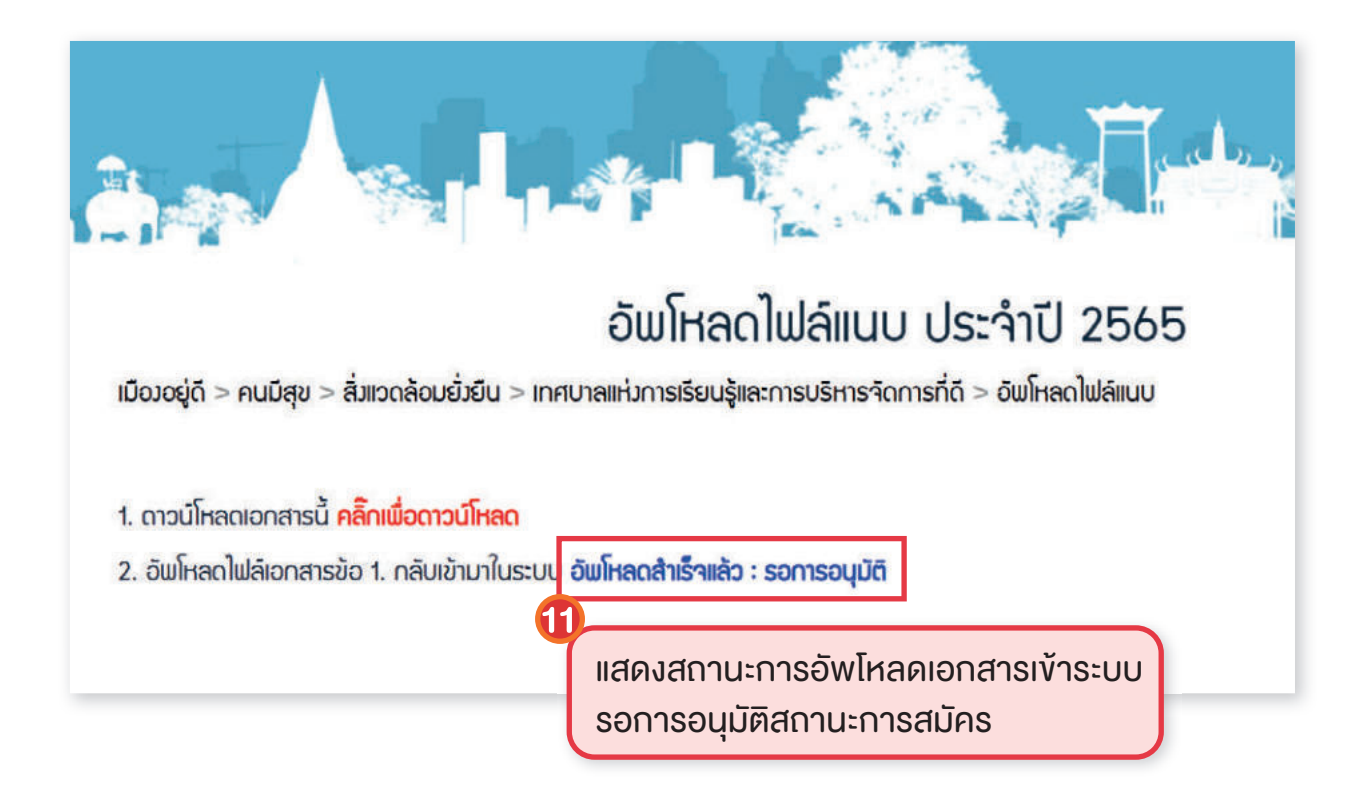

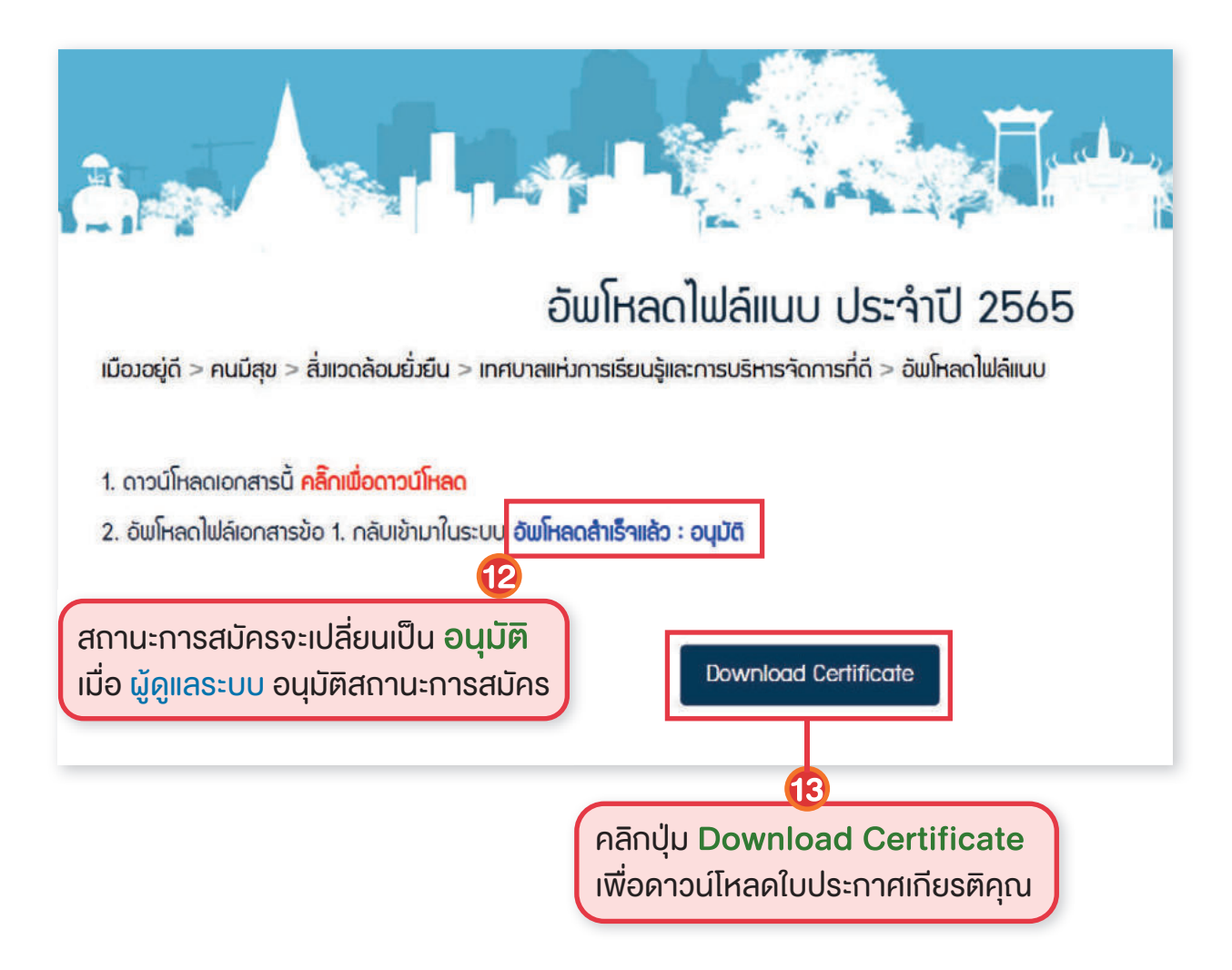

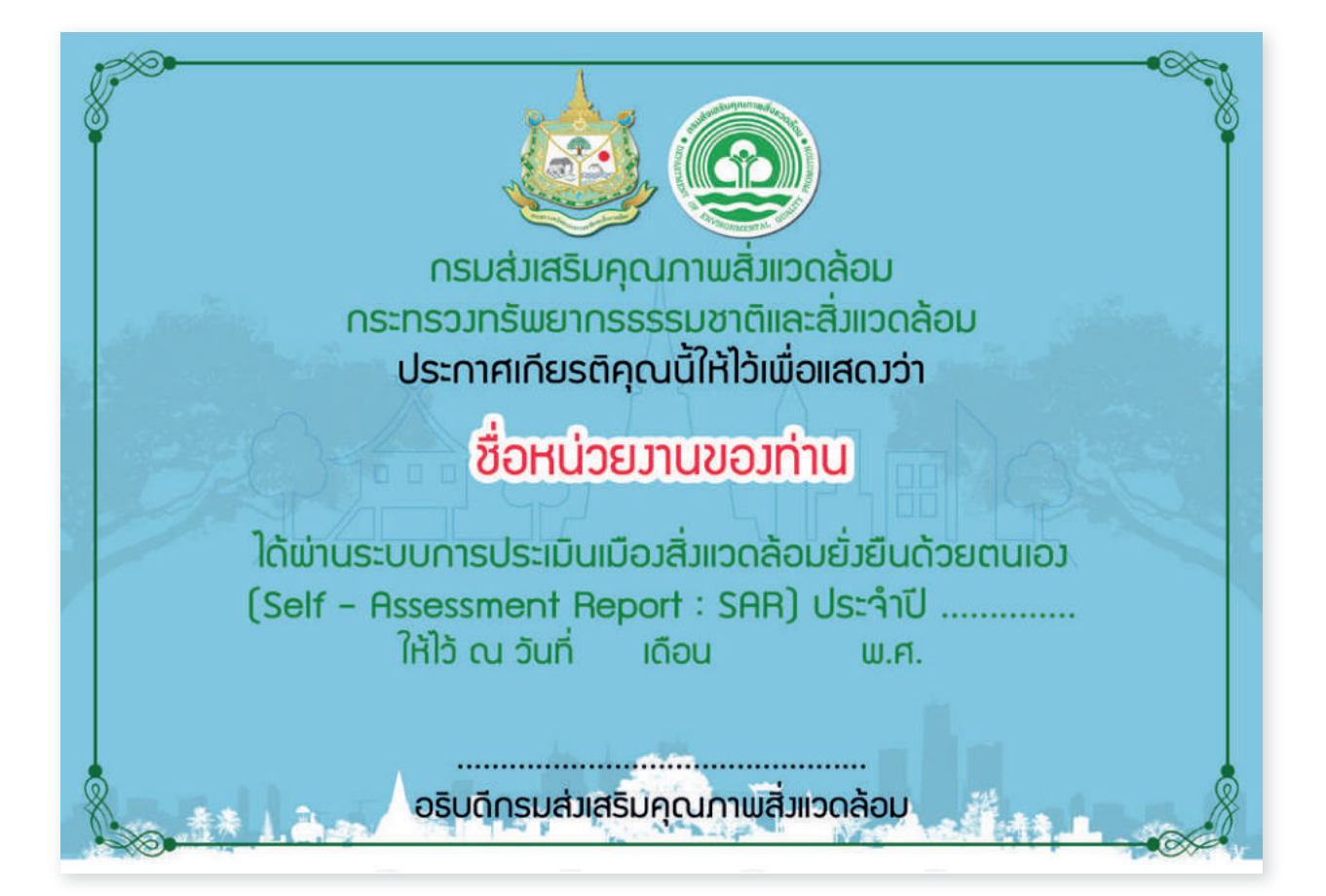

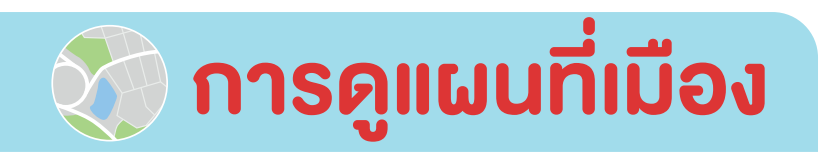

หลัก ข้อมูลเมือง รายงานสถานการณ์เมือง เอกสารของเมือง แพนที่เมือง

เมืองต้นแบบ ดาวน์โหลดเอกสาร กระกู้ตาม-ตอบ

**แผนที่ฐาน** คือ การเชื่อมโยงแผนที่ออนไลน์ (Map Service) กับระบบงานอื่น ในรูปแบบ Web Service

- > ข้อมูลพื้นที่สีเขียว และต้นไม้พื้นที่สีเขียว เชื่อมโยงกับ ระบบการรายงาน การเพิ่มพื้นที่สีเขียวในเขตเมืองและชุมชน พัฒนาโดยกรมส่งเสริมคุณภาพ สิ่งแวดลัอม
- งัอมูลสถานีตรวจวัดคุณภาพอากาศของกรมควบคุมมลพิษ ระบบรายงานสถานการณ์คุณภาพอากาศ พัฒนาโดยกรมควบคุมมลพิษ
- สถานีตรวจวัดคุณภาพสิ่งแวดล้อม เชื่อมโยงกับ ระบบจัดเก็บและเชื่อมโยง ข้อมูลสำหรับการประเมินเมืองสิ่งแวดล้อมยั่งยืน

**แผนที่เมือง** คือ การแสดงขอบเขตชั้นข้อมูลที่ <u>เมือง</u> ทำการนำเข้าเอกสารของเมือง ในส่วนที่เป็น การกำหนดจุด (Marker) และการนำเข้าไฟล์ KML

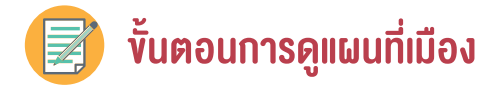

| ແພບກ່ຽງເບ                      |                              |                                             |
|--------------------------------|------------------------------|---------------------------------------------|
| พื้นที่ลีเขียว                 | ด้นไม้พื้นที่ลีเซียว         | สถานีวัดคุณภาพอากาศ ของกรมควบคุม<br>มลพิษ • |
| สถานีตรวาวัดคุณภาพสั่มเวดล้อม  |                              |                                             |
| แผนที่เมือง                    |                              |                                             |
| 🔍 🏊 แผนที่กล้องวงารปิดของเมือง | 🔲 🏋 แพบที่เสาสัญญาณโทรคมบาคม | ขอบเขตเทศบาล                                |

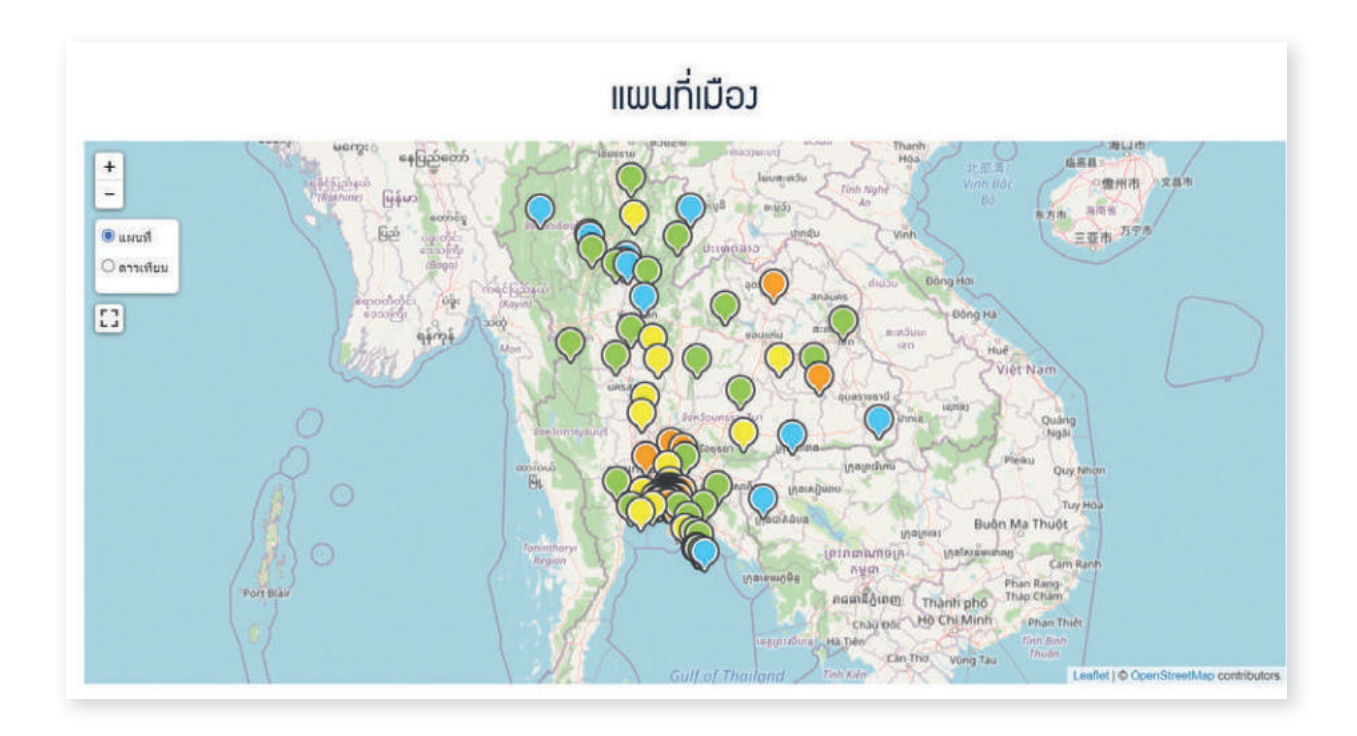

แสดงข้อมูล **แผนที่เมือง** ตามชั้นข้อมูลที่ท่านเลือก โดยแต่ละขอบเขตชั้นข้อมูล จะมีหมุด 🎗 ที่แตกต่างกันออกไป

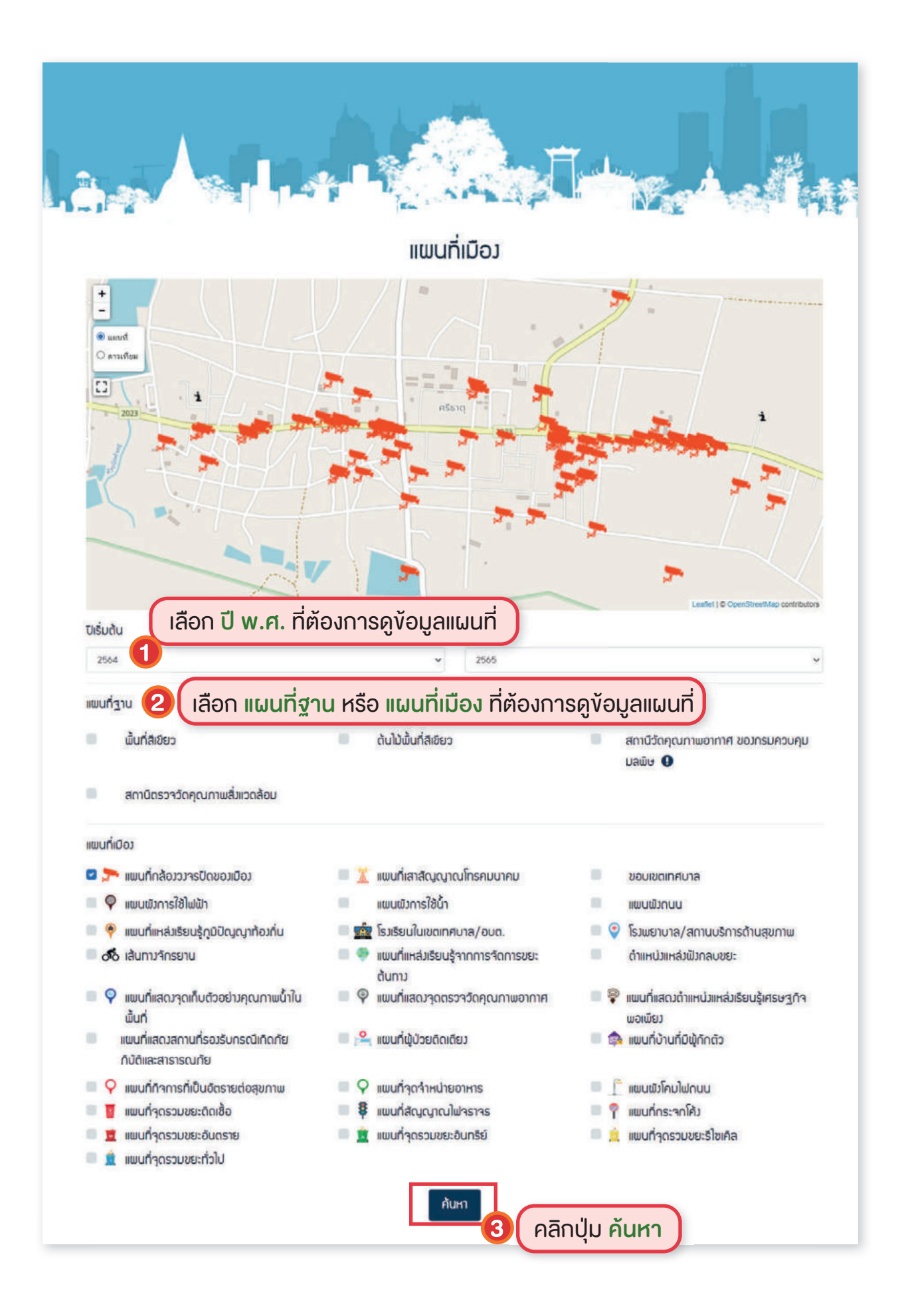

### กรณีเลือก 2 ชั้นข้อมูล

## กรณีตัวอย่าง เลือก ชั้นข้อมูล

**- 1. แผนที่ฐาน** เลือก ต้นไม้พื้นที่สีเขียว

 แผนที่เมือง เลือก แผนที่กล้องวงจรปิดของเมือง แผนที่เสาสัญญาณโทรคมนาคม แผนที่ผู้ป่วยติดเตียง แผนที่บ้านที่มีผู้กักตัว แผนผังโคมไฟถนน แผนที่กิจการที่ เป็นอัตรายต่อสุขภาพ แผนที่จุดรวมขยะติดเชื้อ

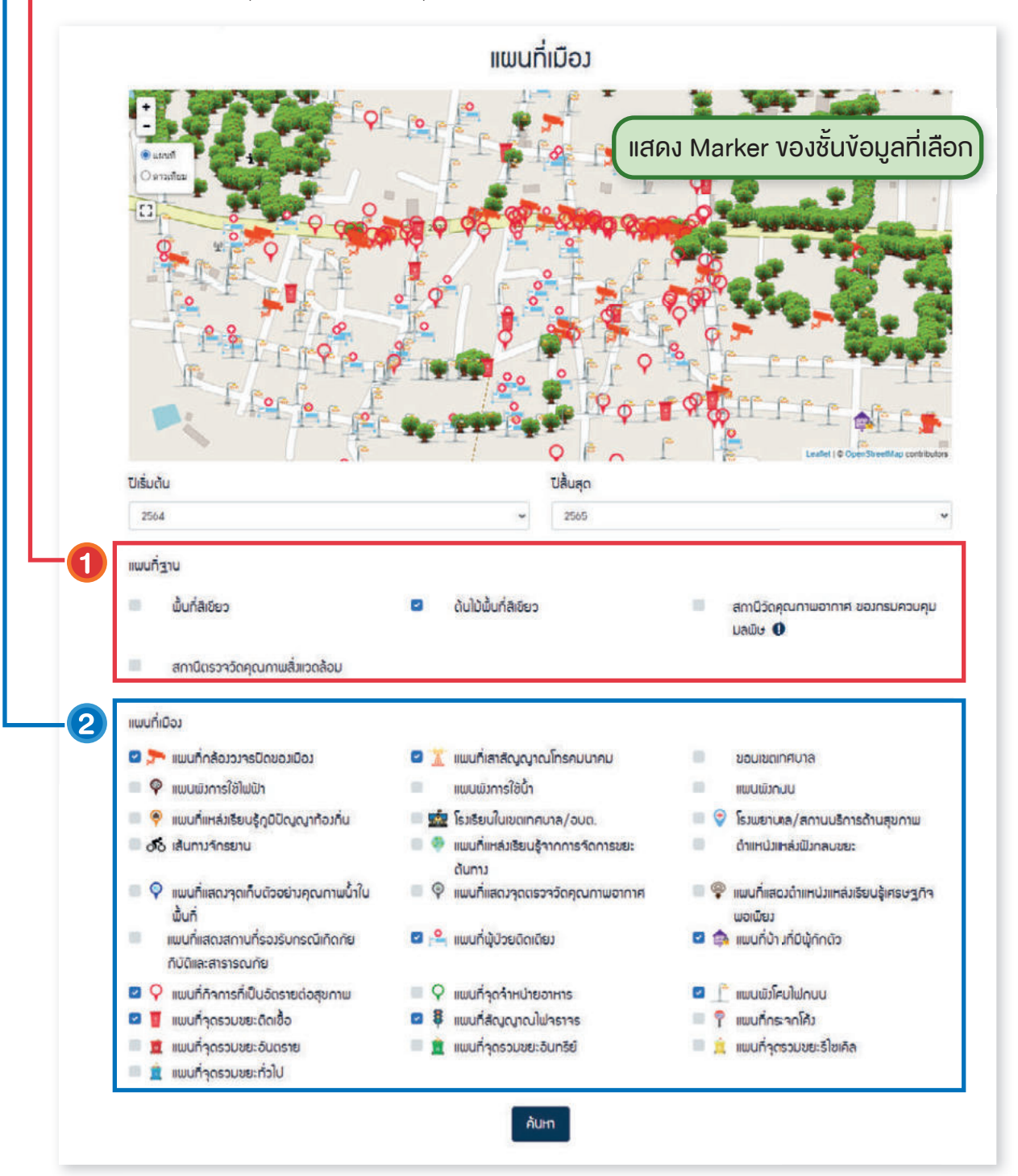

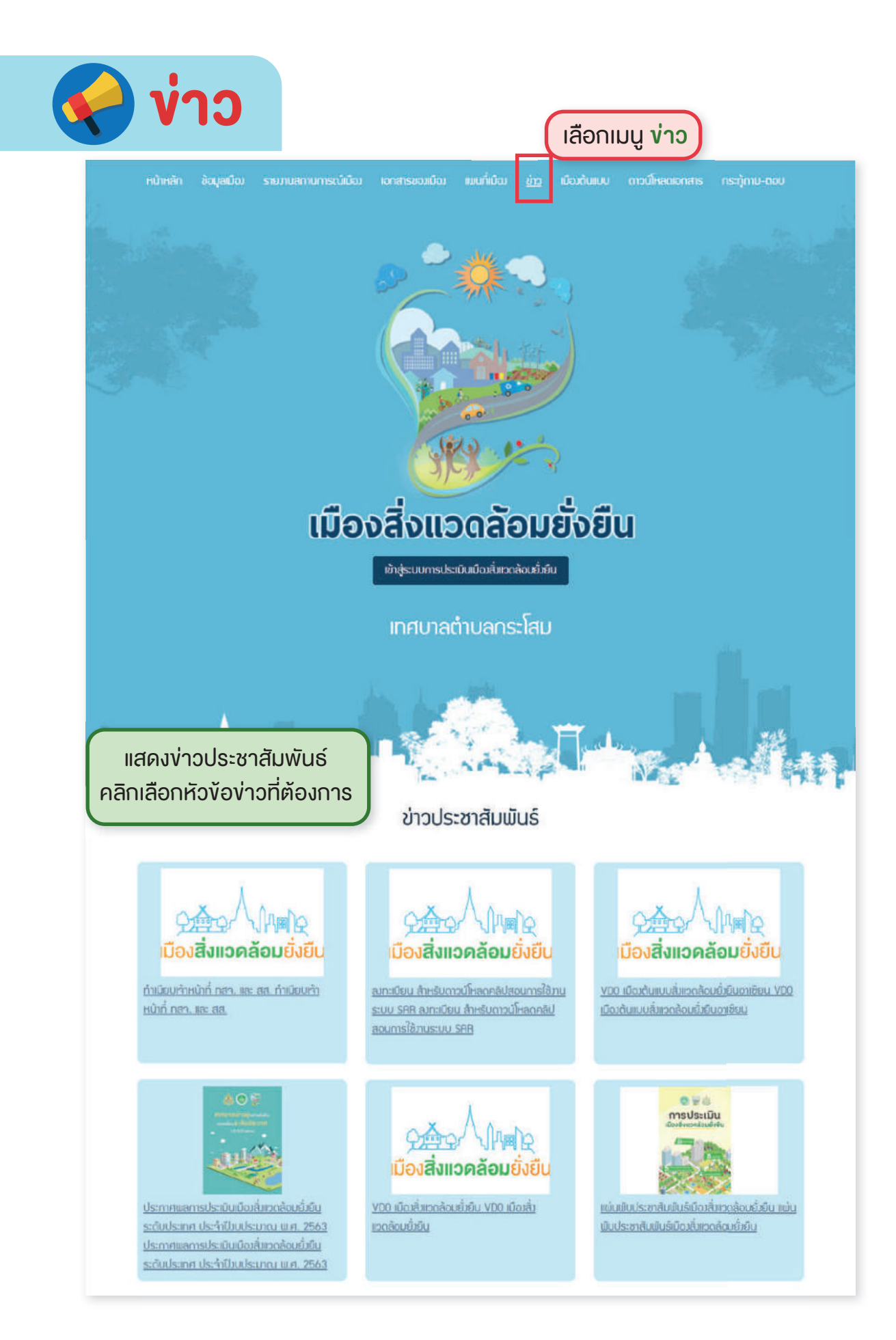

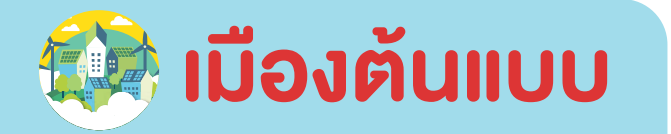

## เลือกเมนู เมืองต้นแบบ

คลิกเลือก เมืองต้นแบบ

ที่ต้องการดูง้อมูล

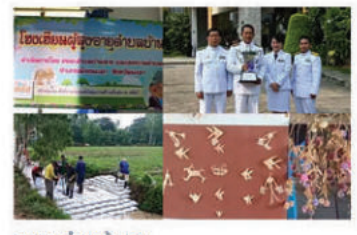

າຕຳບລບ້ານສານ รางวัลชนะเลิศเทศบาลด้านสิ่มแวดล้อมยั่มยืน(เทศบาล ขนาดเล็ก) ประจำปี พ.ศ. 2559

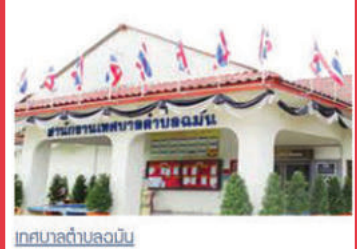

เมืองต้นแบบ

รางวัลขนะเลิศเทศบาลน่าอยู่อย่ามยั่งยืน(เทศบาล ขนาดเล็ก) ประจำปี พ.ศ. 2559

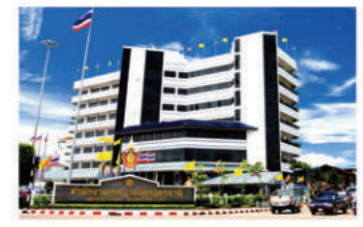

<u>เทศบาลนครอุดรราบี</u> รางวัลชนะเลิศเทศบาลน่าอยู่อย่างยั่งยืน(เทศบาล ขนาดใหญ่) ประจำปี พ.ศ. 2559

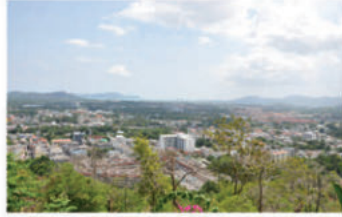

<u>เทศบาลนครภูเก็ต</u> รางวัลชนะเลิศเทศบาลด้านสิ่งแวดล้อมยั่งยืน(เทศบาล ขนาดใหญ่) ประจำปี พ.ศ. 2559

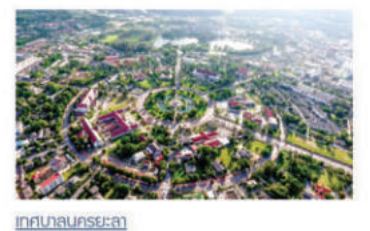

รางวัลชนะเลิศเทศบาลน่าอยู่อย่างยั่งยืน ยอดเยี่ยม ระดับประเทศ ประจำปี พ.ศ. 2563 (เทศบาลนคร)

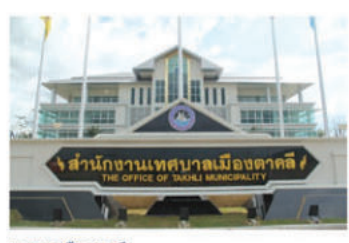

<u>เทศบาลเมืองตาคลี</u> รางวิลชนะเลิศเทศบาลด้านสิ่งแวดล้อมยั่งยืน(เทศบาล ขนาดกลาว) ประจำปี พ.ศ. 2559

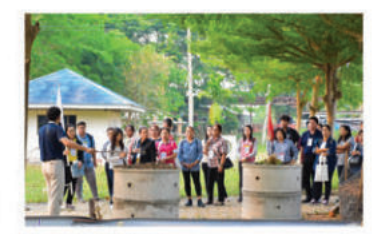

<u>เทศบาลต่ำบลเวียงเกิง</u> รางวัลชนะเลิศเทศบาลน่าอยู่อย่างยิ่งยืน(เทศบาล ขนาดกลาง) ประจำปี พ.ศ. 2559

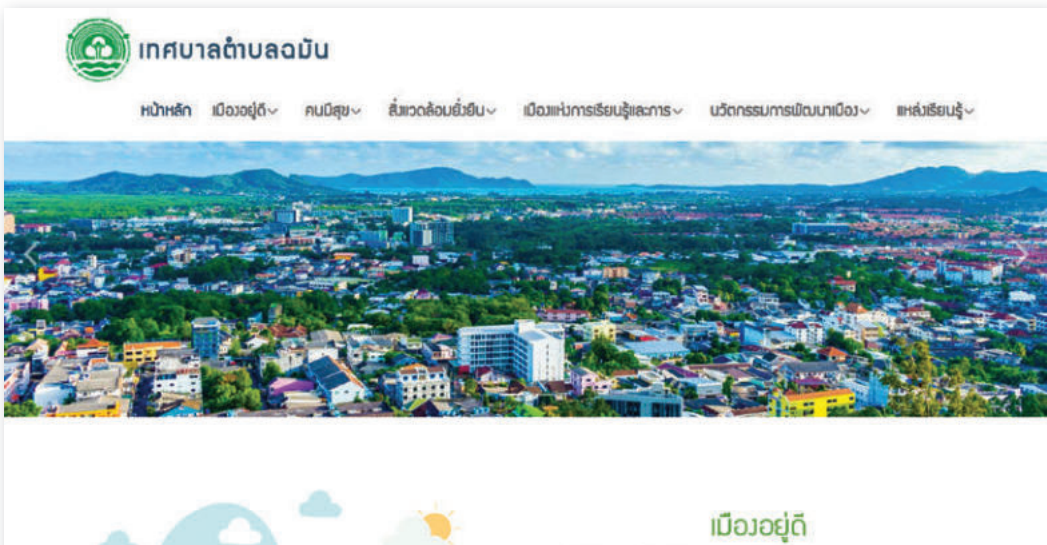

Drnsh

ມີກາຣໃຢ້ປຣະໂຍສບໍ່ກໍ່ດັບວຍ່າງແກນາະສົບ ມີໂຄຣແຮ້າງພື້ນສານກໍ່ໄດ້ນາດຮສານ ມີຄວາມ ນັ້ນຄຸນດ້ານກໍ່ດຍູ່ວາກັຍ ປ່ອວດກັຍ ແສະເກຣບສູກຳນັ້ນຄາ

#### คนมีสุข

นมิตุขภาพดี ได้รับการศึกษา ที่เหมาะชมและเก่าเกียบ ครอบครัวอบอุ่ม ชุมชน เอื้อจากรม์ที่จกรรมสร้างสรรค์ สัมคม ดำรวประเพณิวัฒนธรรม และ ภูมิปัญญาก้อมกัน

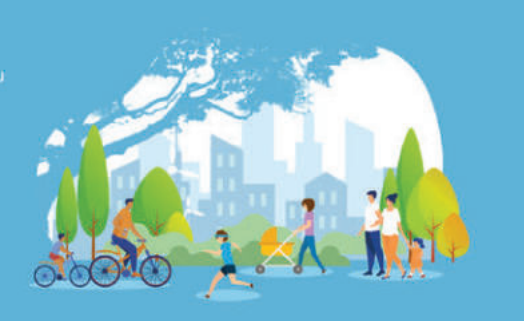

#### ສົ່ງແວດລ້ວມຍັ່ງຍືບ

ทรัพยากรธรรมชาติมีความ สมบูรณ์ มีพื้นที่สีเขียวเพียวพอ ของเสียหรือ มลพิษถูกกัดการ อย่างเหมาะสม ประชาชนมีวิภีชีวิต กี่เป็นมิตรกับสิ่งแวกล้อม

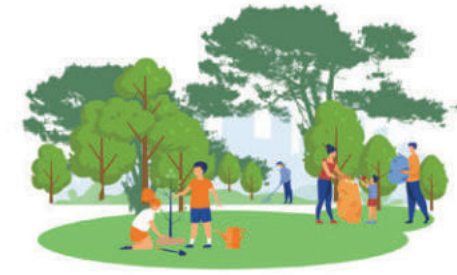

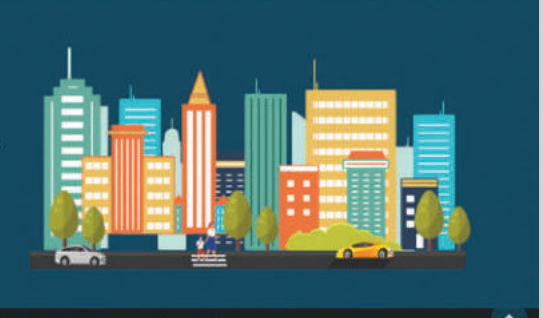

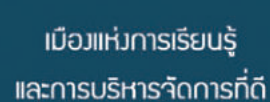

มีวิสัยทัศน์และแพนมาบฮัดเาน บุคลากรมิความรอบรู้และเชี่ยวชาญ ระบบการ ทำมานได้รับการเพิฒนา พร้อมการบริหารจัดการทั่ด และมินวิตกรรมการ พัฒนาเมือง

Copyright 2019 Sustainable Environmental City. All right reserved.

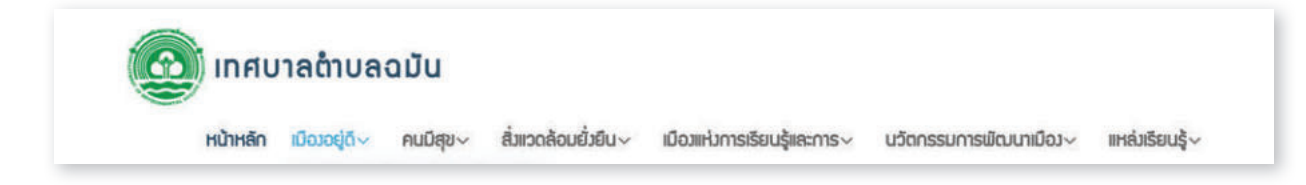

เมนูหลักของเมืองต้นแบบ ประกอบด้วยหัวข้อหลักตามองค์ประกอบทั้ง 4 ด้าน โดยนำมาออกแบบเมนูย่อยได้ 4 เมนูย่อย และได้เพิ่มหัวข้อหรือเมนูย่อยอีก 2 หัวข้อ (ข้อที่ 5 และข้อที่ 6) ดังนี้

- 1. เมืองอยู่ดี
- 2. คนมีสุข
- 3. สิ่งแวดล้อมยั่งยืน
- 4. เมืองแห่งการเรียนรู้และการบริหารจัดการที่ดี
- 5. นวัตกรรมการพัฒนาเมือง
- 6. แหล่งเรียนรู้

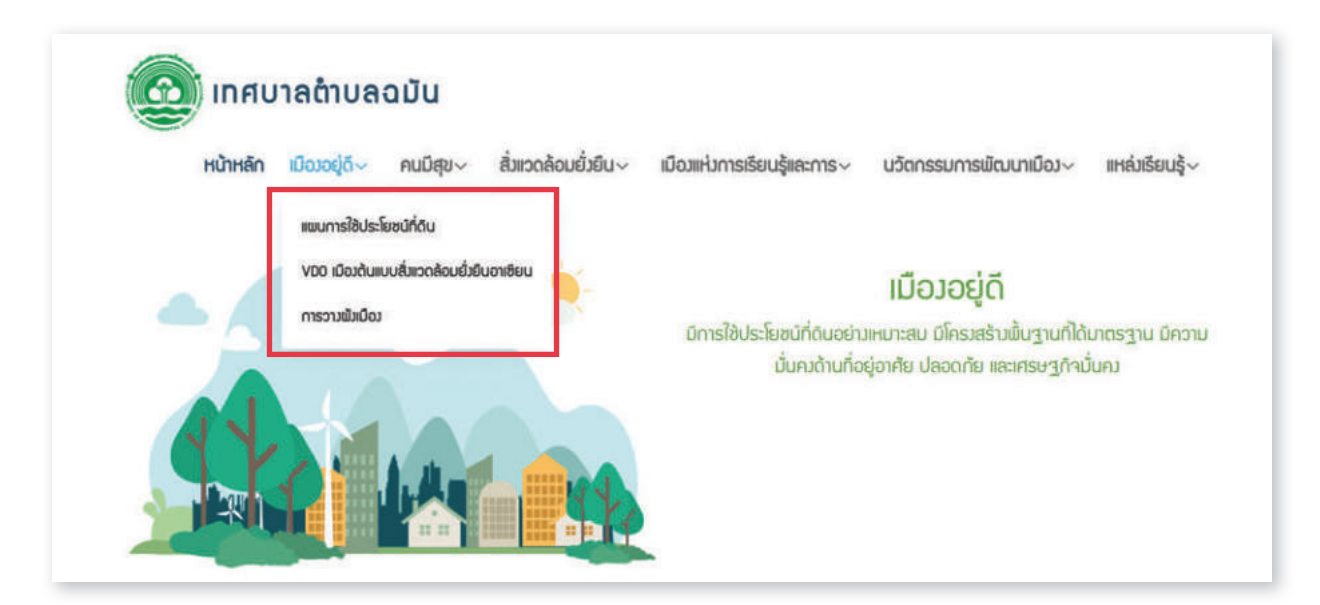

จากเมนูย่อยด้านบน ผู้ใช้งานสามารถเลือกดูข้อมูลที่เกี่ยวข้องกับหัวข้อดังกล่าวได้ โดยคลิกที่ลูกศร 🗸 ด้านหลังหัวข้อนั้น ๆ

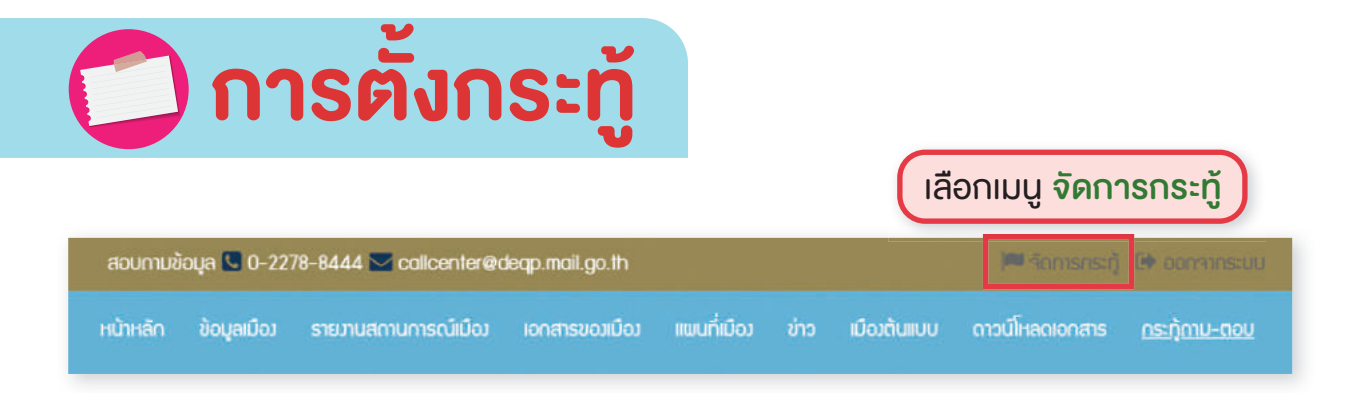

| <i>เ</i> ดงหน้าจอกระทู้กาเ | ม-ตอบ<br>กระทู้กาม-ตอบ | คลิกปุ่ม ตั้งกระทู้<br><sub>(ไกะกุ้</sub> |
|----------------------------|------------------------|-------------------------------------------|
| ค้นหา :                    | Aum unión              |                                           |
| หัวข้อ                     | หมวดหมู่               | สถานะ แก้ไข ลบ                            |
|                            |                        |                                           |
|                            | ໃບ່ພບຍັດມູລ            |                                           |
|                            |                        |                                           |
|                            |                        |                                           |
|                            | 100 M                  |                                           |

|                           | กระทู้กาม–ตอบ                                 |
|---------------------------|-----------------------------------------------|
| 🖷 ຕັ້ງກຣະກູ້              |                                               |
| 오 ຕັ້ນກຣະກູ້ຕານ           | 1 เลือกหมวดหมู่ของกระทู้ถาม-ตอบ               |
| низанці                   |                                               |
| ทัวข้อ                    | 2 กรอกหัวข้อกระทู้ถาม-ตอบ                     |
| <i>≽</i> ⊷ • B <u>U</u> Ø | supermoket * * ▲ * * ≔ ≔ ≔ = * * œ ⊇ ∗■ X > ? |
|                           | 3 กรอกเนื้อหา                                 |
| ต้เกระ)                   | 4 คลิกปุ่ม ตั้งกระทู้                         |

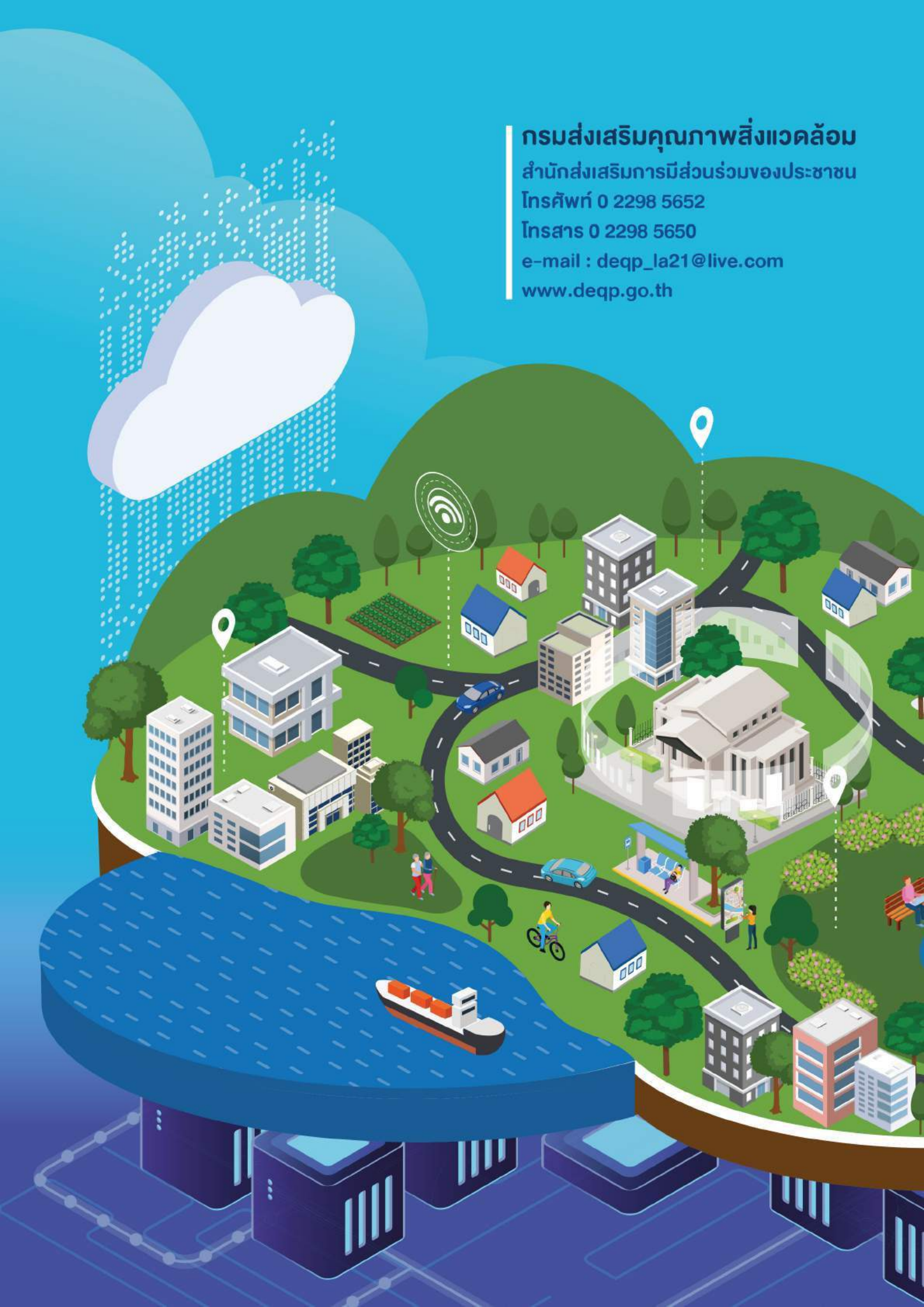